## table of contents

- Part 1: Intro
- Part 3: Usage Fees (Possibility)
- Part 3: Application for use
- Part 4: Flow of Usage Fees
- Part 5: How to use representative services
  - Add an owner
  - Get started with OpenAI's services
  - Let's create a virtual machine
  - Use a notebook

## caution

- This slide was created for the April 18, 2025 UTokyo Azure Usage Briefing.
- Azure specifications change frequently, so if the following does not work, please refer to the Azure documentation.

## Let's create a virtual machine

Case study:

"I want to LoRA fine-tuning the Llama-3 model of 3B."

## What is a Virtual Machine?

- •A virtual machine (VM) is a technology that allows you to create a virtual computer on a cloud server.
- •You have the flexibility to customize your computing environment just like building your own physical machine.
- Want a GPU? You can include one.
- Need **48 CPUs**? That's possible.
- Want **1TB of storage**? No problem.
- You can also create multiple virtual machines with different specifications and have them work together to process a single task or file. This allows for parallel processing and is useful for handling large-scale workloads or experiments.

## Roadmap

- 1. Check the required machine specifications
- 2. Create a Virtual Machine

2.1 Request a quota (approval is required for high-cost resources)2.2 Create a VM using the approved resources

- 3. Log in to the VM from your local computer
- 4. Share files across multiple virtual machines
  4.1 Create a Storage Account
  4.2 Create a File Share
  4.3 Mount the file share from each virtual machine
  4.4 Configure automatic mounting on reboot
  4.5 Verify that all virtual machines can read and write to the same file share
- 5. Stop the virtual machine to avoid unnecessary charges

# 1. Check the required machine specifications

## What kind of Azure virtual machine resources match your needs?

- If you want to fine-tune a large language model, you'll likely need a GPU.
- However, since GPUs are expensive, it's best not to choose a machine with higher specs than necessary.
- I asked ChatGPT for advice.

(Sometimes, ChatGPT may provide incorrect or outdated information, so please make sure to double-check things yourself.)

### **ChatGPT's RESPONSE:**

- LoRA fine-tuning for LLaMA-3 13B requires an A100 80GB GPU
- The optimal choice is **Standard\_NC24ads\_A100\_v4** (1x A100, 24 vCPUs)
- When requesting a quota, apply for "Standard NCADS\_A100\_v4 Family
- vCPUs" with 24 vCPUs
- If you're planning larger-scale training, consider requesting **48 or 96 vCPUs**

| 🔹 🌀 🗖   🦊 チャット ブレイグラウンド - Azure Oper 🗙   🛔                                                                                                    | 仮想マシンの作成 - Microsoft Azur × Product Availability by Region                                                                                                    | × Azure Ope                                                                                                    | nAl Service - Pri   | icing   🛚 🗙 🛛 🧧 Azu   | ire OpenAl Service モデ | "ル - Azu ×   +                      | – ō X                                      |
|----------------------------------------------------------------------------------------------------|----------------------------------------------------------------------------------------------------|----------------------------------------------------------------------------------------------------|---------------------|-----------------------|-----------------------|-------------------------------------|--------------------------------------------|
| ← C ∴ https://azure.microsoft.com/en-us/exp                                                                                                    | lore/global-infrastructure/products-by-region/table                                                                                                    |                                                                                                    |                     |                       |                       | <b>දි)</b> at A ද                   | 3 📬 \cdots 🇳                               |
| Product Availability by Region           With 60+ announced regions, more than any other cloud provider, Azure m                Microsoft 2024. All rights reserved. Release dates, features, and required STATUTORY, AS TO THE INFORMATION ON THIS PAGE.                 * Reserved Access Regions: Certain regions are access restricted to support                 Virtual Machine | Akes it easy to choose<br>ments are subject to ct<br>ort specific customer se<br>t a Geography                                                                               | resources<br>age.<br>ck Keeping                                                                                                    | are ava<br>g Unit.' | ailable in<br>"       | 2/3<br>ROSOFT MAKES   | NO WARRANTIES, EXP<br>Ily Available | <<br>RESSED, IMPLIED, OR<br>Public Preview |
| Geo                                                                                                    | graphies                                                                                                    | Japa                                                                                                    |                     | Ko                    | orea                  | Mexico                              | New Zealand                                |
| Products                                                                                                    | Product SKU                                                                                                    | Japan East 🕠                                                                                                    | apan West           | Korea Central         | Korea South*          | Mexico Central                      | New Zealand North                          |
|                                                                                                    | NC-seriesNC A100 v4 SeriesNCads A10 v4 seriesNCads H100 v5-seriesNCasT4v3-seriesNCsv2-seriesNCsv3-seriesNCv2-seriesNCv3-seriesNCv3-seriesND-SeriesND-SeriesND A100 v4 Series | Image: Constraint of the sector of the sector of the se | "Ja<br>ha           | apan East<br>ive many | " does no<br>resource | ot<br>s.                            |                                            |
|                                                                                                    | NDasrv4-series<br>NDm A100 v4 Series<br>NDs-series                                                                                                    |                                                                                                    |                     |                       |                       |                                     |                                            |
|                                                                                                    | NG_V620-v1-series NP-series                                                                                                    | •                                                                                                    |                     |                       |                       |                                     |                                            |

| 全校 命 中 Azure Al Fou   ← C 中 https://azure.micro   Product Availability by F   With 60+ announced regions, more than any other cloud   ● Microsoft 2024. All rights reserved. Release dates, feat   INFORMATION ON THIS PAGE.   * Reserved Access Regions: Certain regions are access | undry - Micrc × ドラインイグラウンド - Az × ロ azure<br>soft.com/en-us/explore/global-infrastructure/products-b<br>Region<br>provider, Azure makes it easy to choose the datacenter and regions that are rig<br>atures, and requirements are subject to change prior to final commercial release<br>restricted to support specific customer scenarios, for example in-country disast | foundry sku - 檢索 × Q azure produ<br>y-region/table<br>ht for you and your customers. Select a geography<br>of the products/features/software described herein.<br>er recovery. See Business continuity and disaster re | o view available by<br>o view available pr<br>This list is for inform<br>covery (BCDR). | oducts. | A100      | MAKES NO WARRANTIES | Availability by R ×<br>る<br>3/3 へ ✓<br>s, EXPRESSED, IMPLIED, C | + −<br>A <sup>N</sup> ☆ ¢=<br>V × |         |
|----------------------------------------------------------------------------------------------------|----------------------------------------------------------------------------------------------------|----------------------------------------------------------------------------------------------------|-----------------------------------------------------------------------------------------|---------|-----------|---------------------|-----------------------------------------------------------------|-----------------------------------|---------|
| Search Products                                                                                                    | Select a Geography All                                                                                                    | ~                                                                                                    |                                                                                         |         |           |                     | Generally Availab                                               | le 🗧 In Public Pre                | view    |
|                                                                                                    | Geographies                                                                                                    | United Kingdom                                                                                                    |                                                                                         |         |           |                     | United States                                                   |                                   |         |
| Products                                                                                                    | Product SKU                                                                                                    | South UK West                                                                                                    | Central US                                                                              | East US | East US 2 | North Central US    | South Central US                                                | West Central US                   | West US |
|                                                                                                    | NCads H100 v5-series                                                                                                    |                                                                                                    |                                                                                         | •       |           |                     | •                                                               |                                   |         |
|                                                                                                    | NCasT4v3-series                                                                                                    | •                                                                                                    | •                                                                                       | •       | •         | •                   | •                                                               |                                   | •       |
|                                                                                                    | NCsv2-series                                                                                                    |                                                                                                    |                                                                                         | •       |           |                     | •                                                               |                                   |         |
|                                                                                                    | NCsv3-series                                                                                                    | •                                                                                                    | •                                                                                       | •       | •         |                     | •                                                               |                                   | •       |
|                                                                                                    | NCv2-series                                                                                                    |                                                                                                    |                                                                                         | •       |           |                     | •                                                               |                                   |         |
|                                                                                                    | NCv3-series                                                                                                    | •                                                                                                    |                                                                                         | •       | •         |                     | •                                                               |                                   |         |
|                                                                                                    | ND-Series                                                                                                    |                                                                                                    |                                                                                         | •       |           |                     |                                                                 |                                   |         |
|                                                                                                    | ND A100 v4 Series                                                                                                    |                                                                                                    |                                                                                         | •       |           |                     | •                                                               |                                   |         |
|                                                                                                    | NDasrv4-series                                                                                                    |                                                                                                    |                                                                                         | •       |           |                     | •                                                               |                                   |         |
|                                                                                                    | NDm A100 v4 Series                                                                                                    |                                                                                                    |                                                                                         |         | •         |                     | •                                                               |                                   |         |
|                                                                                                    | NDs-series                                                                                                    |                                                                                                    |                                                                                         | •       |           |                     |                                                                 |                                   |         |
|                                                                                                    | NDv2-series                                                                                                    |                                                                                                    |                                                                                         | •       |           |                     | •                                                               |                                   |         |
|                                                                                                    | NG_V620-v1-series                                                                                                    |                                                                                                    |                                                                                         |         | •         |                     |                                                                 |                                   |         |
|                                                                                                    |                                                                                                    |                                                                                                    |                                                                                         | •       |           |                     | -                                                               |                                   |         |
| Virtu                                                                                                    | ual machines seem to be co                                                                                                    | oncentrated in                                                                                                    |                                                                                         | •       | •         | •                   | •                                                               |                                   |         |
| rogi                                                                                                    | ong like Southoast Asia Ma                                                                                                    | act Europa Eact I                                                                                                    |                                                                                         |         |           |                     | •                                                               |                                   | •       |
| legit                                                                                                    | Sills like Southeast Asia, we                                                                                                    | est Europe, East C                                                                                                    | <b>JS</b> ,                                                                             | •       | •         |                     | •                                                               |                                   | •       |
| East                                                                                                    | US 2, South Central US, ar                                                                                                    | nd West US 2.                                                                                                    |                                                                                         | •       | •         | •                   | •                                                               |                                   |         |
|                                                                                                    |                                                                                                    |                                                                                                    |                                                                                         | •       |           | •                   |                                                                 |                                   | -       |
|                                                                                                    | On demand capacity reservations for Azure                                                                                                    | Virtual Machines                                                                                                    | •                                                                                       | •       | •         | •                   | •                                                               | •                                 | •       |
|                                                                                                    | DR corioc                                                                                                    |                                                                                                    |                                                                                         | •       |           | _                   | •                                                               |                                   |         |

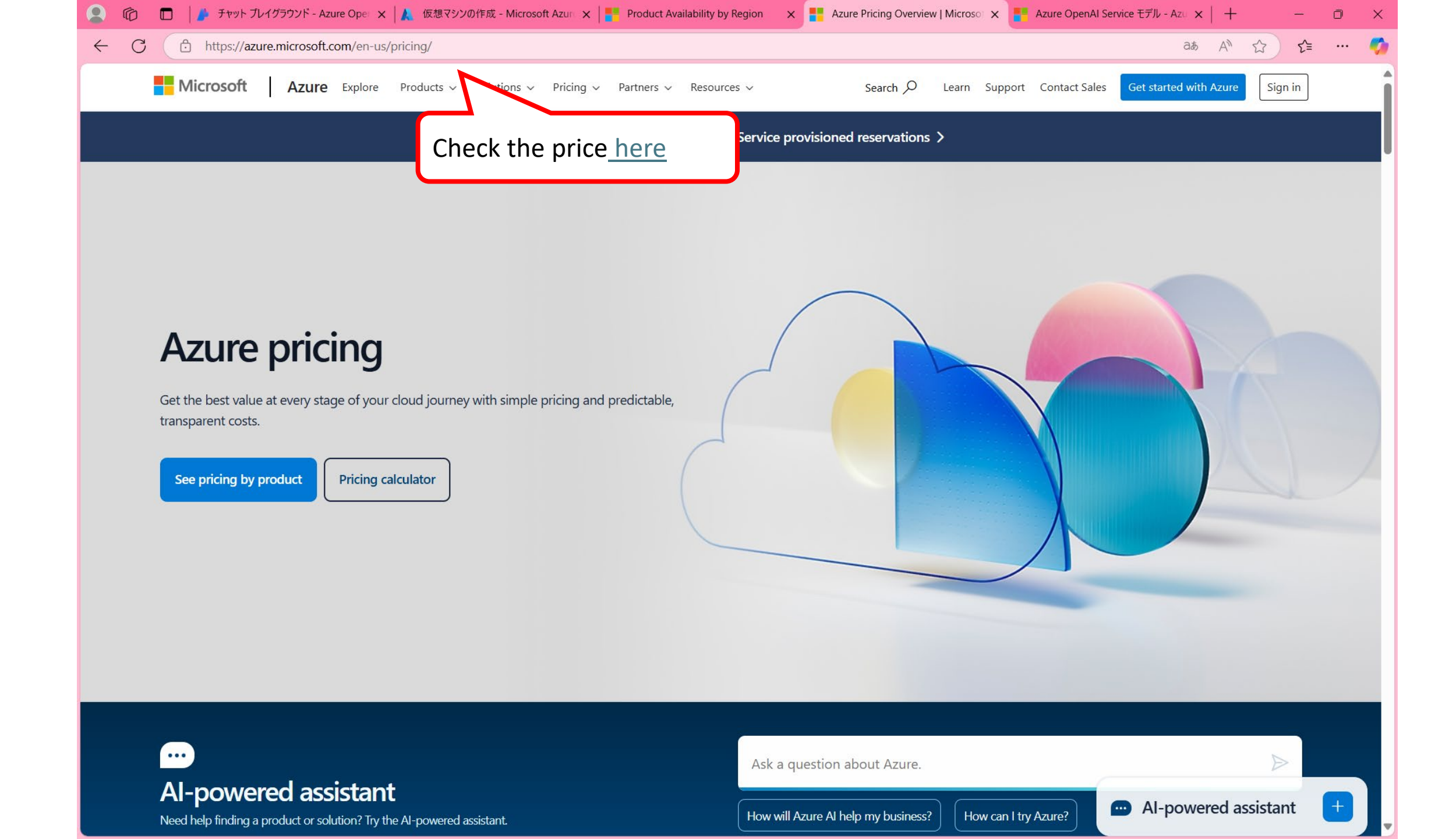

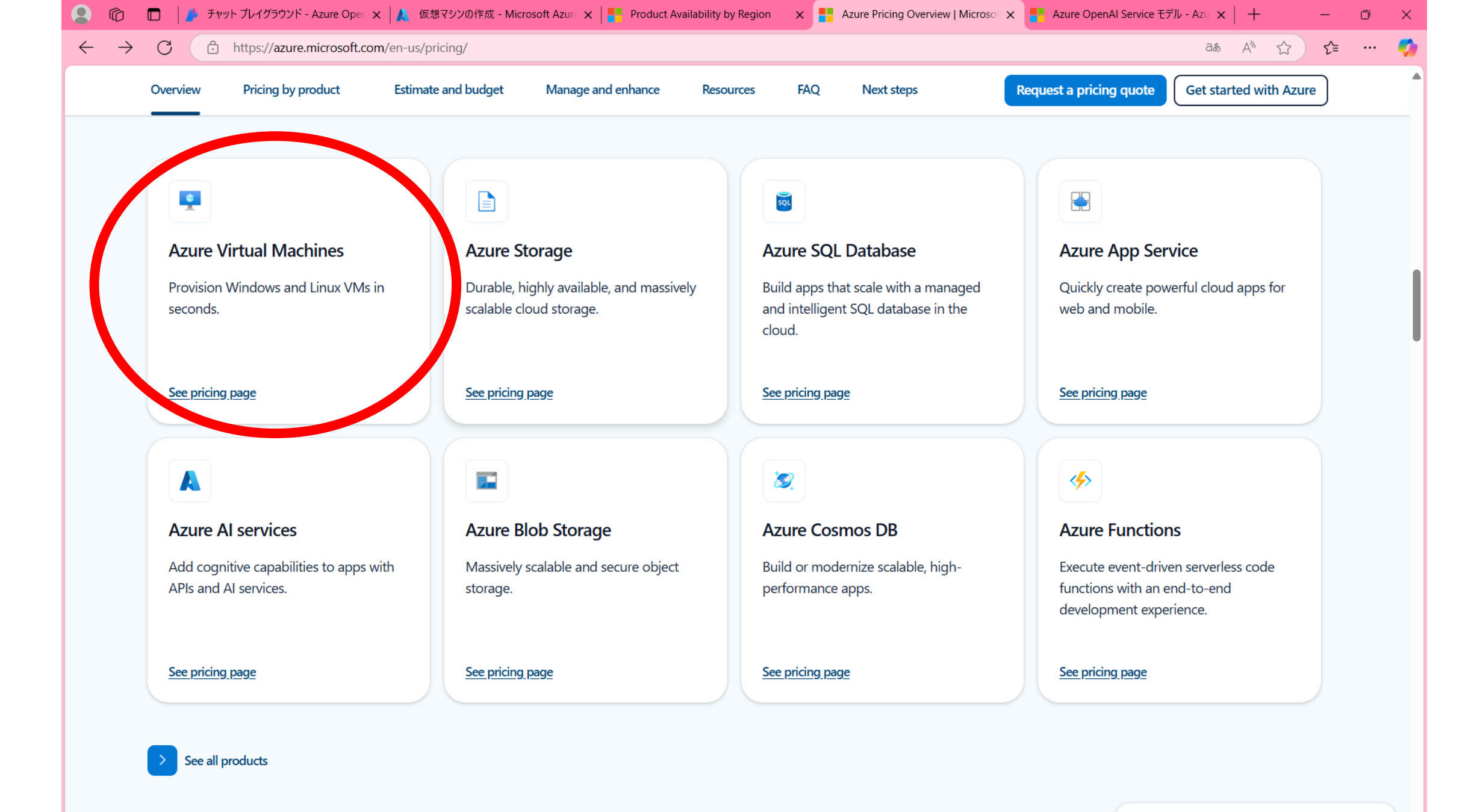

Ψ.

| https://azure                                                                                                    | e.microsoft.com/en-u                                                           | s/pricing/details/                                                         | virtual-machines/linux/                                                                                  | #pricing                                                 |                                                                                        |                               |                                                                                                    | තී                                                                                                    | at A 🗘                          | ₹= |
|----------------------------------------------------------------------------------------------------|--------------------------------------------------------------------------------|----------------------------------------------------------------------------|----------------------------------------------------------------------------------------------------|----------------------------------------------------------|----------------------------------------------------------------------------------------|-------------------------------|----------------------------------------------------------------------------------------------------|----------------------------------------------------------------------------------------------------|---------------------------------|----|
| OS/Software:                                                                                                    |                                                                                | Ca                                                                         | itegory:                                                                                                 |                                                          | VM series:                                                                             |                               | A100                                                                                                    | 6/21                                                                                                    | $\wedge \vee \heartsuit \times$ |    |
| Ubuntu                                                                                                    |                                                                                | ~ (                                                                        | GPU                                                                                                    |                                                          | ✓ All                                                                                  |                               | ✓ East                                                                                                    | US 2                                                                                                    |                                 | ~  |
| Currency:                                                                                                    |                                                                                | Di                                                                         | splay pricing by:                                                                                        |                                                          | Pricing model 8                                                                        | k comparison: (i)             |                                                                                                    |                                                                                                    |                                 |    |
| United States –                                                                                                    | Dollar (\$) USD                                                                | ~ I                                                                        | Hour                                                                                                    |                                                          | ✓ Savings plan (                                                                       | 1 & 3 year)                   | ~                                                                                                    | ſ                                                                                                    | For Fost I                      |    |
|                                                                                                    |                                                                                |                                                                            |                                                                                                    |                                                          |                                                                                        | In East 119                   | 27 it's                                                                                                    |                                                                                                    |                                 |    |
| NC <mark>A100</mark> v4<br>NC <mark>A100</mark> v4 Az<br>and cost efficie                                          | series<br>zure Virtual Machir<br>ent for a variety of                          | nes, powered by<br>real-word Appli                                         | NVIDIA Ampere <mark>A1</mark><br>ed AI workload.                                                         | <mark>00</mark> 80GB PCIe GPI                            | Us and AMD EPYC M                                                                      | In <b>East US</b><br>approxim | <b>5 2</b> , it's ately <b>¥58(</b>                                                                                                    | ) per houi                                                                                                    | • prmance                       |    |
| NC A100 v4<br>NC A100 v4 Az<br>and cost efficie                                                                    | e series<br>zure Virtual Machir<br>ent for a variety of<br>Core(s)             | nes, powered by<br>real-word Appli<br>RAM                                  | NVIDIA Ampere <mark>A1</mark><br>ed AI workload.<br>Temporary<br>storage                                 | 00 80GB PCIe GPI<br>GPU                                  | Us and AMD EPYC M<br>Pay as you go                                                     | In <b>East US</b><br>approxim | <b>5 2</b> , it's ately <b>¥58</b> (<br><sup>3</sup> year savings plan                                                                                                    | <b>) per hou</b>                                                                                                    | Add to<br>estimate              |    |
| NC <mark>A100</mark> v4<br>NC <mark>A100</mark> v4 Az<br>and cost efficie<br>Instance<br>NC24ads                   | series<br>cure Virtual Machir<br>ent for a variety of<br>Core(s)<br>24         | nes, powered by<br>real-word Appli<br>RAM<br>220 GiB                       | NVIDIA Ampere <mark>A1</mark><br>ed AI workload.<br><b>Temporary</b><br>storage<br>958 GiB               | 00 80GB PCIe GPI<br>GPU<br>1X A100                       | Us and AMD EPYC M Pay as you go \$3.6730/hour                                          | In East US<br>approxim        | <b>5 2</b> , it's<br>ately <b>¥58(</b><br><sup>3</sup> year savings<br>plan<br><b>\$2.2659</b> /hour                                                                                 | ) per houi<br>Spot<br>\$0.6222/hour                                                                                                    | Add to<br>estimate              |    |
| NC A100 v4<br>NC A100 v4 Az<br>and cost efficie<br>Instance<br>NC24ads<br>A100 v4                                  | series<br>cure Virtual Machir<br>ent for a variety of<br>Core(s)<br>24         | nes, powered by<br>real-word Appli<br><b>RAM</b><br>220 GiB                | NVIDIA Ampere <mark>A1</mark><br>ed AI workload.<br><b>Temporary</b><br>storage<br>958 GiB               | 00 80GB PCIe GPI<br>GPU<br>1X A100                       | Us and AMD EPYC M<br>Pay as you go<br>\$3.6730/hour                                    | In East US<br>approxim        | <b>3 year savings</b><br><b>2.2659</b> /hour<br>~38% savings                                                                                                    | ) per hour<br>Spot<br>\$0.6222/hour<br>~83% savings                                                                                                    | Add to<br>estimate              |    |
| NC A100 v4<br>NC A100 v4 Az<br>and cost efficie<br>Instance<br>NC24ads<br>A100 v4                                  | series<br>cure Virtual Machir<br>ent for a variety of<br>Core(s)<br>24         | nes, powered by<br>real-word Appli<br>RAM<br>220 GiB                       | NVIDIA Ampere <mark>A1</mark><br>red AI workload.<br>Temporary<br>storage<br>958 GiB                     | 00 80GB PCIe GPI<br>GPU<br>1X A100                       | Us and AMD EPYC M<br>Pay as you go<br>\$3.6730/hour                                    | In East US<br>approxim        | 3 year savings<br>plan<br>\$2.2659/hour<br>~38% savings                                                                                                    | D per hour<br>Spot<br>\$0.6222/hour<br>~83% savings<br>\$1 2444 /hour                                                                                    | Add to<br>estimate              |    |
| NC A100 v4 Az<br>and cost efficie<br>Instance<br>NC24ads<br>A100 v4<br>NC48ads<br>A100 v4                          | series<br>cure Virtual Machir<br>ent for a variety of<br>Core(s)<br>24<br>48   | nes, powered by<br>real-word Appli<br>RAM<br>220 GiB<br>440 GiB            | NVIDIA Ampere <mark>A1</mark><br>ed AI workload.<br><b>Temporary</b><br>storage<br>958 GiB<br>1,916 GiB  | 00 80GB PCIe GPI<br>GPU<br>1X A100<br>2X A100            | Us and AMD EPYC M<br>Pay as you go<br>\$3.6730/hour<br>\$7.3460/hour                   | In East US<br>approxim        | <b>3</b> year savings plan<br><b>\$2.2659</b> /hour ~38% savings<br><b>\$4.5318</b> /hour                                                                                            | D per hour<br>Spot<br>\$0.6222/hour<br>~83% savings<br>\$1.2444/hour                                                                                     | Add to<br>estimate<br>+         |    |
| NC A100 v4 Az<br>and cost efficies<br>Instance<br>NC24ads<br>A100 v4<br>NC48ads<br>A100 v4                         | e series<br>cure Virtual Machir<br>ent for a variety of<br>Core(s)<br>24<br>48 | nes, powered by<br>real-word Appli<br><b>RAM</b><br>220 GiB<br>440 GiB     | NVIDIA Ampere <mark>A1</mark><br>red AI workload.<br><b>Temporary</b><br>storage<br>958 GiB<br>1,916 GiB | 00 80GB PCIe GPI<br>GPU<br>1X A100<br>2X A100            | Us and AMD EPYC M<br>Pay as you go<br>\$3.6730/hour<br>\$7.3460/hour                   | In East US<br>approxim        | 5 2, it's<br>ately ¥580<br>3 year savings<br>plan<br>\$2.2659/hour<br>~38% savings<br>\$4.5318/hour<br>~38% savings                                                                  | D per hour<br>Spot<br>\$0.6222/hour<br>~83% savings<br>\$1.2444/hour<br>~83% savings                                                                     | Add to<br>estimate<br>+         |    |
| NC A100 v4<br>NC A100 v4 Az<br>and cost efficie<br>Instance<br>NC24ads<br>A100 v4<br>NC48ads<br>A100 v4<br>NC96ads | series<br>cure Virtual Machir<br>ent for a variety of<br>24<br>48<br>96        | nes, powered by<br>real-word Appli<br>RAM<br>220 GiB<br>440 GiB<br>880 GiB | NVIDIA Ampere A1<br>ed AI workload.<br><b>Temporary</b><br>storage<br>958 GiB<br>1,916 GiB<br>3,832 GiB  | 00 80GB PCIe GPU<br>GPU<br>1X A100<br>2X A100<br>4X A100 | Us and AMD EPYC M<br>Pay as you go<br>\$3.6730/hour<br>\$7.3460/hour<br>\$14.6920/hour | In East US<br>approxim        | <b>5 2, it's</b><br>ately <b>¥58</b><br><sup>3</sup> year savings<br>plan<br><b>\$2.2659</b> /hour<br>~38% savings<br><b>\$4.5318</b> /hour<br>~38% savings<br><b>\$9.0635</b> /hour | > per houn         > per houn         > spot         \$0.6222/hour         ~83% savings         \$1.2444/hour         ~83% savings         \$2.4888/hour | Add to<br>estimate<br>+<br>+    |    |

#### NCads A10 v4 series

The NCads A10 v4 series is based on the Nvidia A10 GPU and specifically designed for AI inferencing and GPU compute workloads. Azure is introducing GPU partitioned VM sizes to provide flexible VM choices starting with 1/2 A10 and scale up to a full A10 or 2\*A10 GPUs.

•

| https://azure                                                                                                | microsoft.com/en-                                  | us/pricing/details/v                                              | /irtual-machines/linux/                                              | #pricing                           |                                                                    |                                                                                                    |                                                                                                    | বী                                                                                                    | at AN 🟠                                   | ≲≡             |
|----------------------------------------------------------------------------------------------------|----------------------------------------------------|-------------------------------------------------------------------|----------------------------------------------------------------------|------------------------------------|--------------------------------------------------------------------|----------------------------------------------------------------------------------------------------|----------------------------------------------------------------------------------------------------|----------------------------------------------------------------------------------------------------|-------------------------------------------|----------------|
|                                                                                                    |                                                    |                                                                   |                                                                      |                                    |                                                                    |                                                                                                    | A100                                                                                                    | 1/23                                                                                                    | $\wedge \vee \heartsuit \times$           |                |
| OS/Software:                                                                                                 |                                                    | Ca                                                                | tegory:                                                              |                                    | VM series:                                                         |                                                                                                    | кедіо                                                                                                    | n:                                                                                                    |                                           |                |
| Ubuntu                                                                                                    |                                                    | ~ 0                                                               | SPU                                                                  | ~                                  | ✓ All                                                              |                                                                                                    | ✓ Japa                                                                                                    | n East                                                                                                    | ~                                         | -              |
| Currency:                                                                                                    |                                                    | Dis                                                               | splay pricing by:                                                    |                                    | Pricing model &                                                    | & comparison: 🧻                                                                                                    | •                                                                                                    |                                                                                                    |                                           |                |
| United States –                                                                                              | Dollar (\$) USD                                    | ✓ F                                                               | lour                                                                 | ~                                  | <ul> <li>Savings plan (</li> </ul>                                 | (1 & 3 year)                                                                                                    | ~                                                                                                    |                                                                                                    |                                           |                |
| Showing 21 appli                                                                                             | cable virtual machir                               | ne series.                                                        |                                                                      |                                    |                                                                    |                                                                                                    | J                                                                                                    | highe                                                                                                    | E <b>ast Japan</b><br>er than <b>Ea</b> s | i is<br>st US2 |
| <b>NC <mark>A100</mark> v4</b><br>NC <mark>A100</mark> v4 Az                                                 | Price fo<br>In East .<br>¥700 pe                   | or 1× A10<br>Japan, it's<br>er hour.                              | <b>)0 GPU</b><br>s approxim                                          | nately                             | s and AMD EPYC M                                                   | ilan processors, are e                                                                                                    | optimized for deliv                                                                                                    | ery leadership-cla                                                                                            | ss performance                            |                |
| NC <mark>A100</mark> v4<br>NC <mark>A100</mark> v4 Az<br>and cost efficient<br>Instance                      | Price fo<br>In East .<br>¥700 pe                   | or 1× A10<br>Japan, it's<br>er hour.                              | <b>DO GPU</b><br>s approxim                                          | nately<br>GPU                      | s and AMD EPYC M<br>Pay as you go                                  | ilan processors, are o<br>1 year savings                                                                                                    | optimized for deliv<br>3 year savings                                                                                             | ery leadership-cla<br>Spot                                                                                    | ss performance                            |                |
| NC <mark>A100</mark> v4<br>NC <mark>A100</mark> v4 Az<br>and cost efficien<br>Instance                       | Price fo<br>In East .<br>¥700 pe                   | or 1× A10<br>Japan, it's<br>er hour.                              | <b>DO GPU</b><br>s approxim                                          | nately<br>GPU                      | s and AMD EPYC M<br>Pay as you go                                  | ilan processors, are o<br>1 year savings<br>plan                                                                                                    | optimized for deliv<br>3 year savings<br>plan                                                                                     | ery leadership-cla<br>Spot                                                                                    | ss performance<br>Add to<br>estimate      |                |
| NC <mark>A100</mark> v4<br>NC <mark>A100</mark> v4 Az<br>and cost efficient<br>Instance<br>NC24ads           | Price fo<br>In East .<br>¥700 pe                   | ar 1× A10<br>Japan, it's<br>er hour.<br>RAM<br>220 GiB            | DO GPU<br>s approxim<br>Temporary<br>storage<br>958 GiB              | GPU<br>1X A100                     | Pay as you go<br>\$5.3260/hour                                     | ilan processors, are o<br>1 year savings<br>plan<br>\$4.4334/hour                                                                                                    | optimized for deliv<br>3 year savings<br>plan<br>\$3.2856/hour                                                                    | ery leadership-cla Spot \$0.8522/hour                                                                         | ss performance<br>Add to<br>estimate      |                |
| NC <mark>A100</mark> v4<br>NC <mark>A100</mark> v4 Az<br>and cost efficies<br>Instance<br>NC24ads<br>A100 v4 | Price fo<br>In East .<br>¥700 pe<br>Core(s)        | Pr 1× A10<br>Japan, it's<br>er hour.<br>RAM<br>220 GiB            | DO GPU<br>s approxim<br>Temporary<br>storage<br>958 GiB              | GPU<br>1X A100                     | Pay as you go<br>\$5.3260/hour                                     | ilan processors, are o<br><b>1 year savings</b><br><b>plan</b><br><b>\$4.4334</b> /hour<br>~16% savings                                                                    | optimized for deliv<br><b>3 year savings</b><br><b>plan</b><br><b>\$3.2856</b> /hour<br>~38% savings                              | ery leadership-cla Spot \$0.8522/hour ~83% savings                                                            | ss performance Add to estimate +          |                |
| NC A100 v4<br>NC A100 v4 Az<br>and cost efficient<br>Instance<br>NC24ads<br>A100 v4                          | Price fo<br>In East .<br>¥700 pe                   | Pr 1× A10<br>Japan, it's<br>er hour.<br>RAM<br>220 GiB            | DO GPU<br>s approxim<br>Temporary<br>storage<br>958 GiB              | GPU<br>1X A100                     | Pay as you go<br>\$5.3260/hour                                     | ilan processors, are o<br><b>1 year savings</b><br><b>plan</b><br><b>\$4.4334</b> /hour<br>~16% savings                                                                    | a year savings<br>glan<br>\$3.2856/hour<br>~38% savings                                                                           | ery leadership-cla Spot \$0.8522/hour ~83% savings \$1.7042 r                                                 | ss performance<br>Add to<br>estimate      |                |
| NC A100 v4 Az<br>and cost efficient<br>Instance<br>NC24ads<br>A100 v4                                        | Price fo<br>In East .<br>¥700 pe<br>24<br>24       | Pr 1× A10<br>Japan, it's<br>er hour.<br>RAM<br>220 GiB<br>440 GiB | DO GPU<br>s approxim<br>Temporary<br>storage<br>958 GiB<br>1,916 GiB | GPU<br>1X A100<br>2X A100          | Pay as you go<br>\$5.3260/hour<br>\$10.6520/hour                   | ilan processors, are o<br><b>1 year savings</b><br><b>plan</b><br><b>\$4.4334</b> /hour<br>~16% savings<br><b>\$8.8667</b> /hour                                           | optimized for deliv<br>3 year savings<br>plan<br>\$3.2856/hour<br>~38% savings<br>\$6.5712/hour                                   | ery leadership-cla Spot \$0.8522/hour ~83% savings \$1.7043/hour                                              | ss performance Add to estimate +          |                |
| NC A100 v4<br>NC A100 v4 Az<br>and cost efficient<br>Instance<br>NC24ads<br>A100 v4<br>NC48ads<br>A100 v4    | Price fo<br>In East .<br>¥700 pe<br>24<br>24       | Pr 1× A10<br>Japan, it's<br>er hour.<br>RAM<br>220 GiB<br>440 GiB | DO GPU<br>s approxim<br>Temporary<br>storage<br>958 GiB<br>1,916 GiB | ately<br>GPU<br>1X A100<br>2X A100 | and AMD EPYC M<br>Pay as you go<br>\$5.3260/hour<br>\$10.6520/hour | ilan processors, are o<br><b>1 year savings</b><br><b>plan</b><br><b>\$4.4334</b> /hour<br>~16% savings<br><b>\$8.8667</b> /hour<br>~16% savings                           | optimized for deliv<br>3 year savings<br>plan<br>\$3.2856/hour<br>~38% savings<br>\$6.5712/hour<br>~38% savings                   | ery leadership-cla<br>Spot<br>\$0.8522/hour<br>~83% savings<br>\$1.7043/hour<br>~83% savings                  | Add to<br>estimate<br>+                   |                |
| NC A100 v4<br>NC A100 v4 Az<br>and cost efficie<br>Instance<br>NC24ads<br>A100 v4<br>NC48ads<br>A100 v4      | Price fo<br>In East .<br>¥700 pc<br>24<br>24<br>48 | Pr 1× A10<br>Japan, it's<br>er hour.<br>RAM<br>220 GiB<br>440 GiB | DO GPU<br>s approxim<br>Temporary<br>storage<br>958 GiB<br>1,916 GiB | ately<br>GPU<br>1X A100<br>2X A100 | Pay as you go<br>\$5.3260/hour<br>\$10.6520/hour                   | ilan processors, are o<br><b>1 year savings</b><br><b>plan</b><br><b>\$4.4334</b> /hour<br>~16% savings<br><b>\$8.8667</b> /hour<br>~16% savings<br><b>\$17 7326</b> /bour | optimized for deliv<br>3 year savings<br>plan<br>\$3.2856/hour<br>~38% savings<br>\$6.5712/hour<br>~38% savings<br>\$13.1418/hour | ery leadership-cla<br>Spot<br>\$0.8522/hour<br>~83% savings<br>\$1.7043/hour<br>~83% savings<br>\$3.4085/bour | ss performance Add to estimate + + +      |                |

#### NCads A10 v4 series

The NCads A10 v4 series is based on the Nvidia A10 GPU and specifically designed for AI inferencing and GPU compute workloads. Azure is introducing GPU partitioned VM sizes to provide flexible VM choices starting with 1/2 A10 and scale up to a full A10 or 2\*A10 GPUs.

•

| https://azure                                                                                                    | microsoft com/en-                                                          | us/pricing/details/v                                                   | /irtual-machines/linuv/                                                                                                    | #pricing                                         |                                                                 |                                                                                                    |                                                                                                    | R                                                                                                    | at AN ch                                            | ~               |   |
|----------------------------------------------------------------------------------------------------|----------------------------------------------------------------------------|------------------------------------------------------------------------|----------------------------------------------------------------------------------------------------|--------------------------------------------------|-----------------------------------------------------------------|----------------------------------------------------------------------------------------------------|----------------------------------------------------------------------------------------------------|----------------------------------------------------------------------------------------------------|-----------------------------------------------------|-----------------|---|
| - Inteps.//azure                                                                                                    | .microsoft.com/en                                                          | us, pricing, details, v                                                |                                                                                                    | "pricing                                         |                                                                 |                                                                                                    |                                                                                                    | 4                                                                                                    |                                                     | 2-              |   |
|                                                                                                    |                                                                            | <i>.</i>                                                               |                                                                                                    |                                                  |                                                                 |                                                                                                    | A100                                                                                                    | 1/23                                                                                                    | $^{\sim}$ $^{\vee}$ $^{\vee}$ $^{\times}$           |                 |   |
| OS/Software:                                                                                                    |                                                                            | Ca                                                                     | tegory:                                                                                                    |                                                  | VM series:                                                      |                                                                                                    | Kegic                                                                                                    | on:                                                                                                    |                                                     |                 |   |
| Ubuntu                                                                                                    |                                                                            | •                                                                      | JPU                                                                                                    | ~                                                | All                                                             |                                                                                                    | Japa                                                                                                    | an East                                                                                                    |                                                     | ~               |   |
| Currency:                                                                                                    |                                                                            | Dis                                                                    | splay pricing by:                                                                                                    |                                                  | Pricing model 8                                                 | l comparison: (i)                                                                                             |                                                                                                    |                                                                                                    |                                                     |                 |   |
| United States – I                                                                                                    | Dollar (\$) USD                                                            | ✓ F                                                                    | lour                                                                                                    | ~                                                | Savings plan (                                                  | 1 & 3 year)                                                                                                   | ~                                                                                                    |                                                                                                    |                                                     |                 | _ |
| Showing 21 appli                                                                                                    | cable virtual machin                                                       | Price for                                                              | 1× A100 G                                                                                                    | 6PU                                              |                                                                 |                                                                                                    | 5                                                                                                    | high                                                                                                    | East Japai<br>er than Ea                            | n is<br>ast US2 | ! |
| NC <mark>A100</mark> v4                                                                                               | series                                                                     | In <mark>East Ja</mark><br>approxim                                    | pan, the co<br>ately <b>¥700</b>                                                                                                    | ost is<br><b>per hour</b> .                      |                                                                 | Spo                                                                                                    | t use is ex<br>About 11                                                                                                    | ctremely c<br><b>0 yen / ho</b>                                                                                                   | heap!<br><b>ur</b>                                  |                 | 1 |
| NC <mark>A100</mark> v4<br>NC A100 v4 Azu<br>and cost efficien                                                        | series<br>ure Virtual M<br>nt for a variety o<br>Core(s)                   | In <b>East Ja</b><br>approxim<br>rear word Appin<br>RAM                | pan, the co<br>ately ¥700<br>cu Arworkoau.                                                                                                    | ost is<br>per hour.                              | AMD EPYC Mi<br>Pay as you go                                    | lan (8<br>1 year savings                                                                                      | t use is ex<br>About 110<br>3% off at                                                                                                    | <pre>ktremely c ven / ho this time! </pre>                                                                                        | heap!<br>ur<br>!) )<br>Add to                       |                 | 1 |
| NC A100 v4<br>NC A100 v4 Azu<br>and cost efficient                                                                    | series<br>ure Virtual M<br>nt for a variety o<br>Core(s)                   | In <b>East Ja</b><br>approxim<br>rear word Appin<br>RAM                | pan, the co<br>ately ¥700<br>cd Arworkload.<br>Temporary<br>storage                                                                                                    | Dost is<br>per hour.                             | AMD EPYC Mi                                                     | lan<br>1 year savings<br>plan                                                                                 | t use is ex<br>About 11<br>3% off at<br><sup>3</sup> year saving<br>plan                                                                                      | <pre>ktremely c ven / ho this time! </pre>                                                                                        | heap!<br>ur<br>))                                   |                 | 1 |
| NC A100 v4<br>NC A100 v4 Azu<br>and cost efficien<br>Instance<br>NC24ads                                              | series<br>ure Virtual M<br>nt for a variety o<br>Core(s)<br>24             | In East Ja<br>approxim<br>rear word Appin<br>RAM<br>220 GiB            | pan, the co<br>ately ¥700<br>et Ar WORROAD.<br>Temporary<br>storage<br>958 GiB                                                                                                    | ost is<br>per hour.<br>gpu                       | AMD EPYC Mi<br>Pay as you go<br>\$5.3260/hour                   | lan<br>1 year savings<br>plan<br>\$4.4334/hour                                                                | t use is ex<br>About 11<br>3% off at<br><sup>3</sup> year saving<br>plan<br>\$3.2856/hour                                                                     | xtremely c<br>0 yen / ho<br>this time!<br>spot<br>\$0.8522/hour                                                                   | heap!<br>ur<br>!) )<br>Add to<br>estimate           |                 | 1 |
| NC A100 v4<br>NC A100 v4 Azu<br>and cost efficient<br>Instance<br>NC24ads<br>A100 v4                                  | series<br>ure Virtual Mant for a variety of<br>Core(s)<br>24               | In East Ja<br>approxim<br>rear word Approx<br>RAM<br>220 GiB           | pan, the co<br>ately ¥700<br>ed Al Workload:<br>Temporary<br>storage<br>958 GiB                                                                                                    | ost is<br>per hour.<br>gpu<br>1X A100            | AMD EPYC Mi<br>Pay as you go<br>\$5.3260/hour                   | Spo<br>Spo<br>(8)<br>1 year savings<br>plan<br>\$4.4334/hour<br>~16% savings                                  | t use is ex<br>About 11<br>3% off at<br><sup>3</sup> year saving<br>plan<br>\$3.2856/hour<br>~38% savings                                                     | spot<br>\$0.8522/hour<br>~83% savings                                                                                             | heap!<br>our<br>!) )<br>Add to<br>estimate<br>+     |                 |   |
| NC A100 v4<br>NC A100 v4 Azu<br>and cost efficient<br>Instance<br>NC24ads<br>A100 v4<br>NC48ads                       | series<br>ure Virtual M<br>nt for a variety o<br>Core(s)<br>24<br>48       | In East Ja<br>approxim<br>rear word Appin<br>RAM<br>220 GiB<br>440 GiB | pan, the co<br>ately ¥700<br>Temporary<br>storage<br>958 GiB                                                                                                    | ost is<br>per hour.<br>gpu<br>1x A100<br>2x A100 | AMD EPYC Mi<br>Pay as you go<br>\$5.3260/hour<br>\$10.6520/hour | Spo<br>Ian (8<br>1 year savings<br>plan<br>\$4.4334/hour<br>~16% savings<br>\$8.8667/hour                     | t use is ex<br>About 11<br>3% off at<br><sup>3</sup> year saving<br>plan<br>\$3.2856/hour<br>~38% savings<br>\$6.5712/hour                                    | xtremely c<br>0 yen / ho<br>this time!<br>Spot<br>\$0.8522/hour<br>~83% savings<br>\$1.7043/hour                                  | heap!<br>our<br>() )<br>Add to<br>estimate<br>+     |                 | - |
| NC A100 v4<br>NC A100 v4 Azu<br>and cost efficient<br>Instance<br>NC24ads<br>A100 v4<br>NC48ads<br>A100 v4            | series<br>ure Virtual M<br>nt for a variety of<br>Core(s)<br>24<br>48      | In East Ja<br>approxim<br>RAM<br>220 GiB<br>440 GiB                    | pan, the control of the control of t | ost is<br>per hour.<br>gpu<br>1x A100<br>2x A100 | AMD EPYC Mi<br>Pay as you go<br>\$5.3260/hour<br>\$10.6520/hour | Spo<br>Spo<br>(8)<br>(8)<br>(8)<br>(8)<br>(8)<br>(8)<br>(8)<br>(8)<br>(8)<br>(8)                              | t use is ex<br>About 11<br>3% off at<br>3% off at<br>3 year savings<br>plan<br>\$3.2856/hour<br>~38% savings<br>\$6.5712/hour<br>~38% savings                 | xtremely c<br>D yen / ho<br>this time!<br>Spot<br>\$0.8522/hour<br>~83% savings<br>\$1.7043/hour<br>~83% savings                  | heap!<br>ur<br>!) )<br>Add to<br>estimate<br>+<br>+ |                 | - |
| NC A100 v4<br>NC A100 v4 Azu<br>and cost efficient<br>Instance<br>NC24ads<br>A100 v4<br>NC48ads<br>A100 v4<br>NC96ads | series<br>ure Virtual M<br>nt for a variety o<br>Core(s)<br>24<br>48<br>96 | In East Ja<br>approxim<br>RAM<br>220 GiB<br>440 GiB                    | pan, the co<br>ately ¥700<br>et Al WOLKIDAD.<br>Temporary<br>storage<br>958 GiB<br>1,916 GiB<br>3,832 GiB                                                                                                    | Ost is<br>per hour.<br>GPU<br>1X A100<br>2X A100 | AMD EPYC Mi<br>Pay as you go<br>\$5.3260/hour<br>\$10.6520/hour | Spo<br>Spo<br>(8)<br>1 year savings<br>plan<br>\$4.4334/hour<br>~16% savings<br>\$8.8667/hour<br>~16% savings | t use is ex<br>About 11<br>3% off at<br>3% off at<br>3 year saving<br>plan<br>\$3.2856/hour<br>~38% savings<br>\$6.5712/hour<br>~38% savings<br>\$13.1418/hou | xtremely c<br>D yen / ho<br>this time!<br>Spot<br>\$0.8522/hour<br>~83% savings<br>\$1.7043/hour<br>~83% savings<br>\$3.4085/hour | heap!<br>our<br>))<br>Add to<br>estimate<br>+<br>+  |                 |   |

#### NCads A10 v4 series

The NCads A10 v4 series is based on the Nvidia A10 GPU and specifically designed for AI inferencing and GPU compute workloads. Azure is introducing GPU partitioned VM sizes to provide flexible VM choices starting with 1/2 A10 and scale up to a full A10 or 2\*A10 GPUs.

•

## What is a Spot Virtual Machine? (Azure documentation)

You can use spot VMs at a **discounted rate (up to 90% off)** when Azure has surplus capacity. However, if demand for the resource increases, your VM may be **forcibly stopped**.

• The discount rate varies depending on VM size, region, and time of day.

## **Deletion Type:**

Specifies under what conditions the VM will be deleted:

- **Capacity only**: The VM is deleted when Azure runs low on capacity.
- Price or capacity: The VM is deleted either when capacity runs low or the price exceeds your set threshold.

## **Deletion Policy:**

Defines what gets deleted when deletion is triggered:

- Stop / Deallocate: The VM is stopped, but disks and data are retained.
   You can restart the VM later and resume from the previous state.
   (No charges for CPU or GPU while stopped, but disk and network charges continue.)
- Delete: The entire VM, including disks, is cleaned up. (Make sure to save important data to separate storage beforehand. Once deleted, you are no longer billed for this VM.)

# 2. Create a Virtual Machine

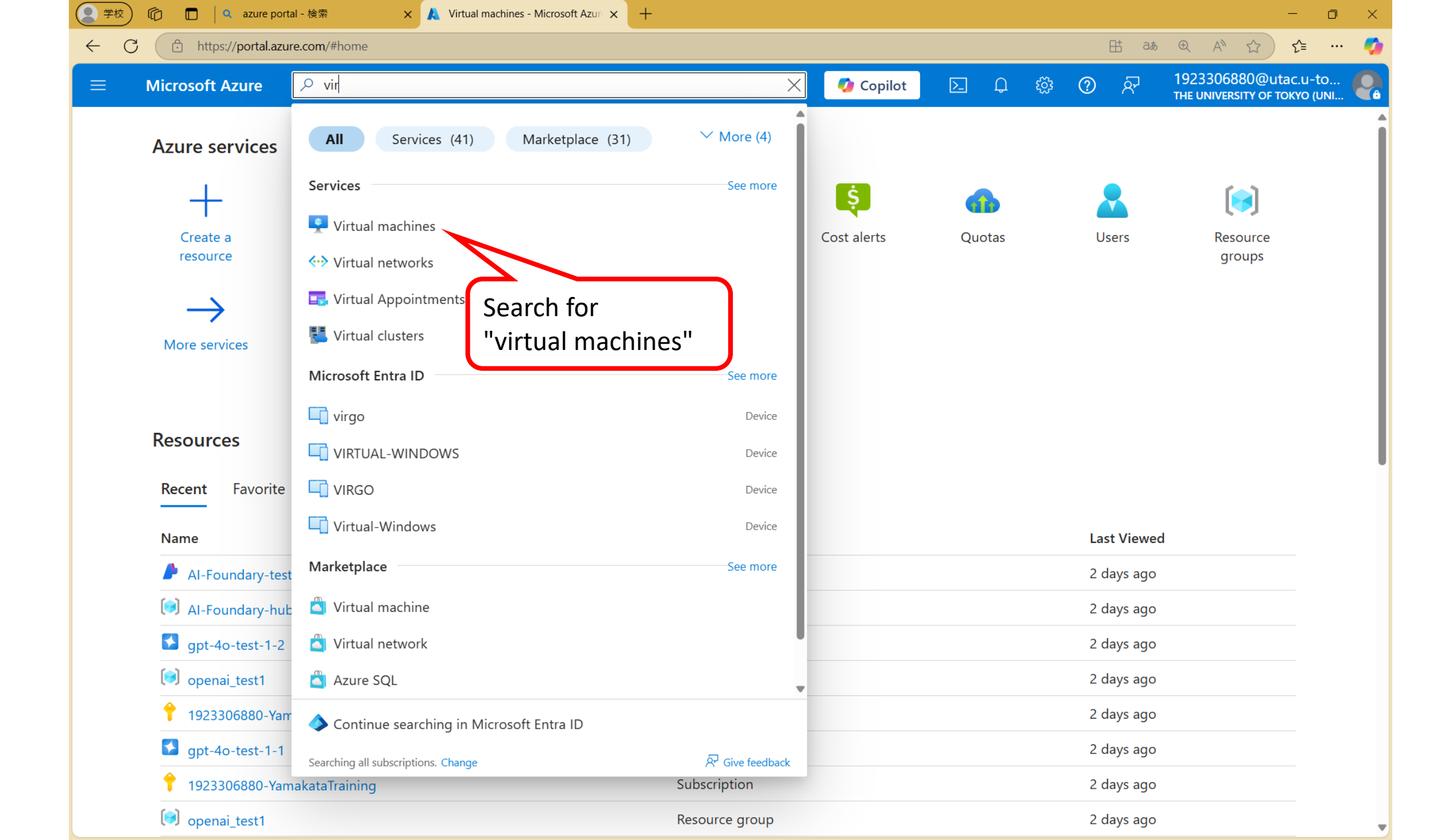

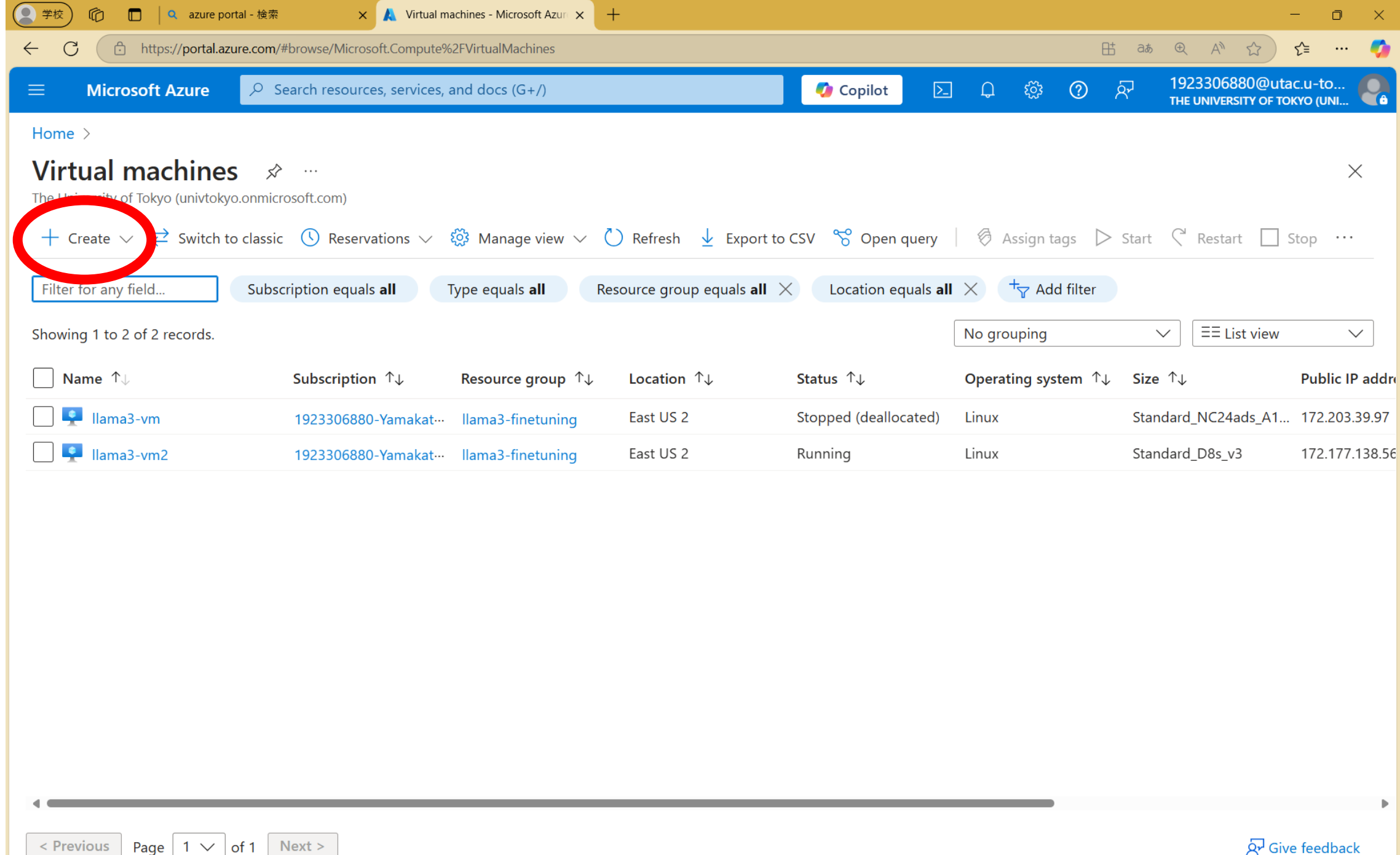

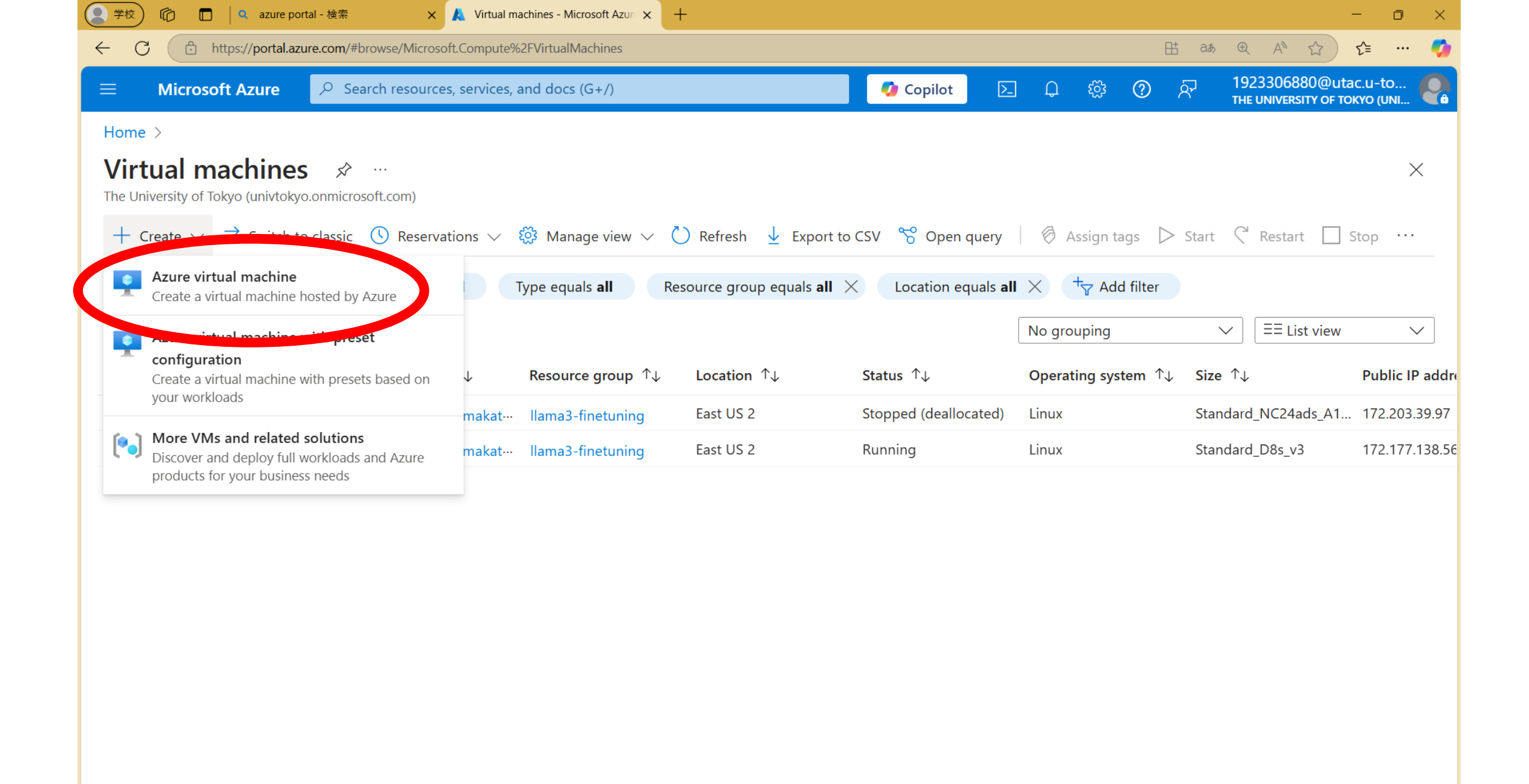

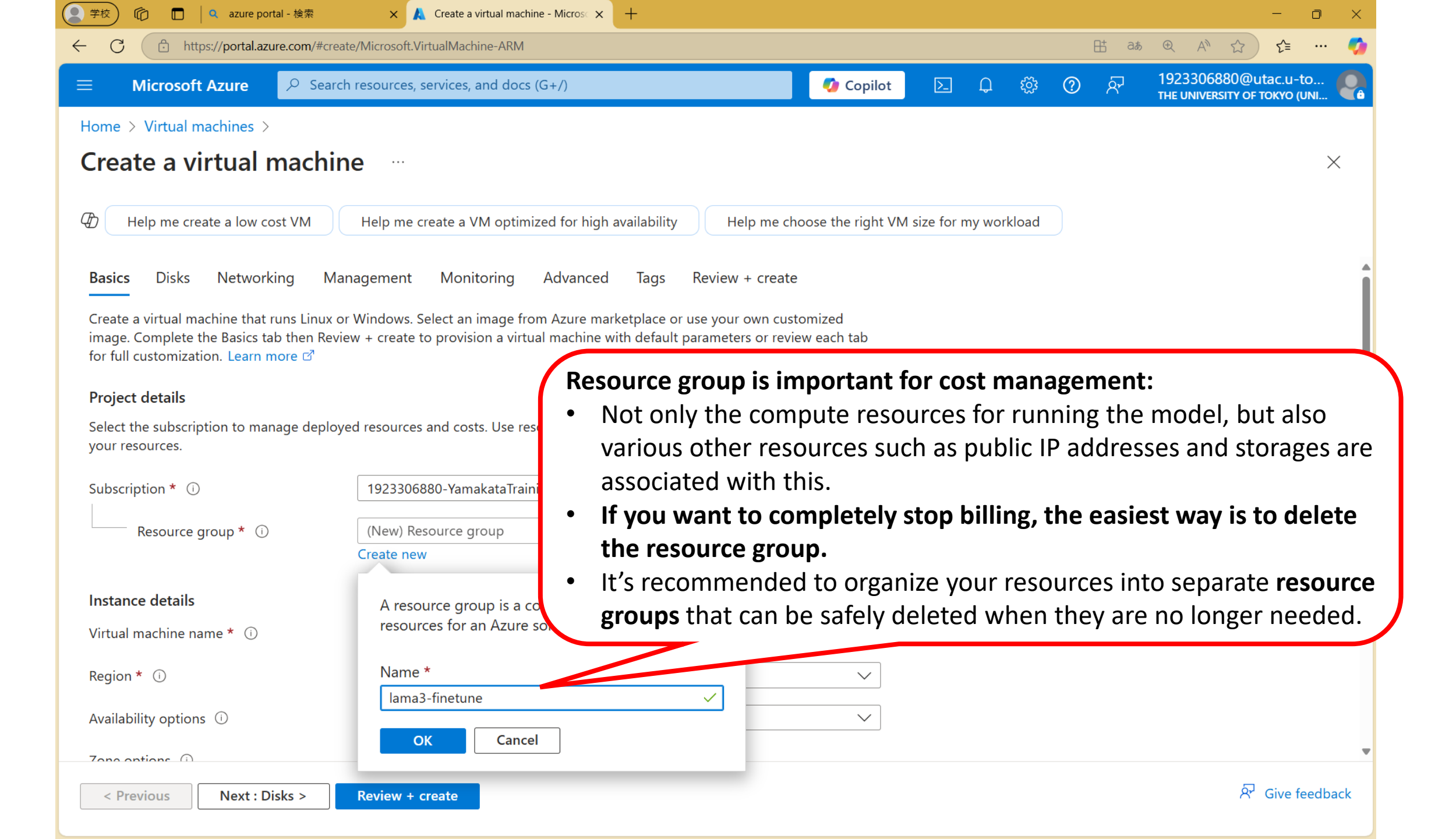

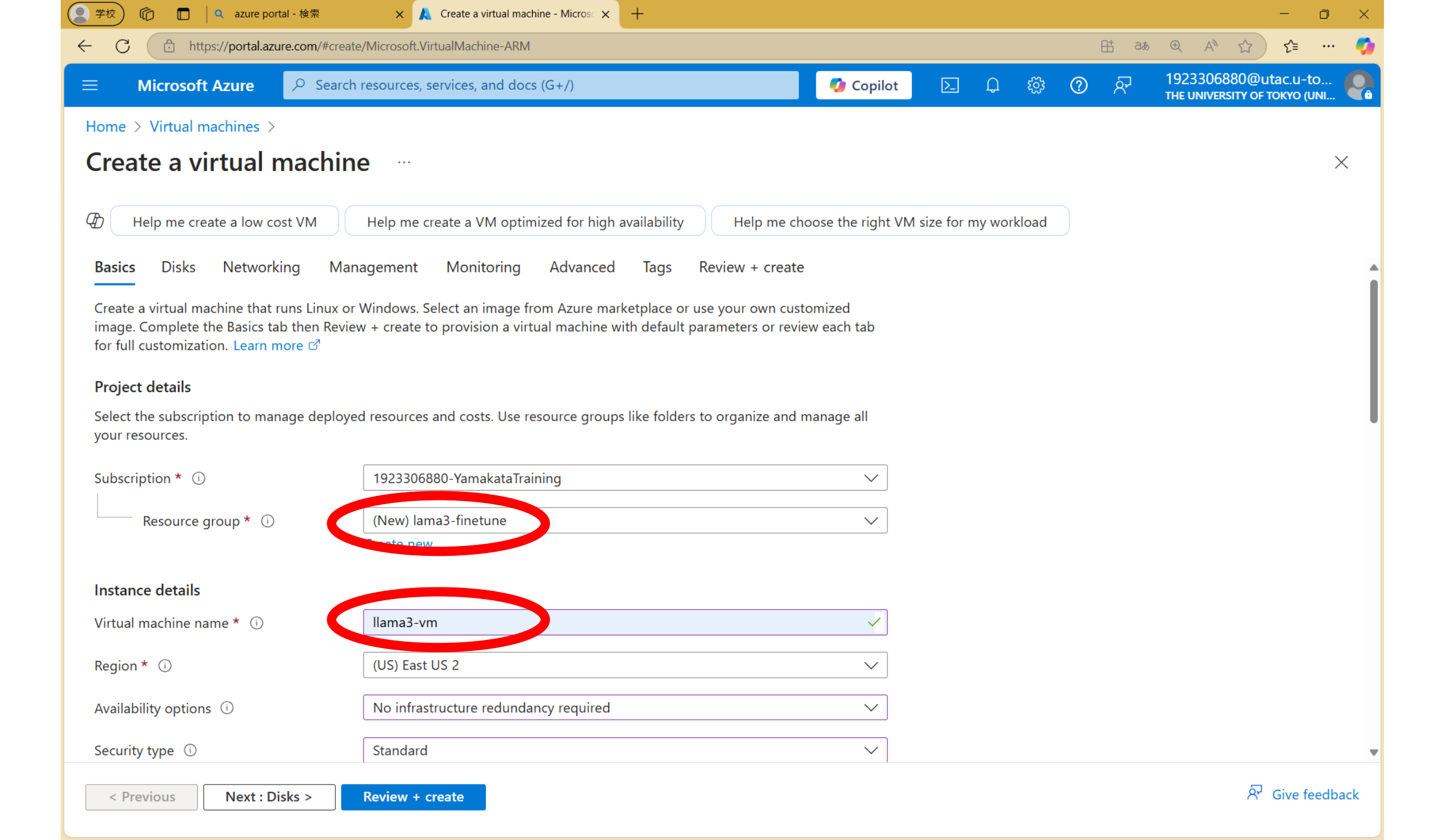

| ② 学校 応 □ ↓ Q azure portal -    | 検索 🗙 🙏 Create a virtual machine - Micros 🗙 🕂                                                        |                                  |                 |      | - 0 ×                                                |
|--------------------------------|----------------------------------------------------------------------------------------------------|----------------------------------|-----------------|------|------------------------------------------------------|
| ← C                            | om/#create/Microsoft.VirtualMachine-ARM                                                             |                                  |                 | 🗄 að | • • A 🟠 🗲 … 🌍                                        |
| $\equiv$ Microsoft Azure       | <sup>O</sup> Search resources, services, and docs (G+/)                                             | 💋 Copilot [                      |                 | ⑦ ନ  | 1923306880@utac.u-to<br>THE UNIVERSITY OF TOKYO (UNI |
| Home > Virtual machines >      |                                                                                                    |                                  |                 |      |                                                      |
| Create a virtual m             | achine                                                                                              |                                  |                 |      | ×                                                    |
| Help me create a low cost      | /M Help me create a VM optimized for high availability                                              | Help me choose the right VM size | for my workload |      |                                                      |
| Availability options 🛈         | No infrastructure redundancy required                                                               | $\checkmark$                     |                 |      |                                                      |
| Security type 🕕                | Standard                                                                                            | $\checkmark$                     |                 |      |                                                      |
|                                | <b>i</b> Trusted launch virtual machine is required when using 1P G                                 | Gallery images.                  |                 |      |                                                      |
| lmage * 🛈                      | 😳 Ubuntu Server 24.04 LTS - x64 Gen2                                                                | $\sim$                           |                 |      |                                                      |
|                                | See all images   Configure VM generation                                                            |                                  |                 |      |                                                      |
|                                | This image is compatible with additional security features.<br><u>Trusted launch security type.</u> | Click here to swap to the        |                 |      |                                                      |
| VM architecture 🛈              | O Arm64                                                                                             |                                  |                 |      |                                                      |
|                                | • x64                                                                                               |                                  |                 |      |                                                      |
| Run with Azure Spot discount 🤅 | Click "see all sizes"                                                                               |                                  |                 |      |                                                      |
| Size * 🛈                       | Standard_D8s_v3 - 9 GIB memory (¥43,309/mo                                                          | onth) 🗸                          |                 |      |                                                      |
|                                | See all sizes                                                                                       |                                  |                 |      |                                                      |
| Enable Hibernation 🛈           | Ubservets is not summarized by the size that you have called                                        | tod Chaosa a size that is        |                 |      |                                                      |
|                                | compatible with Hibernate to enable this feature. Learn me                                          | ore C                            |                 |      |                                                      |
| Administrator account          |                                                                                                    |                                  |                 |      |                                                      |
| < Previous Next : Disks        | > Review + create                                                                                   |                                  |                 |      | 요. Give feedback                                     |
|                                |                                                                                                    |                                  |                 |      |                                                      |

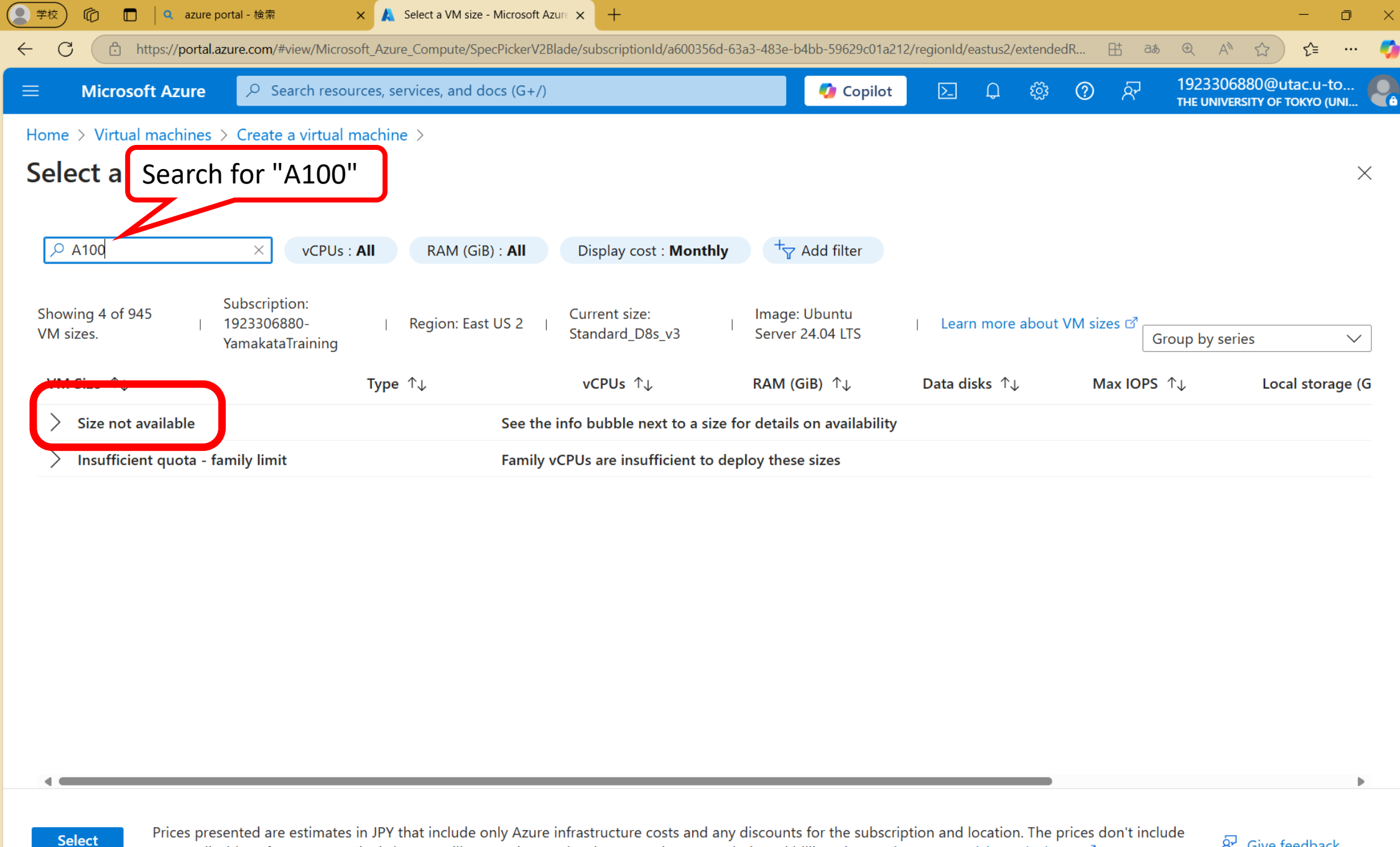

any applicable software costs. Final charges will appear in your local currency in cost analysis and billing views. View Azure pricing calculator.

ℜ Give feedback

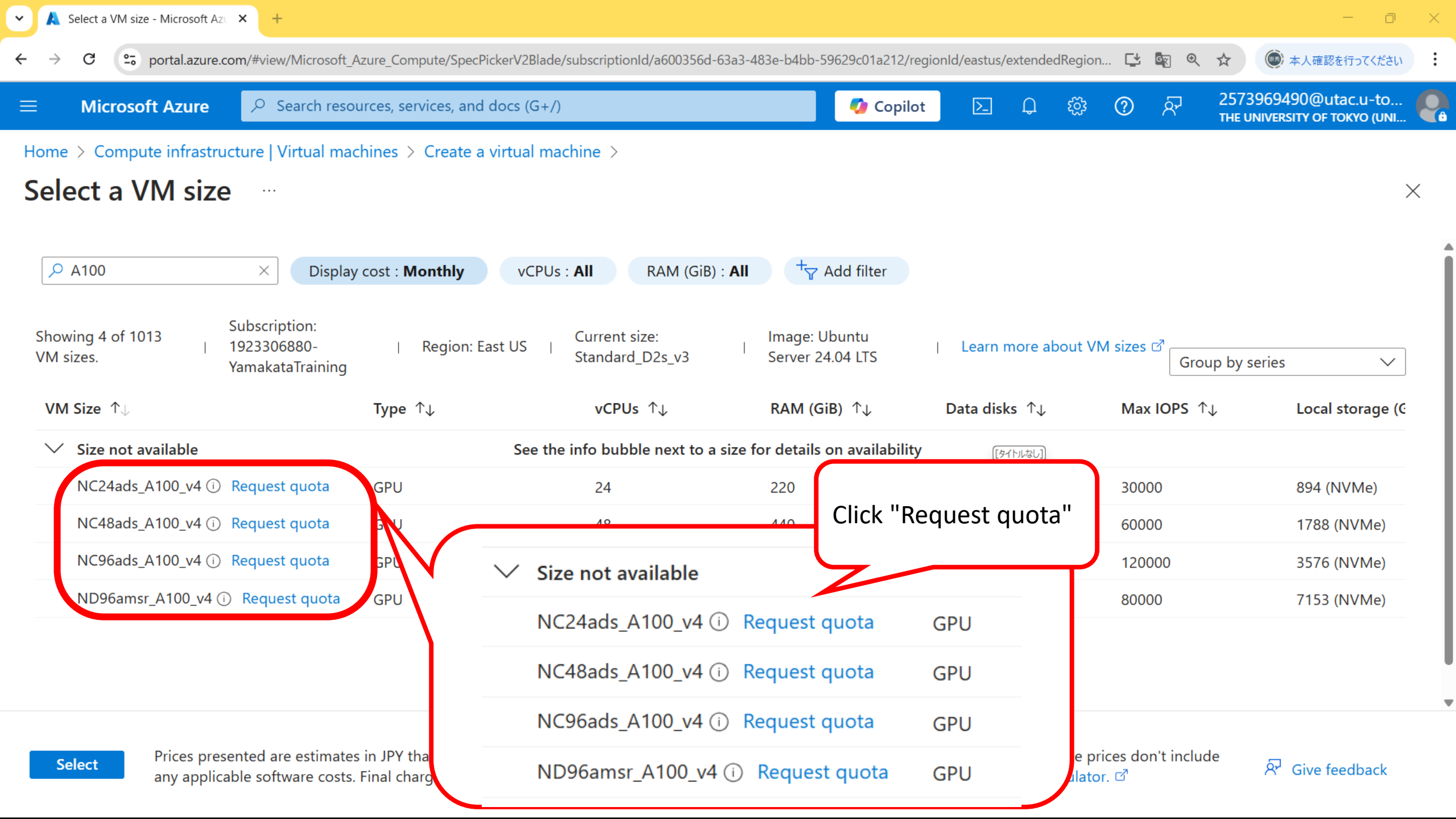

# 2.1 Request a quota

Approval is required for high-cost resources

## What is a Quota Request?

When you want to use **expensive resources** like **GPUs** or **a large number of CPUs**, you need **approval from Azure**.

Why is this required?

- To prevent users from accidentally using excessive resources, which could lead to unexpected high charges
- To ensure fair resource distribution so that some users don't monopolize specific resources
- To **balance server loads** and prevent resource congestion in certain regions

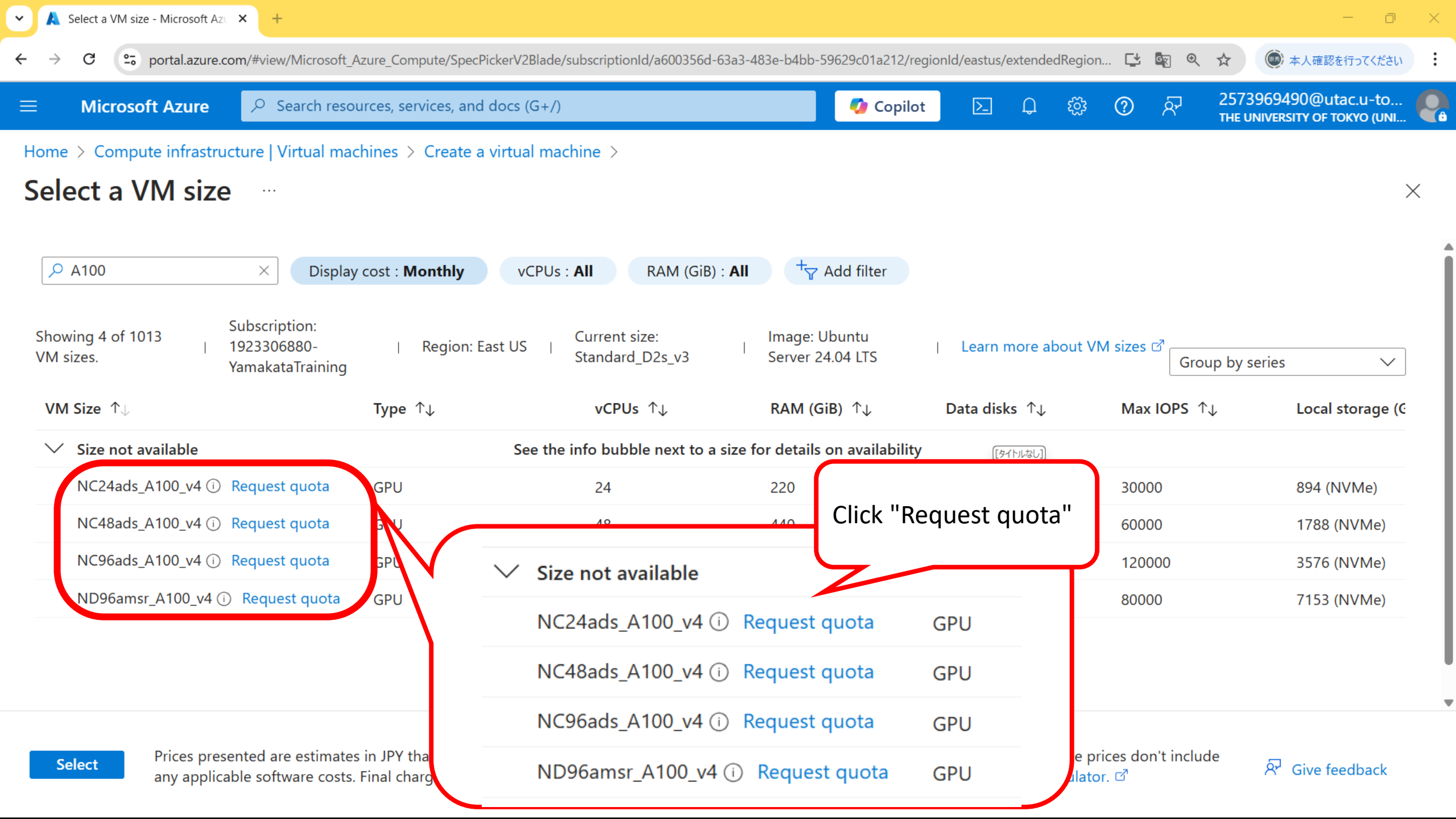

| ome > Virtual machines > Create a virtual mach                                    | nine >                                                | New Quota Request ×                                                                                 |
|-----------------------------------------------------------------------------------|-------------------------------------------------------|----------------------------------------------------------------------------------------------------|
|                                                                                   | RAM (GiB) : <b>All</b> Display cost                   | Enter a new limit for the following 1 quota.                                                        |
| Showing 4 of 945 Subscription:<br>  1923306880-   1<br>VM sizes. YamakataTraining | Region: East US 2   Current size:<br>Standard_NC24ads | <ul> <li>1923306880-YamakataTraining</li> <li>East US 2</li> </ul>                                  |
| VM Size ↑↓ Ty<br>✓ Size not available                                             | pe ↑↓ vCPUs ↑↓<br>See the info bubble nex             | Quota Usage New limit                                                                               |
| ND96amsr_A100_v4                                                                  | PU 96<br>Family vCPUs are insuff                      | Standard NCADS_A100_v4 Family vCPUs 0 of 0 24                                                       |
| NC24ads_A100_v4 (i) Request quota GF<br>NC48ads_A100_v4 (i) Request quota GF      | 24<br>PU 48                                           | See also                                                                                            |
| NC96ads_A100_v4 (i) Request quota GF                                              | PU 96                                                 | Total regional vCPU quotas 다<br>Spot vCPU quotas 다                                                  |
|                                                                                   |                                                       |                                                                                                    |
| •                                                                                 |                                                       | (i) Clicking Submit button will register Microsoft.Capacity to your subscription if required. Learn |

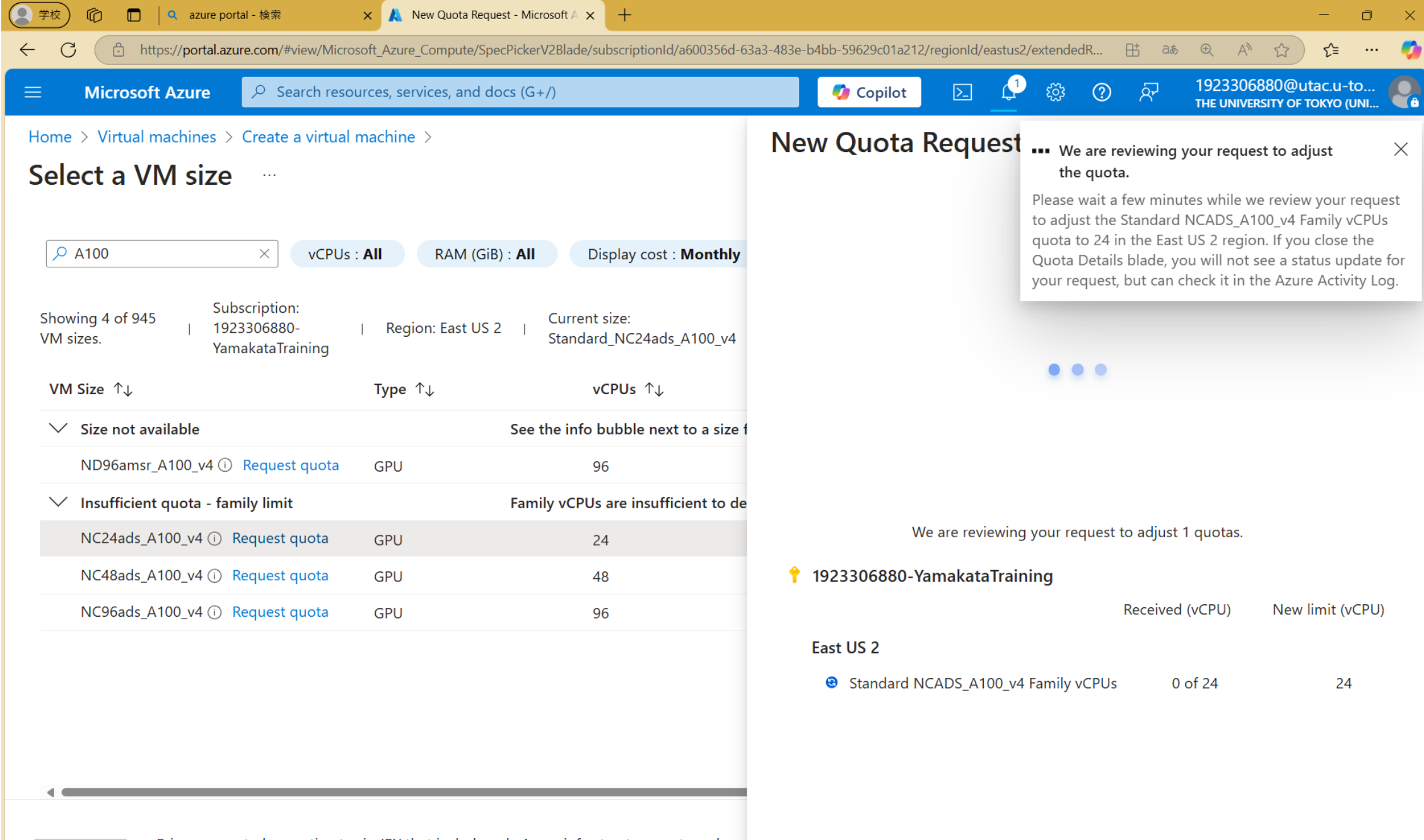

Select

Prices presented are estimates in JPY that include only Azure infrastructure costs and any any applicable software costs. Final charges will appear in your local currency in cost anal

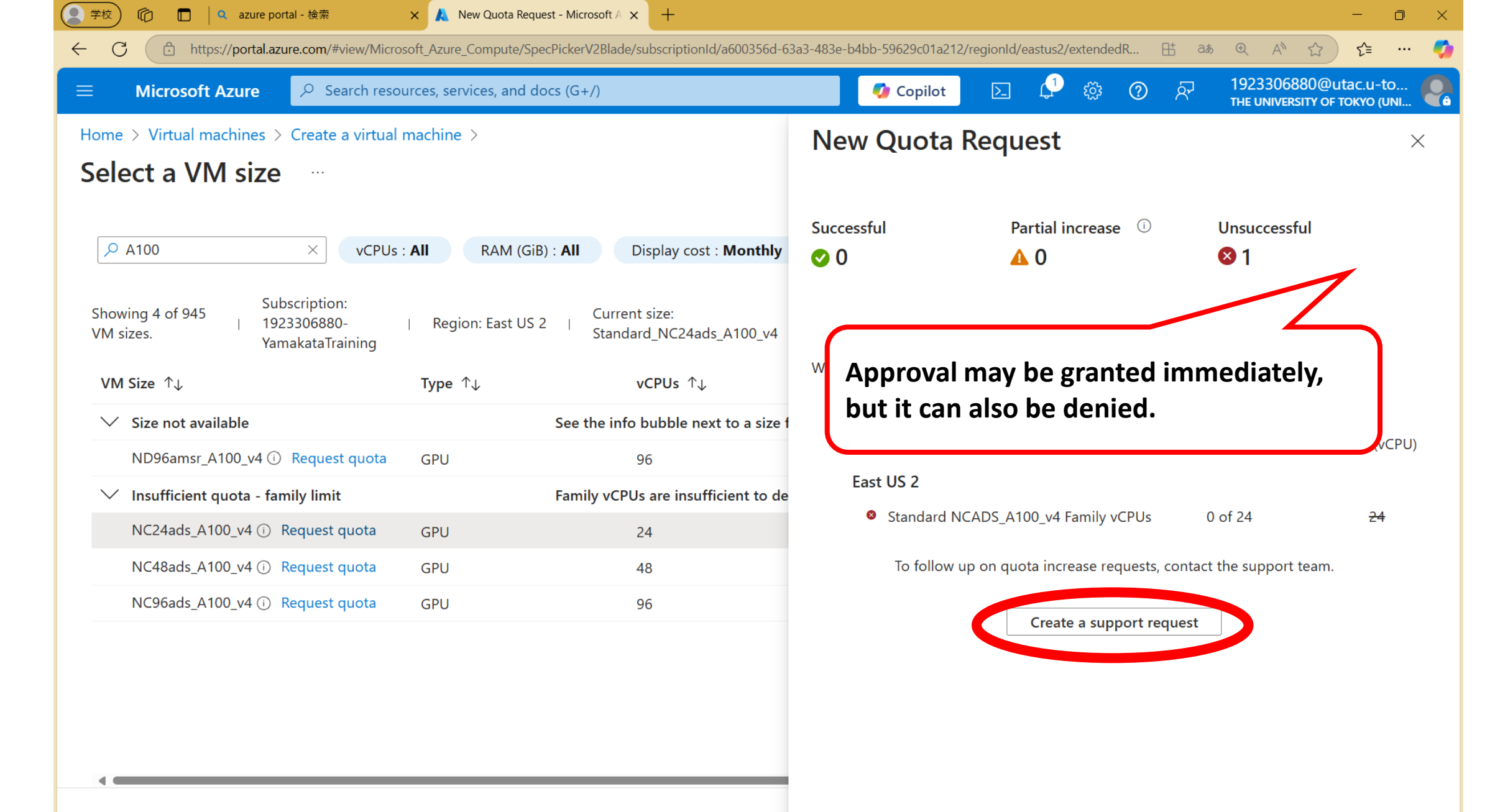

Prices presented are estimates in JPY that include only Azure infrastructure costs and any applicable software costs. Final charges will appear in your local currency in cost anal

Select

| Microsoft Azure $\checkmark$ Search reso                                                                                                    | ources, services         | s, and docs (G+/)                                                                                                    | 🧳 Copilot 📐                                                        | C 🔅 C                  | THE UNIVERSITY           | )@utac.u-to<br>Y OF TOKYO (U |
|----------------------------------------------------------------------------------------------------|--------------------------|----------------------------------------------------------------------------------------------------|--------------------------------------------------------------------|------------------------|--------------------------|------------------------------|
| ne > Virtual machines > Create a virtual                                                                                                    | l machine >              | Request details                                                                                                    |                                                                    |                        |                          |                              |
|                                                                                                    |                          | Select the resource deployment model ar                                                                                                    | nd request types for this quota reque                              | est.                   |                          |                              |
| > A100 × vCPUs                                                                                                    | s : All                  | Deployment model * 🛈                                                                                                    | Resource Manager                                                   |                        |                          |                              |
| owing 4 of 945 Subscription:<br>I sizes. YamakataTraining                                                                                                    | Region                   | Choose request types *                                                                                                    | <ul> <li>Increase quota / expand a</li> <li>Zone access</li> </ul> | access region          |                          |                              |
| M Size ↑↓                                                                                                    | Type ↑↓                  | Request details                                                                                                    |                                                                    |                        |                          |                              |
| ′ Size not available                                                                                                    |                          | Select one or more locations, set your qu                                                                                                    | atas and complete the usage details                                |                        |                          |                              |
|                                                                                                    |                          |                                                                                                    |                                                                    | TOT VOUL FACILAST ( ON | tirmation of quota chang |                              |
| ND96amsr_A100_v4                                                                                                    | GPU                      | when all region requests are approved.                                                                                                    | otas, and complete the usage details                               | for your request. Con  | firmation of quota chang | ge will be se                |
| ND96amsr_A100_v4 (i) Request quota                                                                                                    | GPU                      | when all region requests are approved.                                                                                                    | (US) East US 2                                                     | for your request. Con  | firmation of quota chang | ge will be se                |
| ND96amsr_A100_v4 (i)       Request quota         /       Insufficient quota - family limit         NC24ads_A100_v4 (i)       Request quota                                                                                 | GPU<br>GPU               | when all region requests are approved.                                                                                                    | (US) East US 2                                                     | tor your request. Con  | firmation of quota chang | ge will be se                |
| <ul> <li>ND96amsr_A100_v4 i Request quota</li> <li>Insufficient quota - family limit</li> <li>NC24ads_A100_v4 i Request quota</li> <li>NC48ads_A100_v4 i Request quota</li> </ul>                                          | GPU<br>GPU<br>GPU        | when all region requests are approved.                                                                                                    | (US) East US 2                                                     | tor your request. Con  | firmation of quota chang | ge will be se                |
| <ul> <li>ND96amsr_A100_v4 i Request quota</li> <li>Insufficient quota - family limit</li> <li>NC24ads_A100_v4 i Request quota</li> <li>NC48ads_A100_v4 i Request quota</li> <li>NC96ads_A100_v4 i Request quota</li> </ul> | GPU<br>GPU<br>GPU<br>GPU | (US) East US 2<br>Quotas *                                                                                                    | (US) East US 2<br>NC A100 v4 Series                                | tor your request. Con  | firmation of quota chang |                              |
| ND96amsr_A100_v4 iRequest quotaInsufficient quota - family limitNC24ads_A100_v4 iRequest quotaNC48ads_A100_v4 iRequest quotaNC96ads_A100_v4 iRequest quota                                                                 | GPU<br>GPU<br>GPU        | (US) East US 2<br>Quotas *                                                                                                    | (US) East US 2                                                     | Usage                  | New limit                |                              |
| <ul> <li>ND96amsr_A100_v4 i Request quota</li> <li>Insufficient quota - family limit</li> <li>NC24ads_A100_v4 i Request quota</li> <li>NC48ads_A100_v4 i Request quota</li> <li>NC96ads_A100_v4 i Request quota</li> </ul> | GPU<br>GPU<br>GPU        | Image: contract of the of more rocations, set your que when all region requests are approved.         Locations * (i)         (US) East US 2         Quotas *         V       Quota         V       Quota         V       Available to increase (1) | (US) East US 2                                                     | Usage                  | New limit                |                              |

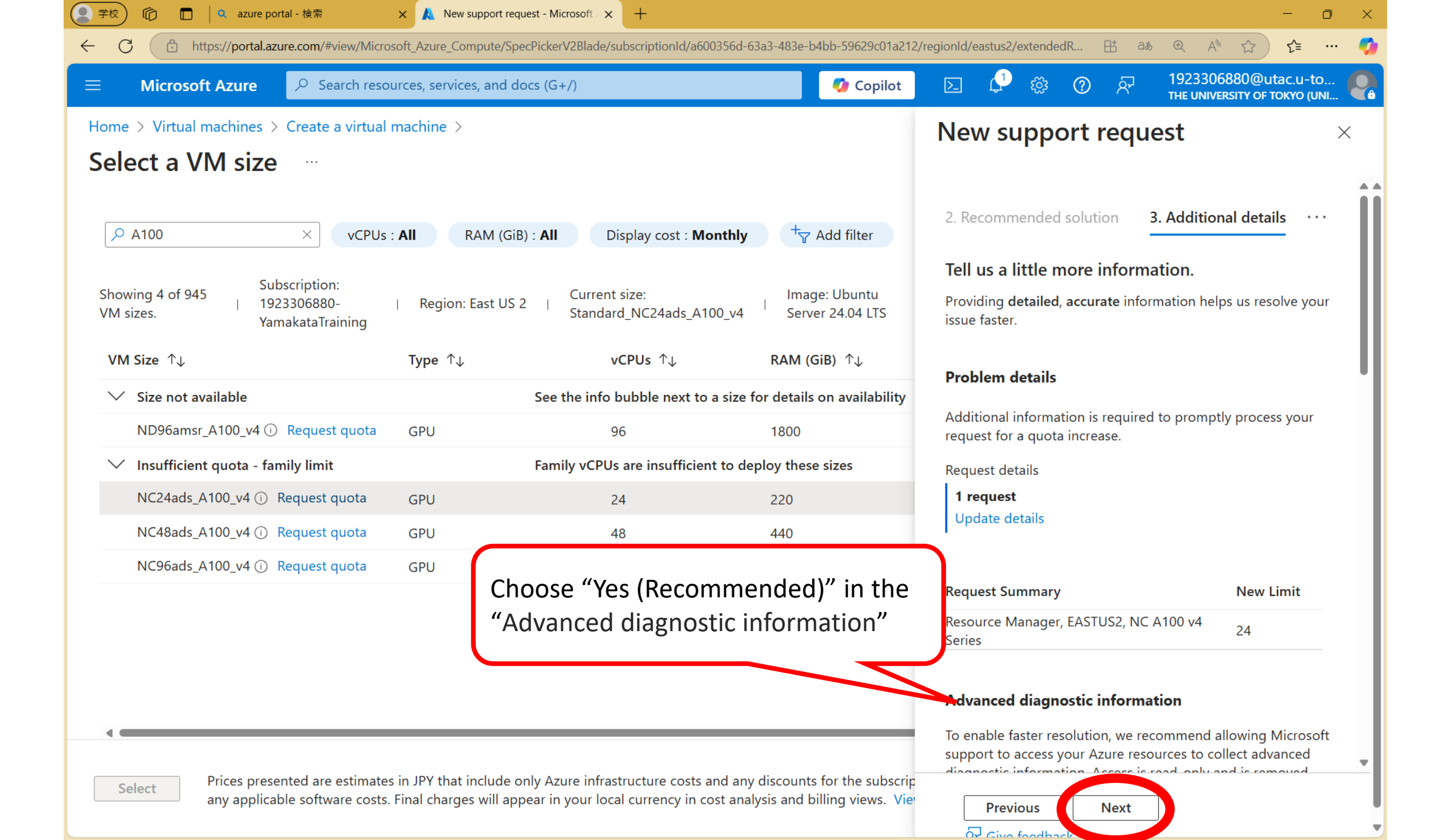

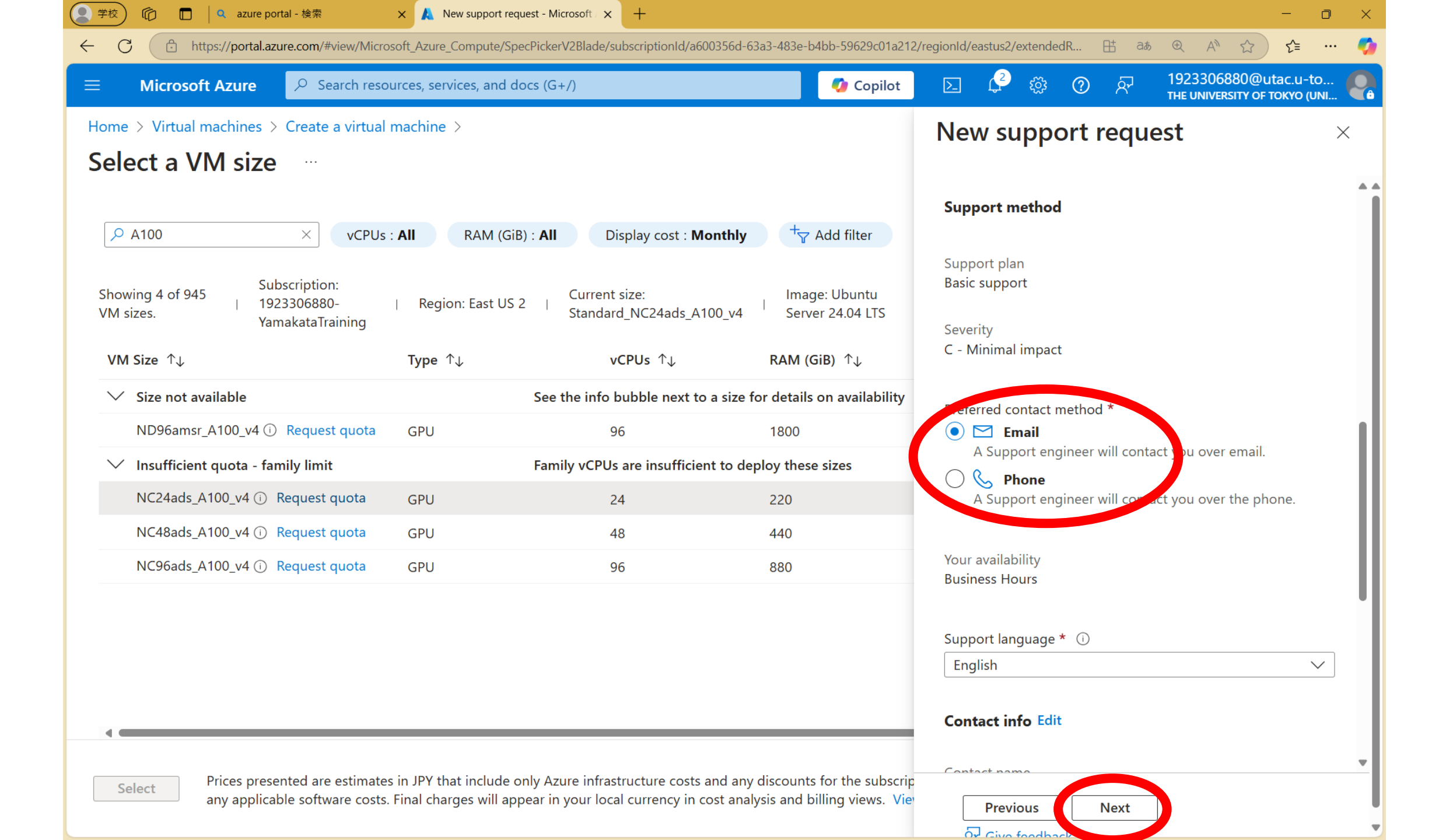

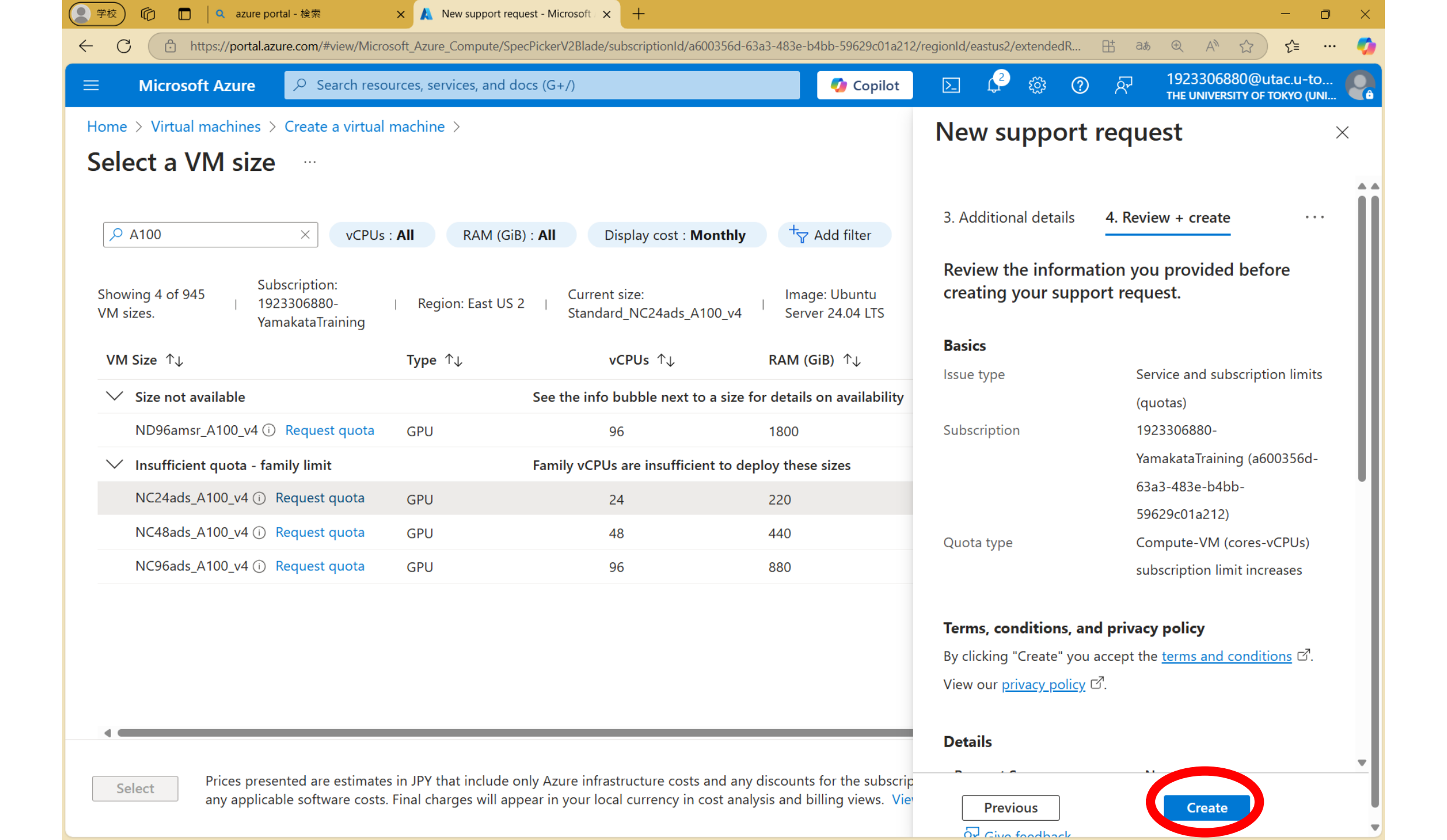

## Quota approval is notified by email

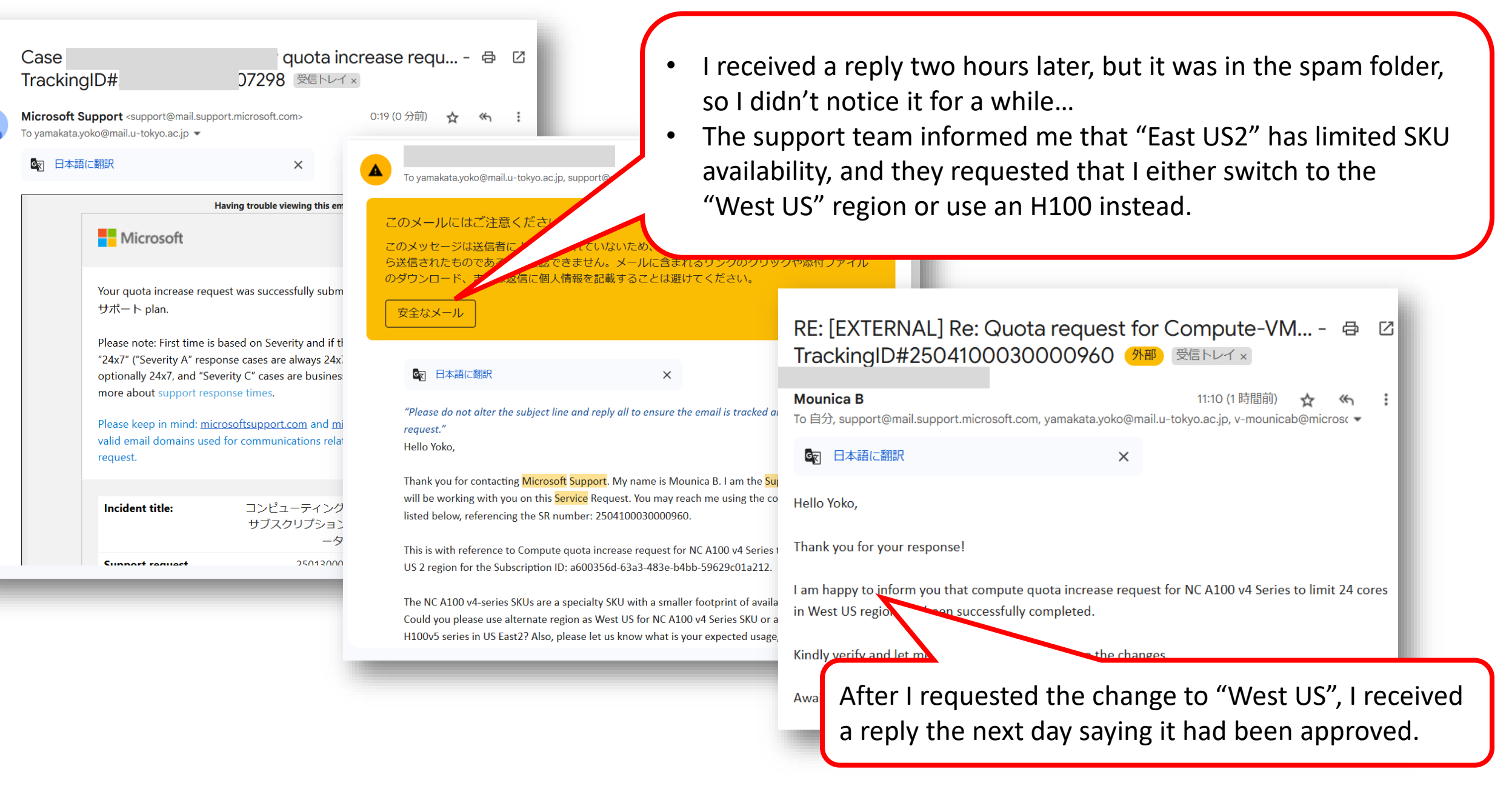

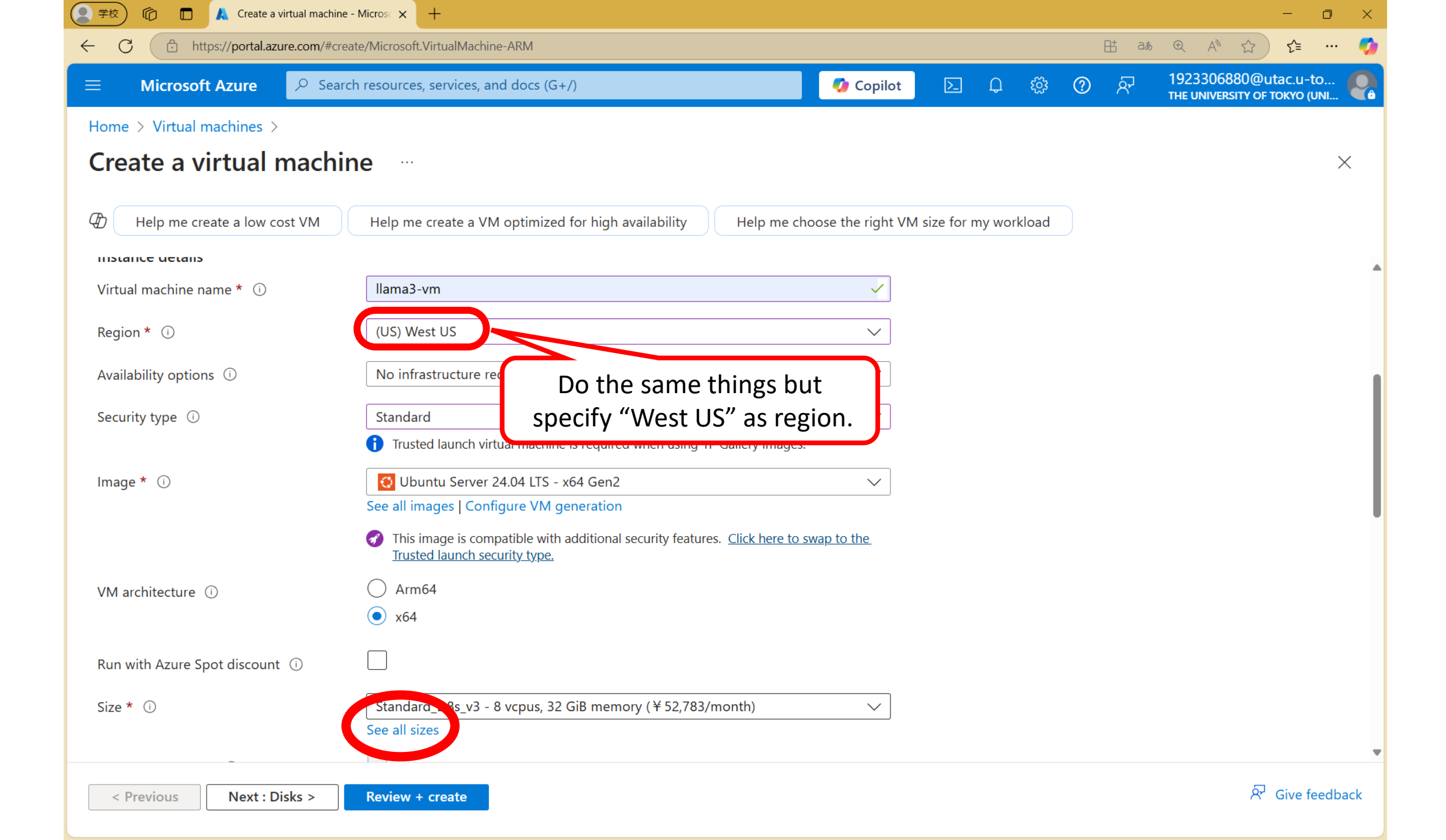
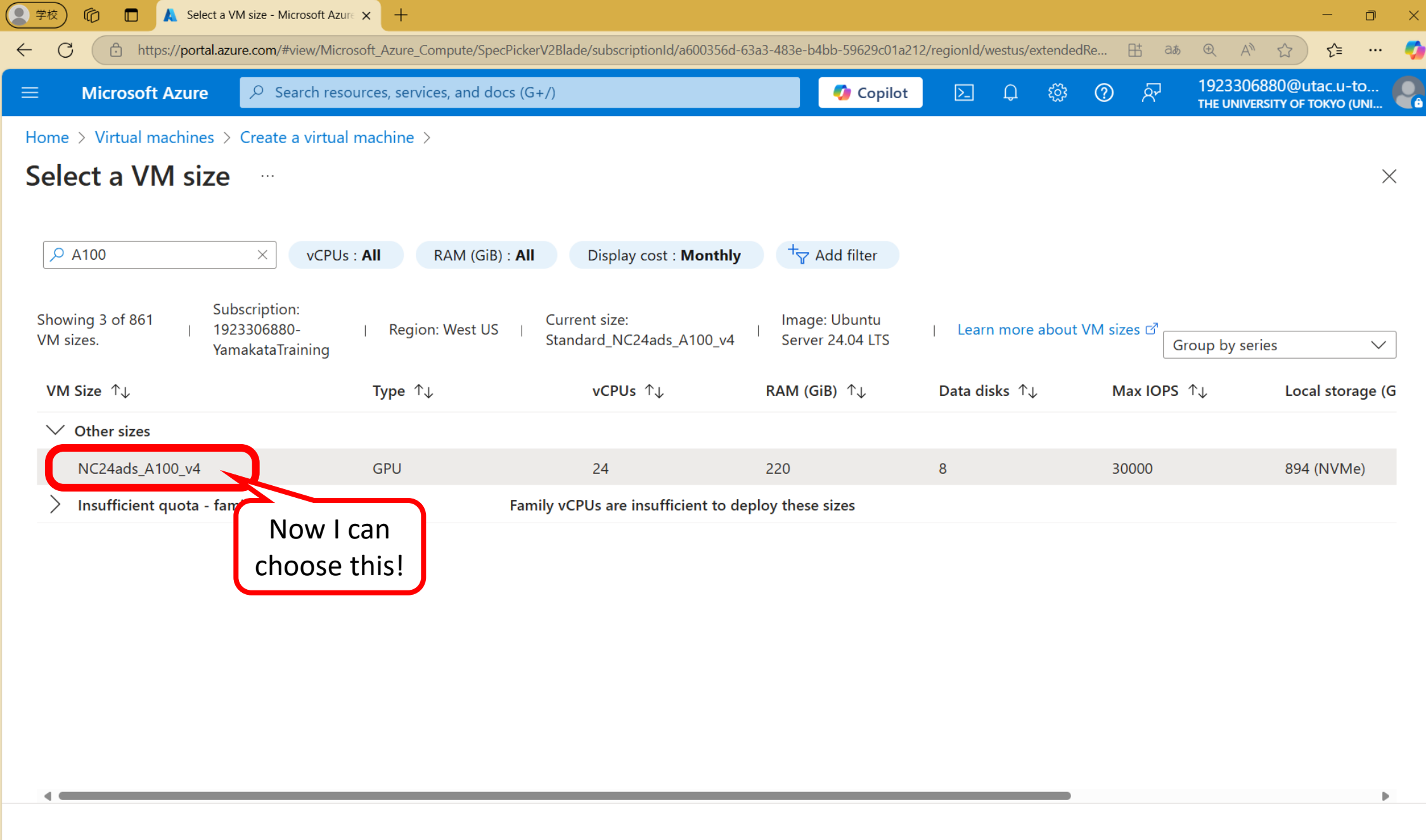

Select

Prices presented are estimates in JPY that include only Azure infrastructure costs and any discounts for the subscription and location. The prices don't include any applicable software costs. Final charges will appear in your local currency in cost analysis and billing views. View Azure pricing calculator.

A Give feedback

# 2.2 Create a VM using the approved resources

Start a NC\_A100\_v4-sized virtual machine consisting of one GPU card (NVIDIA A100) and 24 vCPUs

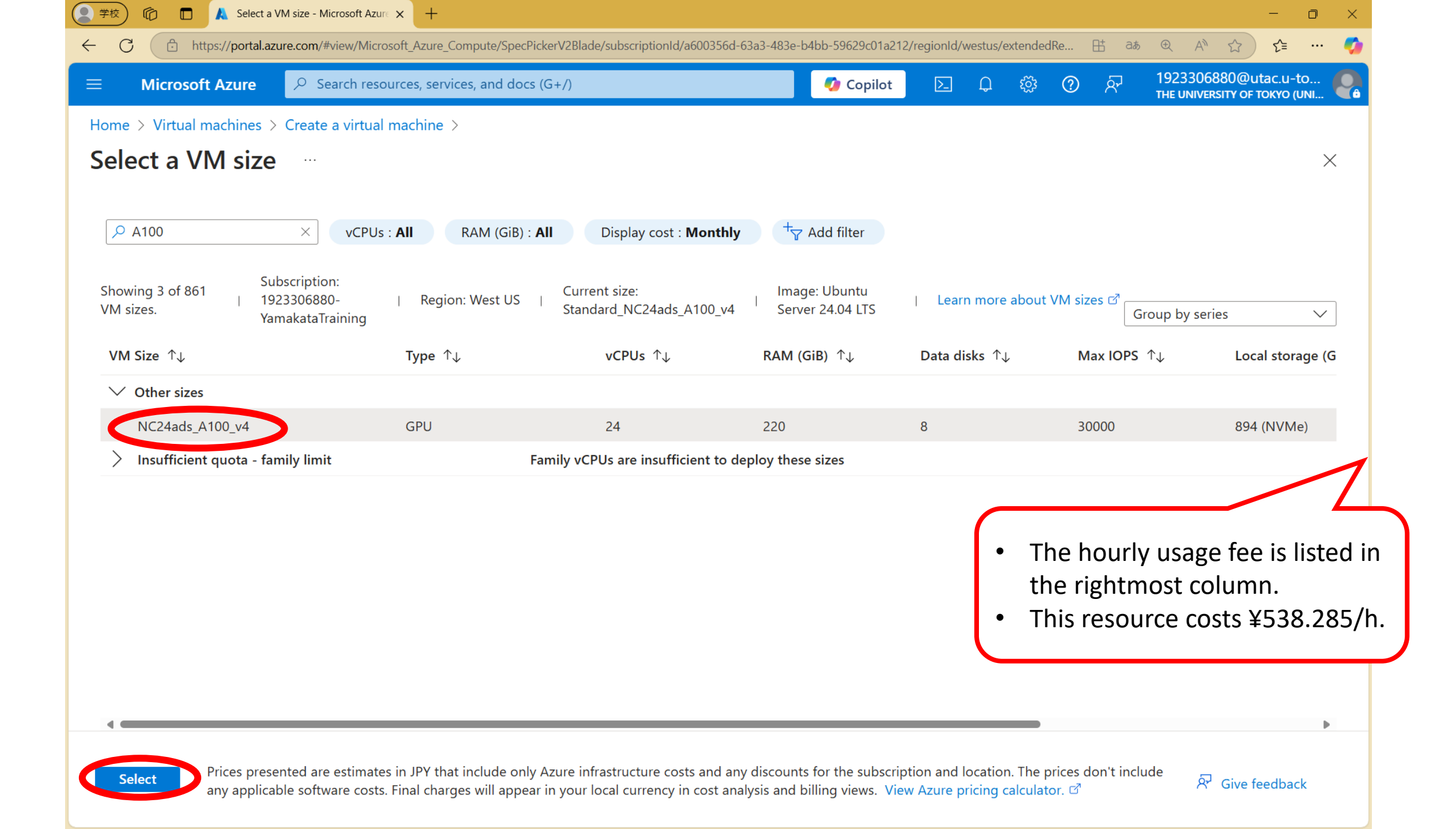

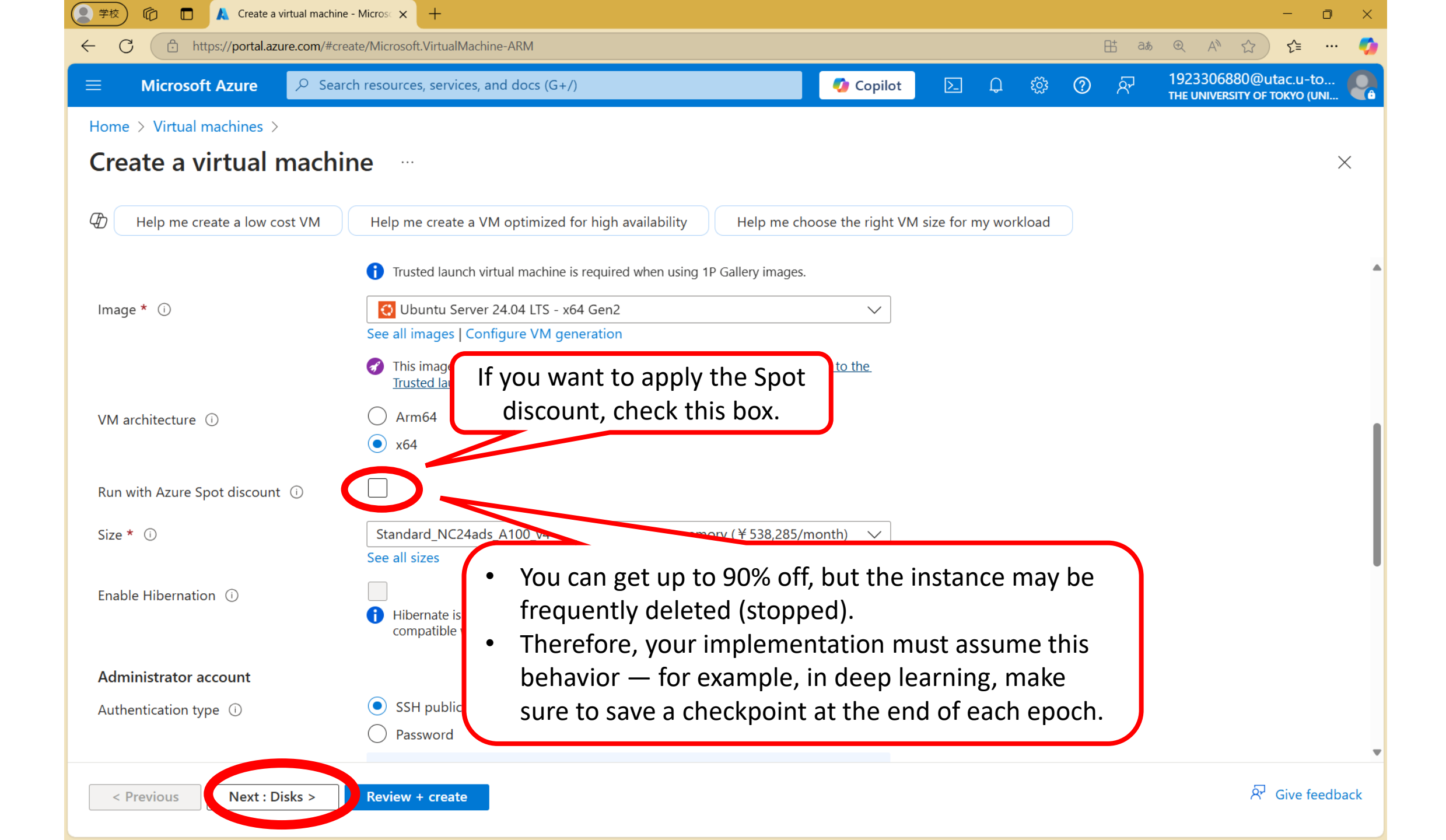

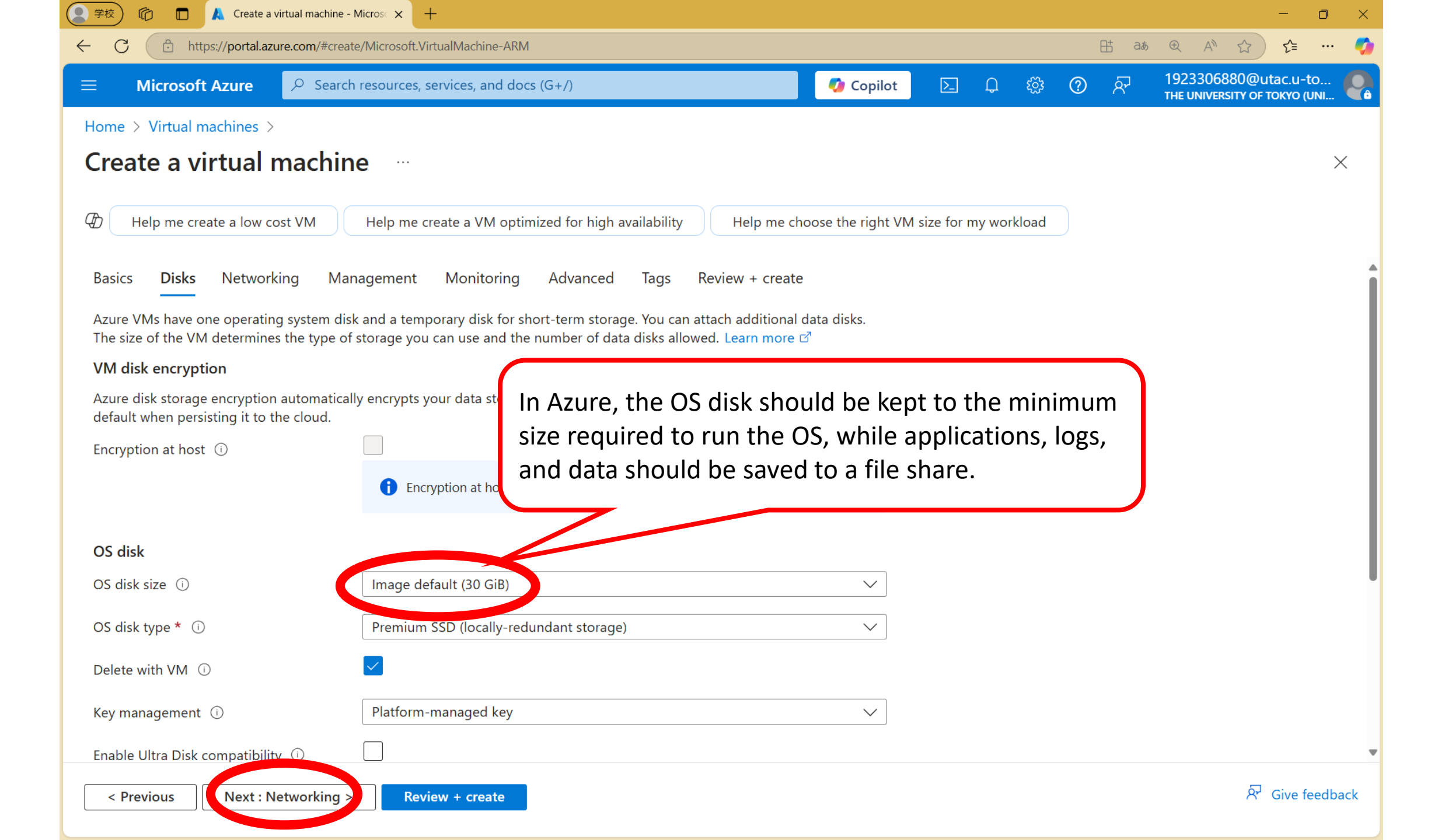

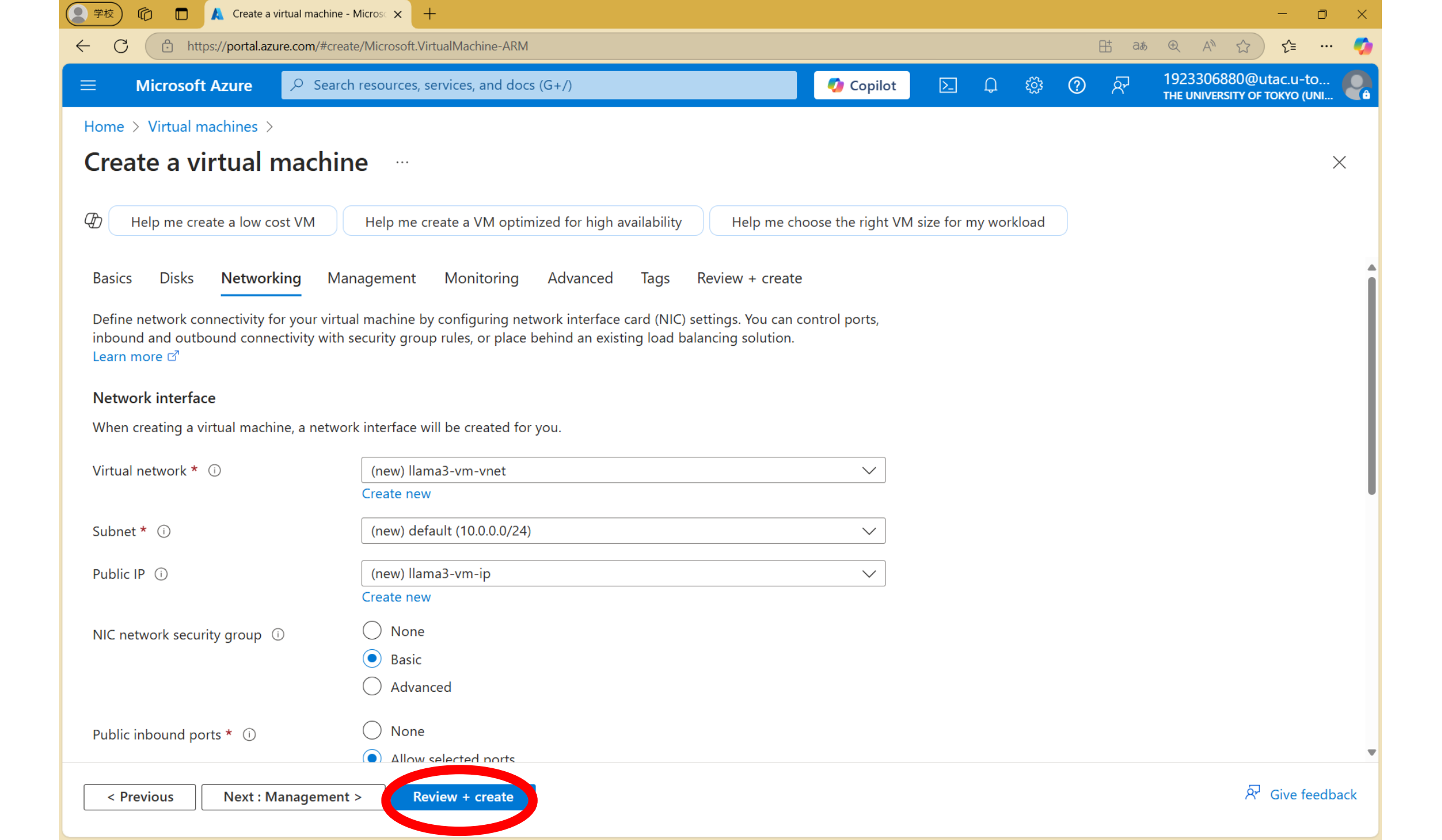

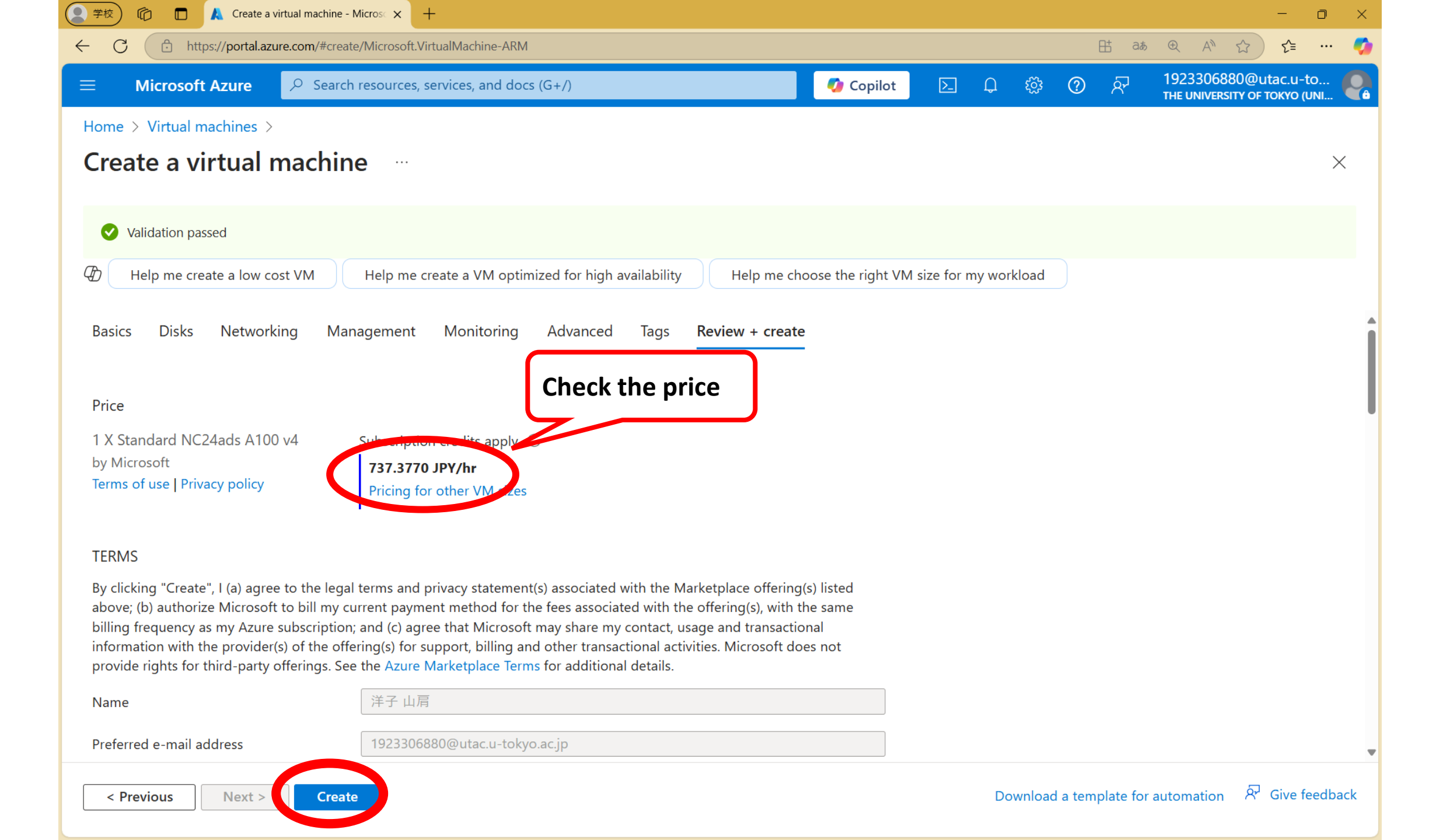

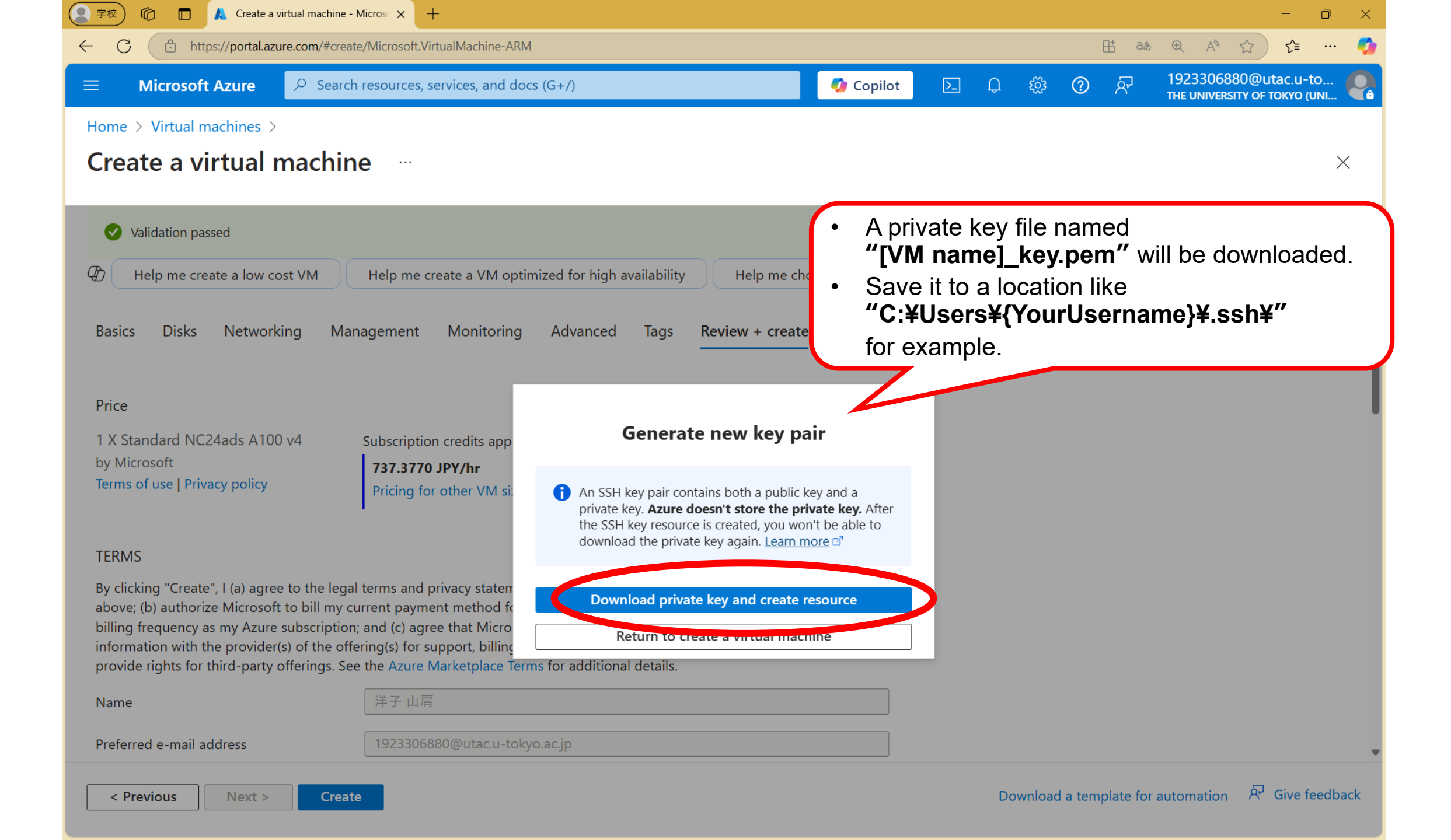

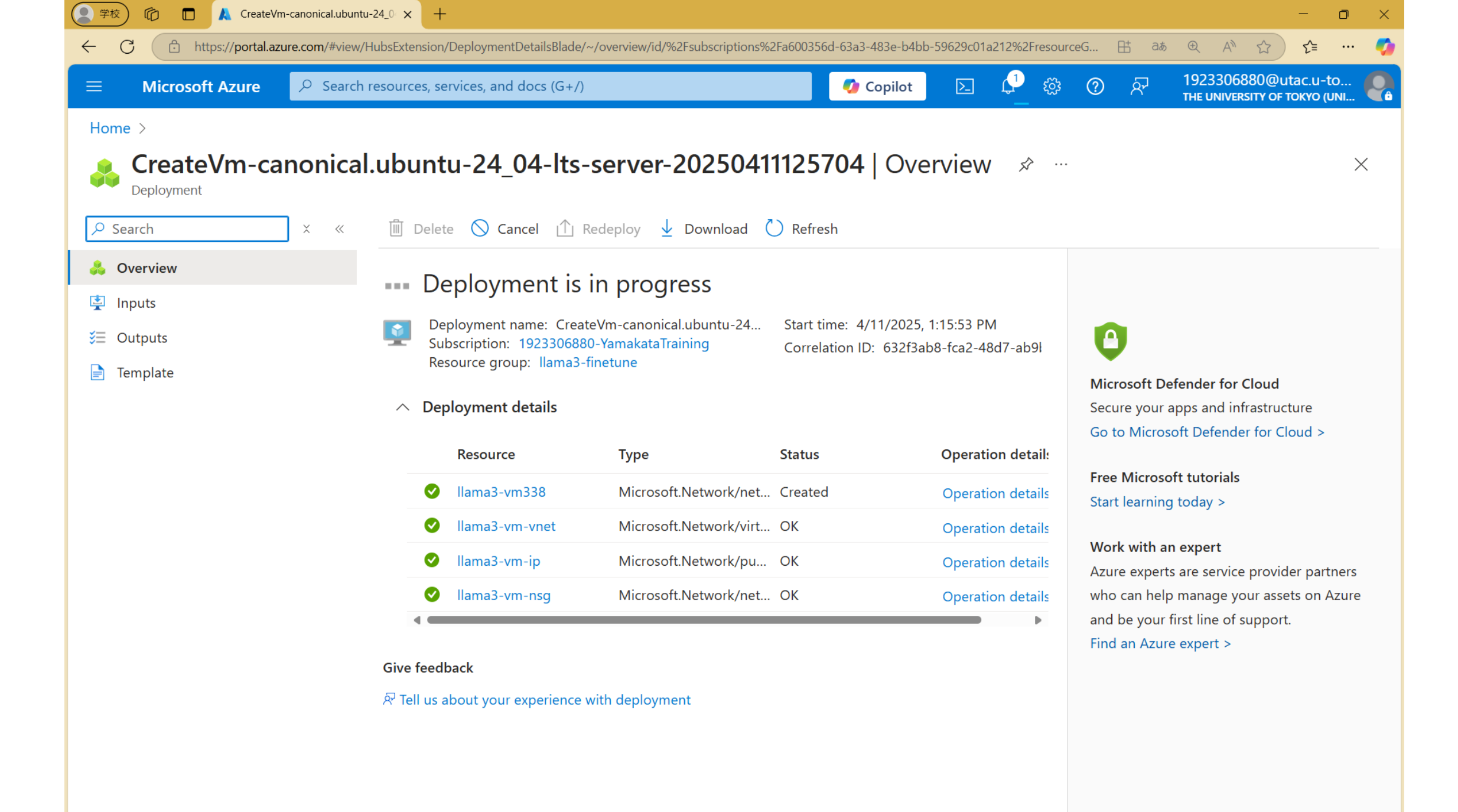

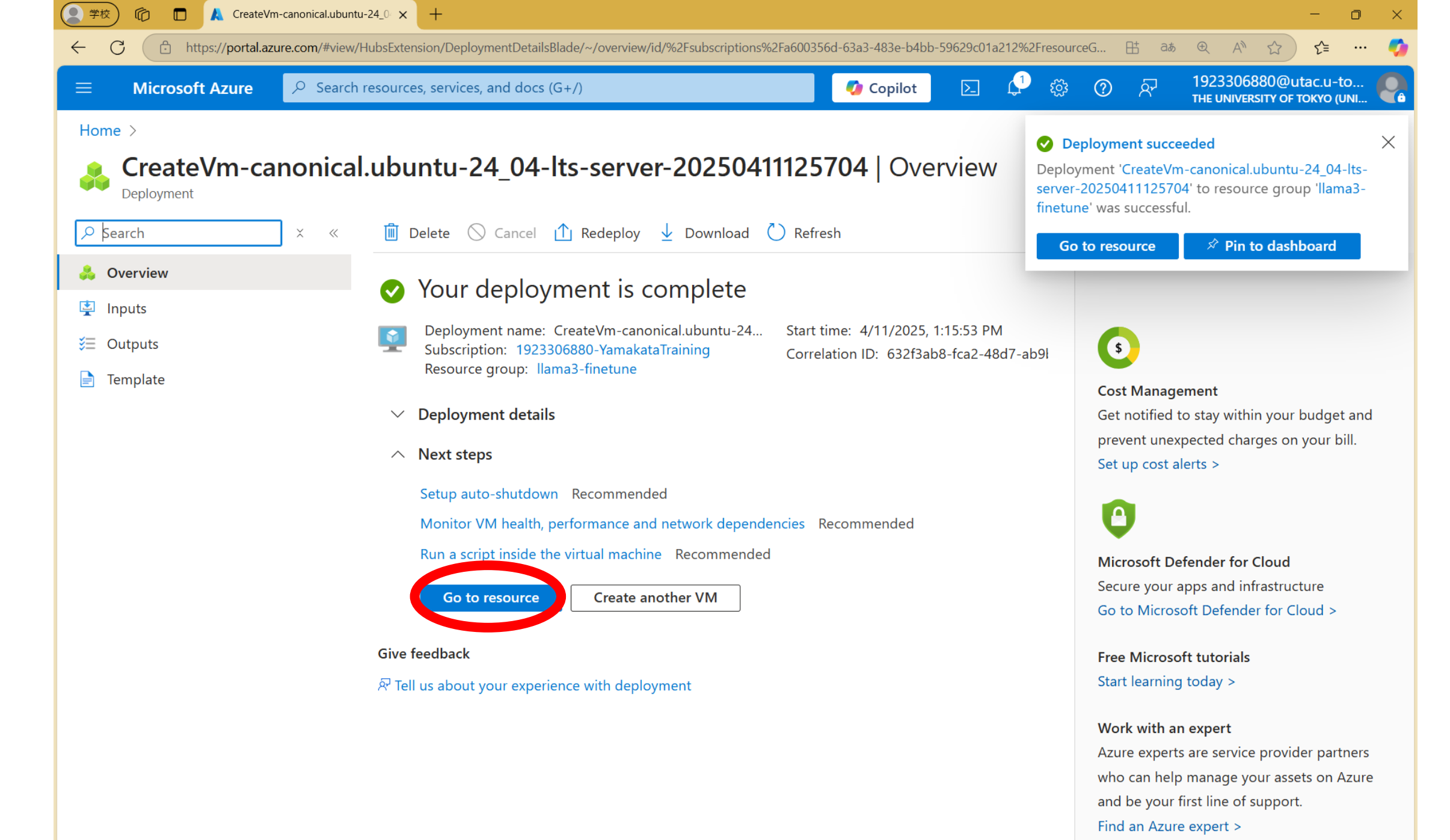

Add or remove favorites by pressing Ctrl+Shift+F

| Microsoft Azure                        | resources, services, and docs (G+/)                     | 🔽 🗘 Copilot 🗵 💭 袋 ⑦ 🖓 1923306880@utac.u                     | u-to<br>o (UNI |
|----------------------------------------|---------------------------------------------------------|-------------------------------------------------------------|----------------|
| ome > CreateVm-canonical.ubuntu-24     | _04-lts-server-20250411125704   Overview >              |                                                             |                |
| ♥ Ilama3-vm & ☆ ···<br>Virtual machine |                                                         |                                                             | ×              |
| Şearch ≎ «                             | D Help me copy this VM in any region                    |                                                             |                |
| Overview                               | 🔗 Connect 🗸 ▷ Start 🤇 Restart 🔲 Stop 🕔 Hibe             | nate 🔀 Capture 🗸 ඕ Delete 💍 Refresh 📮 Open in mobile \cdots |                |
| Activity log                           |                                                         |                                                             |                |
| Access control (IAM)                   | ∧ Essentials                                            | JSON Vi                                                     | iew            |
| Tags                                   | Resource group ( <u>move</u> )                          | Operating system                                            |                |
| Ciagnose and solve problems            | Status                                                  | Linux (ubuntu 24.04)<br>Size                                |                |
| Resource visualizer                    | Running                                                 | Standard NC24ads A100 v4 (24 vcpus, 220 GiB memory)         |                |
| Connect                                | Location<br>West US                                     | Public IP address<br>13.91.254.36                           |                |
| • Networking                           | Subscription (move)                                     | Virtual network/s                                           |                |
| > Settings                             | 1923306880-YamakataTraining                             |                                                             |                |
| Availability + scale                   | Subscription ID<br>a600356d-63a3-483e-b4bb-59629c01a212 | Not configue ID e debra se                                  |                |
| Security                               |                                                         | Health state                                                |                |
| Backup + disaster recovery             |                                                         | -<br>Time created                                           |                |
| Operations                             |                                                         | 4/11/2025, 4:16 AM UTC                                      |                |
| Monitoring                             | Tags ( <u>edit</u> )<br>Add tags                        |                                                             |                |
| Automation                             |                                                         |                                                             |                |
| Liele                                  | <b>Properties</b> Monitoring Canabilities (7) Recomm    | endations Tutorials                                         |                |

# 3. Log in to the VM from your local computer

PowerShell for Windows and Terminal for MacOS.

### Windows PowerShellでログイン

### ssh -i .¥.ssh¥[virtual machine name]\_key.pem azureuser@ [public IP address]

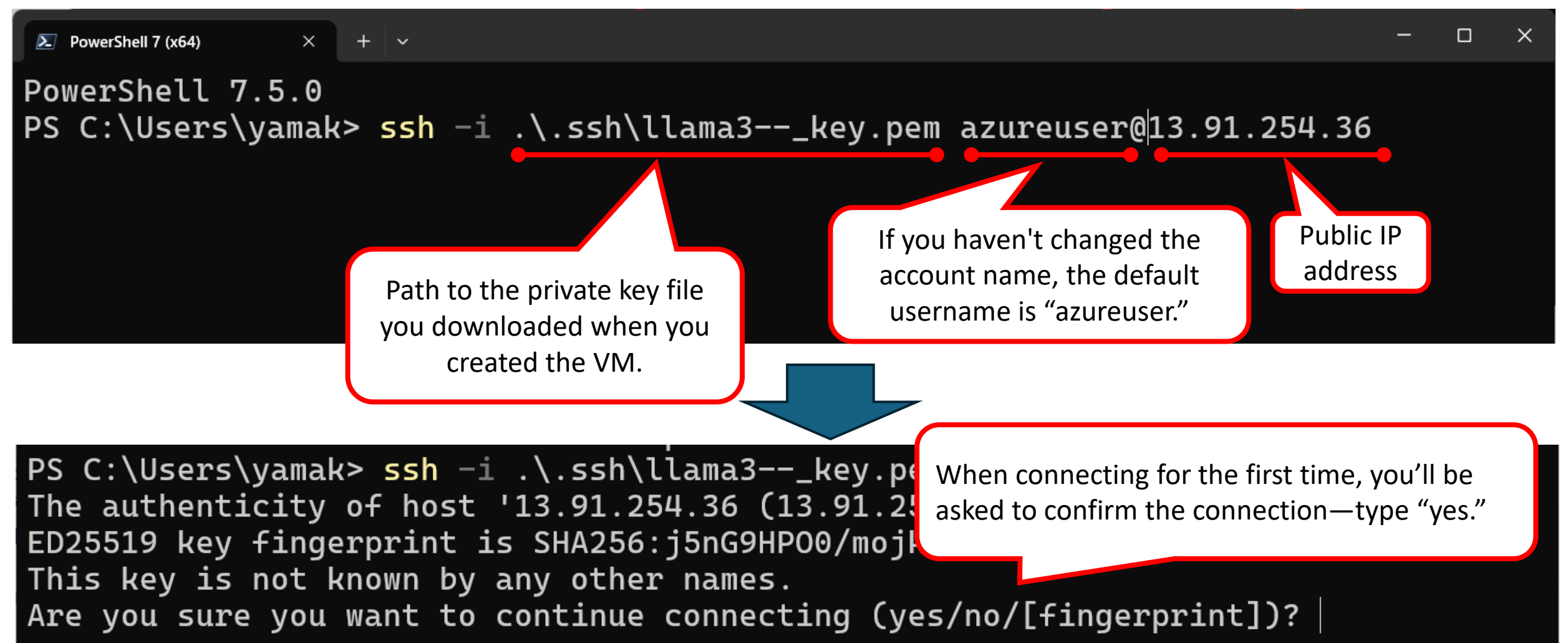

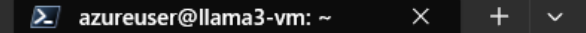

just raised the bar for easy, resilient and secure K8s cluster deployment.

https://ubuntu.com/engage/secure-kubernetes-at-the-edge

Expanded Security Maintenance for Applications is not enabled.

```
55 updates can be applied immediately.
To see these additional updates run: apt list --upgradable
```

```
Enable ESM Apps to receive additional future security updates.
See https://ubuntu.com/esm or run: sudo pro status
```

The programs included with the Ubuntu system are free software; the exact distribution terms for each program are described in the individual files in /usr/share/doc/\*/copyright.

Ubuntu comes with ABSOLUTELY NO WARRANTY, to the extent permitted by applicable law. To run a command as administice oot"), use "sudo <command>". See "man sudo\_root" for deta; .

### azureuser@llama3-vm:~\$

## 4. Share files across multiple virtual machines

Tutorial: Create an NFS Azure file share and mount it on a Linux VM using the Azure portal

### Benefits of Sharing Files Across Multiple VMs

- GPU-enabled VMs are expensive do you really need a GPU all the time?
- You may wan to develop and test your code on a CPU-only VM, and use a GPUenabled VM only when training or running inference.
- This approach helps reduce costs while maintaining flexibility.

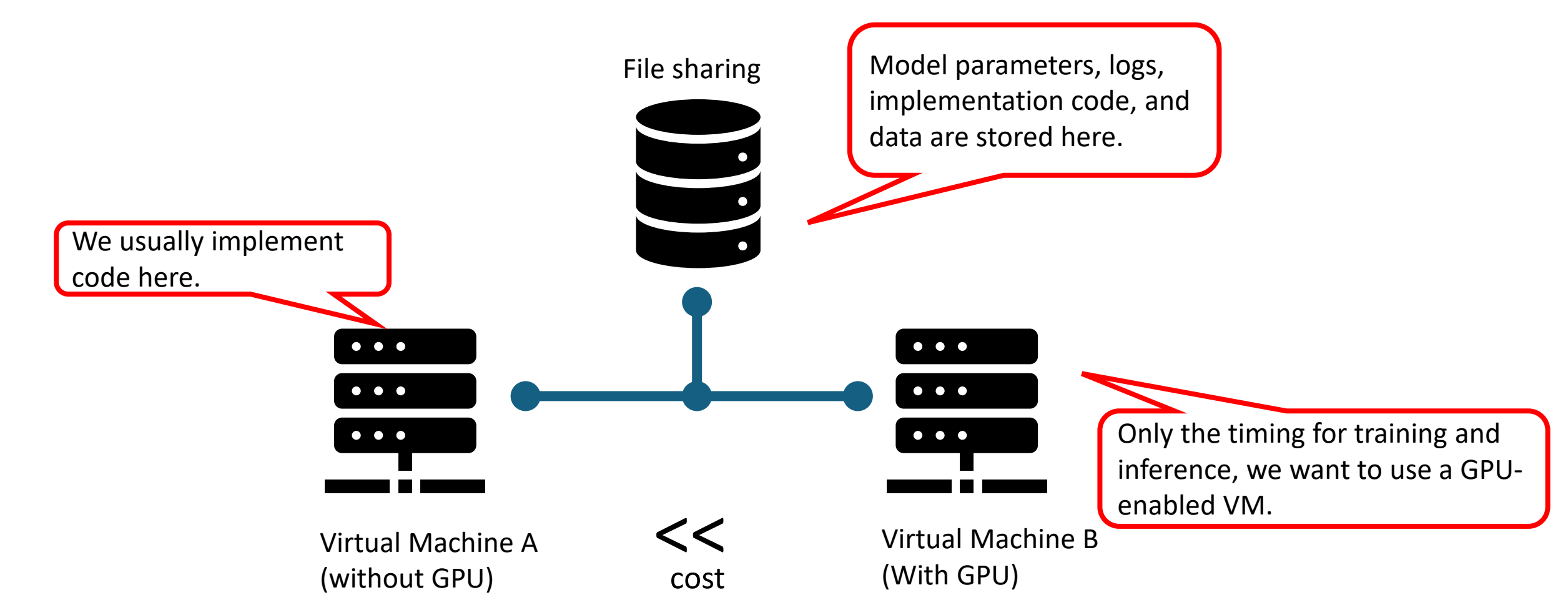

## 4.1 Create a storage account

Azure tutorial: Create an NFS Azure file share and mount it on a Linux VM using the Azure portal

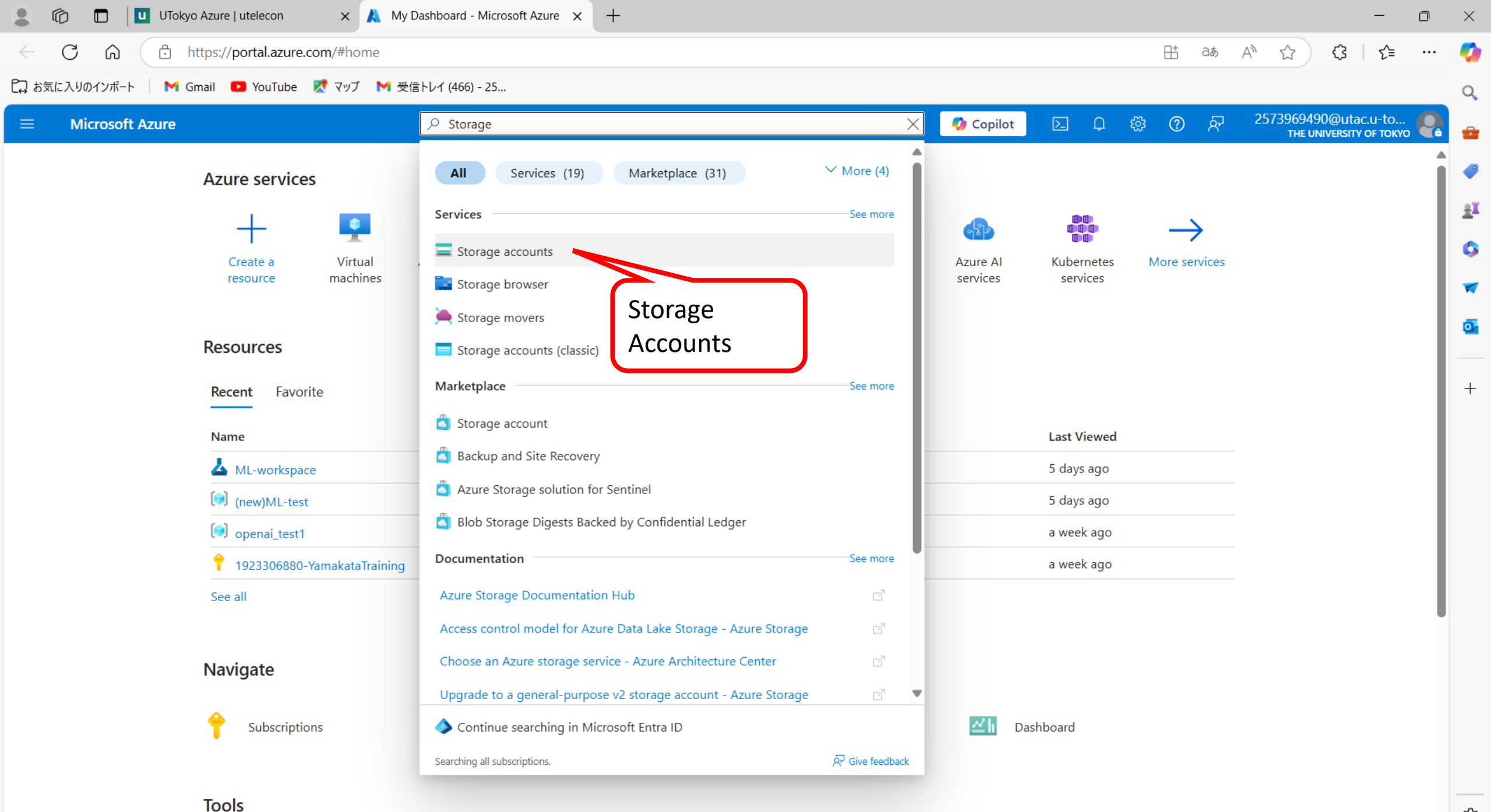

https://portal.azure.com/#blade/HubsExtension/BrowseResourceBlade/resourceType/Microsoft.Storage% 2FS to rage Accounts and the storage and the storage and t

| 💄 🍘 🗖 🛄 UTokyo Azure   utelecon 🛛 🗙 🙏 Storag                                                                                                    | ge accounts - Microsoft Azur 🗙 🕂                                   |                           |                  |           |           |         |        |       |       |                               | -                          | · C         | ) × |
|----------------------------------------------------------------------------------------------------|--------------------------------------------------------------------|---------------------------|------------------|-----------|-----------|---------|--------|-------|-------|-------------------------------|----------------------------|-------------|-----|
| ← C ⋒ ⊡ https://portal.azure.com/#browse/Micr                                                                                                    | osoft.Storage%2FStorageAccount                                     | ts                        |                  |           |           |         | E      | ∃taab | A»    |                               | (3   1                     | <u>`</u> ·  | 🌍   |
| 다 お気に入りのインポート 🛛 M Gmail 💶 YouTube 🕂 マップ M 受信                                                                                                    | トレイ (466) - 25                                                     |                           |                  |           |           |         |        |       |       |                               |                            |             | Q   |
| $\equiv$ Microsoft Azure                                                                                                    | ho  Search resources, services, and                                | docs (G+/)                |                  | 🥠 Copilot | ∑_        | Q       | វត្ថិវ | গ দি  | 2 נ   | 573969490<br>The UNI          | )@utac.u-<br>IVERSITY OF 1 | to<br>токуо | 2   |
| Home > Storage accounts ☆ … The University of Tokyo + Create Restore இ Manage view ∨ ℃ Refresh ↓ Filter for any field Subscription equals all Resource Showing 1 to 3 of 3 records. | Export to CSV 😚 Open query<br>ce group equals <b>all</b> 🗙 Locatio | Assign tags 🗐 Delete      |                  |           |           | No grou | uping  |       | ~     | ≡≡ List                       | view                       | ×           |     |
| Name ↑↓                                                                                                    | Type $\uparrow \downarrow$                                         | Kind $\uparrow\downarrow$ | Resource group ↑ | Ŷ         | Location  | ר ↑↓    |        |       | Subsc | ription $\uparrow_\downarrow$ |                            |             | _   |
| aifoundarytest0721503877                                                                                                    | Storage account                                                    | StorageV2                 | openai_test1     |           | East US   |         |        |       | 19233 | 06880-Yam                     | akataTraini                | ing         | +   |
| aifoundarytest6713422946                                                                                                    | Storage account                                                    | StorageV2                 | AI-Foundary-hub0 |           | East US a | 2       |        |       | 19233 | 06880-Yam                     | akataTraini                | ing         | ••• |
| mlworkspace5877508646                                                                                                    | Storage account                                                    | StorageV2                 | (new)ML-test     |           | East US   |         |        |       | 19233 | 06880-Yam                     | akataTraini                | ing         | ••• |

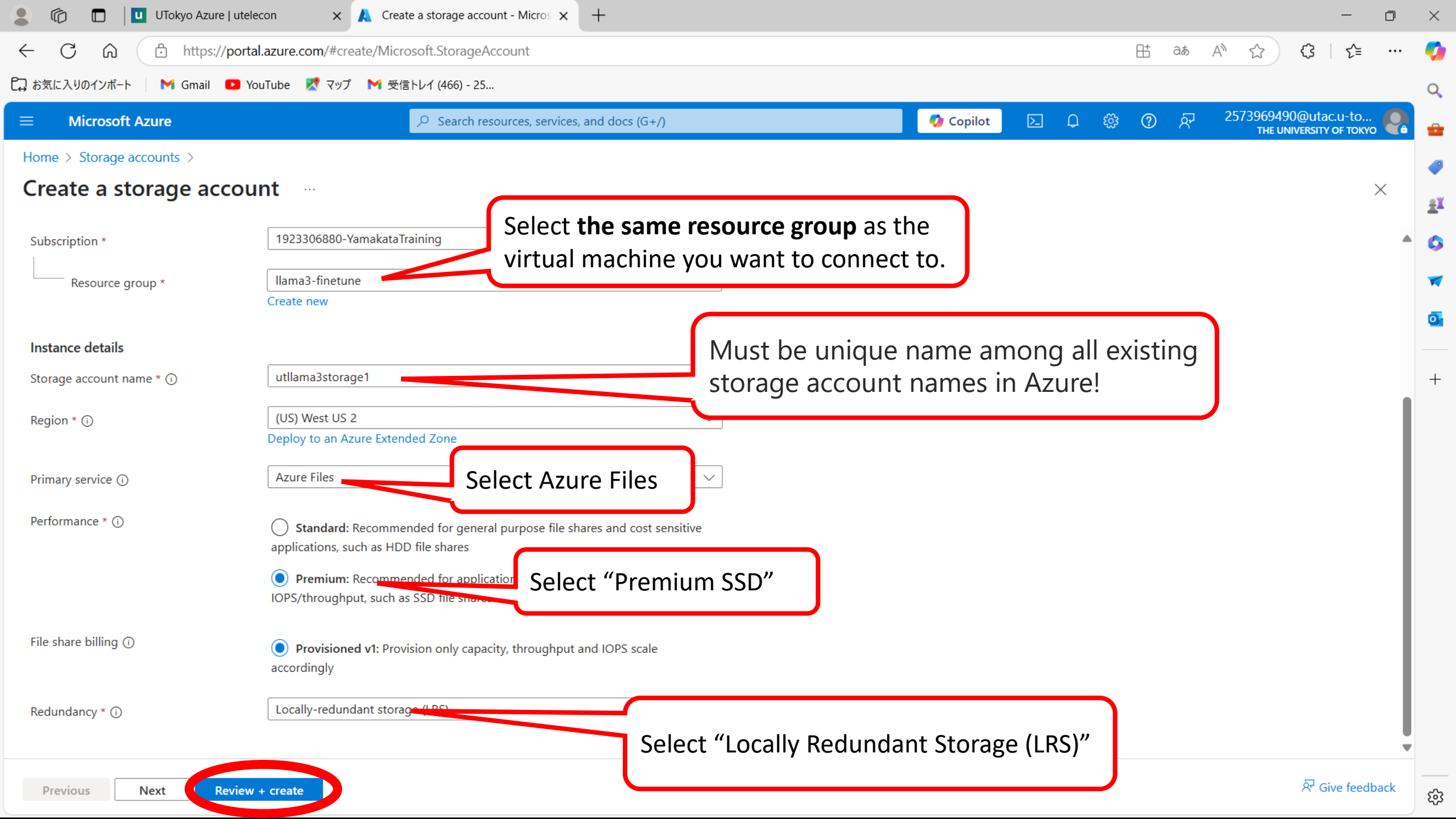

| • • • • • • • • • • • • • • •                                                                                                    | 🌔 💼 📃 UTokyo Azure   ute       | elecon x 🙏 Create a storage account - Micros x +            | - o ×                                      | < |
|----------------------------------------------------------------------------------------------------|--------------------------------|-------------------------------------------------------------|--------------------------------------------|---|
| Resch Merinda I. Norther R. 1948 M. 1 (4469 - 25       Image: Resch Merinda I. 1948 M. 1948 M. 1948                                            | ← C ⋒ ⊡ https://por            | tal.azure.com/#create/Microsoft.StorageAccount              | 出 að A ☆ 兌 🕻 📬 … 🥊                         | 2 |
| Microsoft Azure       Image: Storage accounts       Image: Storage accounts       Image: Storage: Storage accounts       Image: Storage: Storag                                                                                                    | 🗋 お気に入りのインポート 🛛 M Gmail 🔼      | YouTube 👷 マップ 附 受信トレイ (466) - 25                            | C                                          | 2 |
| Home 2 Storage account   Create a storage account   Basics   Advanced   Networking   Data protection   Foreitat   Basics   Advanced   Networking   Data protection   Foreitat   Basics   Advanced   Networking   Data protection   Protect   Protect   Basics   Advanced   Networking   Data protection   Protect   Basics   Advanced   Networking   Data protection   Protect   Basics   Advanced   Networking   Data protection   Protect   Basics   Advanced   Networking   Data protection   Interpret   Basics   Advanced   Networking   Data protection   Networking   Data protection   Networking   Data protection   Networking   Data protection   Networking   Data protection   Networking   Data protection   Networking   Data protection   Networking   Data protection   Networking   Data protection   Networking   Data protection   Networking   Data protection   Networking   Data protection <t< th=""><th><math>\equiv</math> Microsoft Azure</th><th><math>\sim</math> Search resources, services, and docs (G+/)</th><th>🚺 Copilot 🗵 🗘 袋 ⑦ 🔗 2573969490@utac.u-to 🥐</th><th></th></t<>                                                                                                    | $\equiv$ Microsoft Azure       | $\sim$ Search resources, services, and docs (G+/)           | 🚺 Copilot 🗵 🗘 袋 ⑦ 🔗 2573969490@utac.u-to 🥐 |   |
| Create a storage account     Baiss Advanced   Networking Data protection   Provew automation template     Subscription   123306809 YamakataTaTaining   Resource group   Location   24   Promium   UtamaStorage1   Primary service   Performance   Performance   Perfor                                                                                                    | Home > Storage accounts >      |                                                             |                                            | • |
| Basics Advanced Networking Data protection Encryption Tags Review + create                                                                                                    | Create a storage acco          | unt …                                                       | ×                                          |   |
| Basic Advanced Networking Data protection Encryption Tags Review + create                                                                                                    | 5                              |                                                             | ±                                          | ľ |
| Control Peter production Data production Data production Peter production Peter production </td <td>Basics Advanced Network</td> <td>king Data protection Encryption Tags <b>Review + create</b></td> <td></td> <td>&gt;</td>                                                                                                    | Basics Advanced Network        | king Data protection Encryption Tags <b>Review + create</b> |                                            | > |
| Previous       Verw automation tempate       ∎         Basics       Subscription       123306800-Yamakata Training       ∎         Resource group       Iama3-finetune       ∎         Location       West US 2       West US 2       West US 2         Storage account name       utilama3storage1       Imaa3storage1       Imaa3storage1         Performance       Azure Files       Permium account type       Is alares         Piel share billing       roxisioned v1       Imaa3storage (URS)         Actuaced       Locally-redundant storage (URS)       Imaa3storage (URS)         Actuaced       Disabled       Imaa9storage (URS)       Imaa9storage (URS)         Imaable SFTP       Disabled       Disabled       Imaa9storage (URS)         Actuaced       Disabled       Imaa9storage (URS)       Imaa9storage (URS)         Allow cross-tenant replication       Disabled       Imaa9storage (URS)       Imaa9storage (URS)                                                                                                    | busius navaneca network        |                                                             |                                            |   |
| Baiss       Image: Subscription       192306800-YamakataTraining       Image: Subscription       192306800-YamakataTraining       Image: Subscription       Image: Subscription                                                                                                    | ာView automation template      |                                                             |                                            |   |
| Subscription       1923306880-YamakataTaining       +         Resource group       Iama3-finetune         Location       Vest US 2         Storage account name       utilama3storage1         Primary service       Azure Files         Performance       Premium         Premium account type       File shares         File share billing       Provisioned v1         Replaction       Locally-redundant storage (LRS)         Acture tell       Disabled         Enable hierarchical namespace       Disabled         Allow cross-tenant replication       Disabled         Allow cross-tenant replication       Disabled                                                                                                    | Basics                         |                                                             |                                            | 2 |
| Resource group Ialma3-finetume Group Ialma3-finetume Group Ialma3- | Subscription                   | 1923306880-YamakataTraining                                 |                                            |   |
| Location West US 2<br>Storage account name utlama3storage1<br>Primary service Azure Files<br>Performance Premium<br>Permium account type File shares<br>File share billing Provisioned v1<br>Replication Locally-redundant storage (LRS)<br>Advanced<br>Enable hierarchical namespace Disabled<br>Enable hierarchical system v3 Disabled<br>Allow cross-tenant replication Eisabled                                                                                                    | Resource group                 | llama3-finetune                                             |                                            | - |
| Storage account name       utlama3storage1         Primay service       Azure Files         Performance       Premium         Premium account type       File shares         File share billing       Provisioned v1         Replication       Locally-redundant storage (LRS)         Advanced       Disabled         Enable hierarchical namespace       Disabled         Allow cross-tenant replication       Disabled         Previous       Disabled                                                                                                    | Location                       | West US 2                                                   |                                            |   |
| Primary service       Azure Files         Performance       Premium         Premium account type       File shares         File share billing       Provisioned v1         Replication       Locally-redundant storage (LRS)         Advanced       Enable hierarchical namespace         Enable hierarchical namespace       Disabled         Enable network file system v3       Disabled         Allow cross-tenant replication       Disabled                                                                                                    | Storage account name           | utllama3storage1                                            |                                            |   |
| Performance       Premium         Premium account type       File shares         File share billing       Provisioned v1         Replication       Locally-redundant storage (LRS)         Advanced       Disabled         Enable hierarchical namespace       Disabled         Enable hierarchifel system v3       Disabled         Allow cross-tenant replication       Disabled                                                                                                    | Primary service                | Azure Files                                                 |                                            |   |
| Premium account type       File shares         File share billing       Provisioned v1         Replication       Locally-redundant storage (LRS)         Advanced       Enable hierarchical namespace       Disabled         Enable hierarchical namespace       Disabled         Allow cross-tenant replication       Disabled                                                                                                    | Performance                    | Premium                                                     |                                            |   |
| File share billing Provisioned v1   Replication Locally-redundant storage (LRS)   Advanced Enable hierarchical namespace   Enable hierarchical namespace Disabled   Enable SFTP Disabled   Enable network file system v3 Disabled   Allow cross-tenant replication Disabled                                                                                                    | Premium account type           | File shares                                                 |                                            |   |
| Replication       Locally-redundant storage (LRS)         Advanced       Fnable hierarchical namespace       Disabled         Enable SFTP       Disabled         Enable network file system v3       Disabled         Allow cross-tenant replication       Disabled         Previous       Regifter feedback                                                                                                    | File share billing             | Provisioned v1                                              |                                            |   |
| Advanced   Enable hierarchical namespace   Disabled   Enable SFTP   Disabled   Enable network file system v3   Disabled   Allow cross- tenant replication   Disabled                                                                                                    | Replication                    | Locally-redundant storage (LRS)                             |                                            |   |
| Enable hierarchical namespace Disabled   Enable SFTP Disabled   Enable network file system v3 Disabled   Allow cross-tenant replication Disabled                                                                                                    | Advanced                       |                                                             |                                            |   |
| Enable SFTP Disabled   Enable network file system v3 Disabled   Allow cross-tenant replication Disabled     Previous Next     Create     Refeedback                                                                                                    | Enable hierarchical namespace  | Disabled                                                    |                                            |   |
| Enable network file system v3 Disabled<br>Allow cross-tenant replication Disabled<br>Previous Next Create & Give feedback                                                                                                    | Enable SFTP                    | Disabled                                                    |                                            |   |
| Allow cross-tenant replication Disabled                                                                                                    | Enable network file system v3  | Disabled                                                    |                                            |   |
| Previous Next Create                                                                                                    | Allow cross-tenant replication | Disabled                                                    | •                                          |   |
|                                                                                                    | Previous Next Create           | e                                                           | R Give feedback                            | 2 |

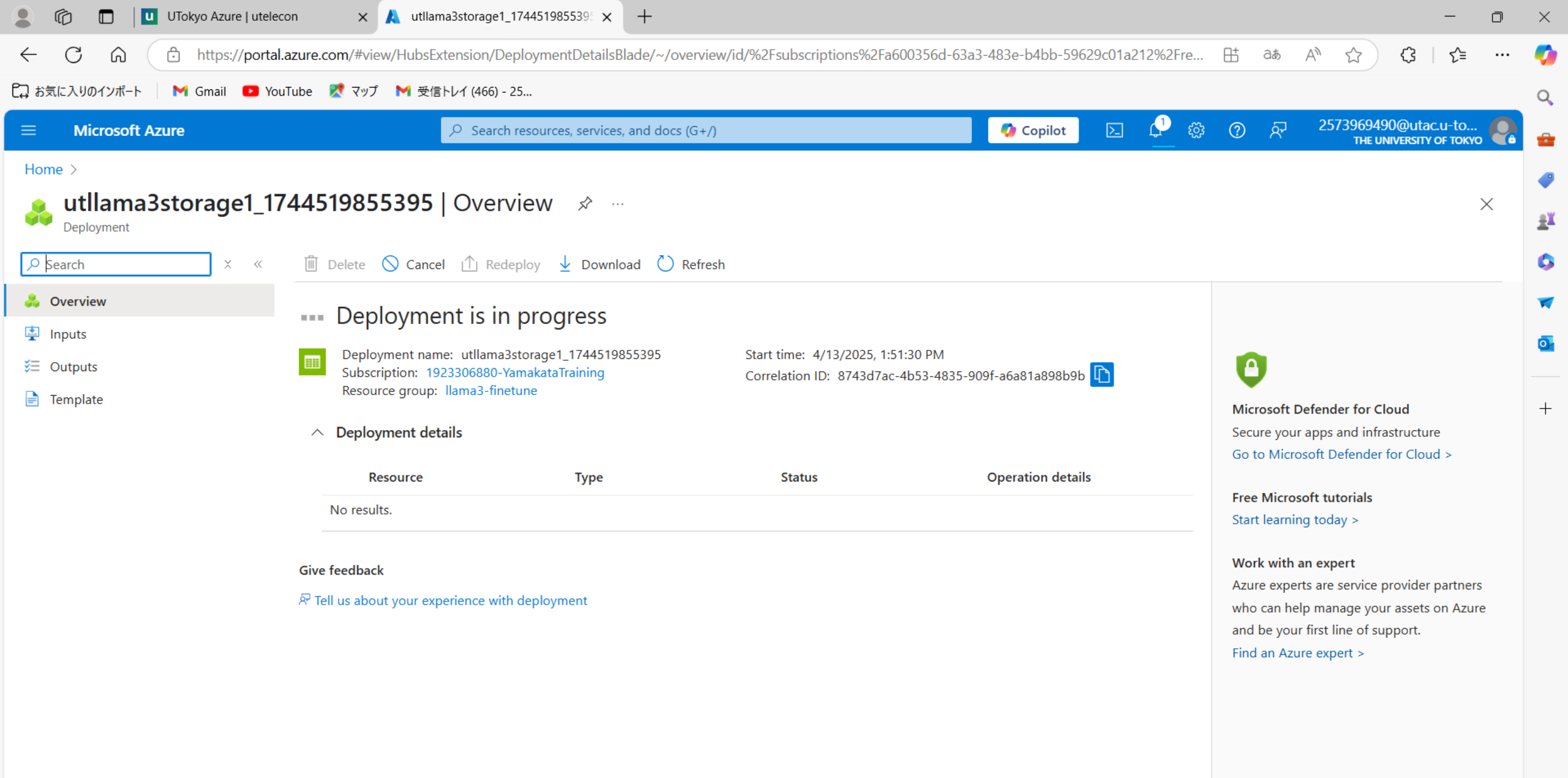

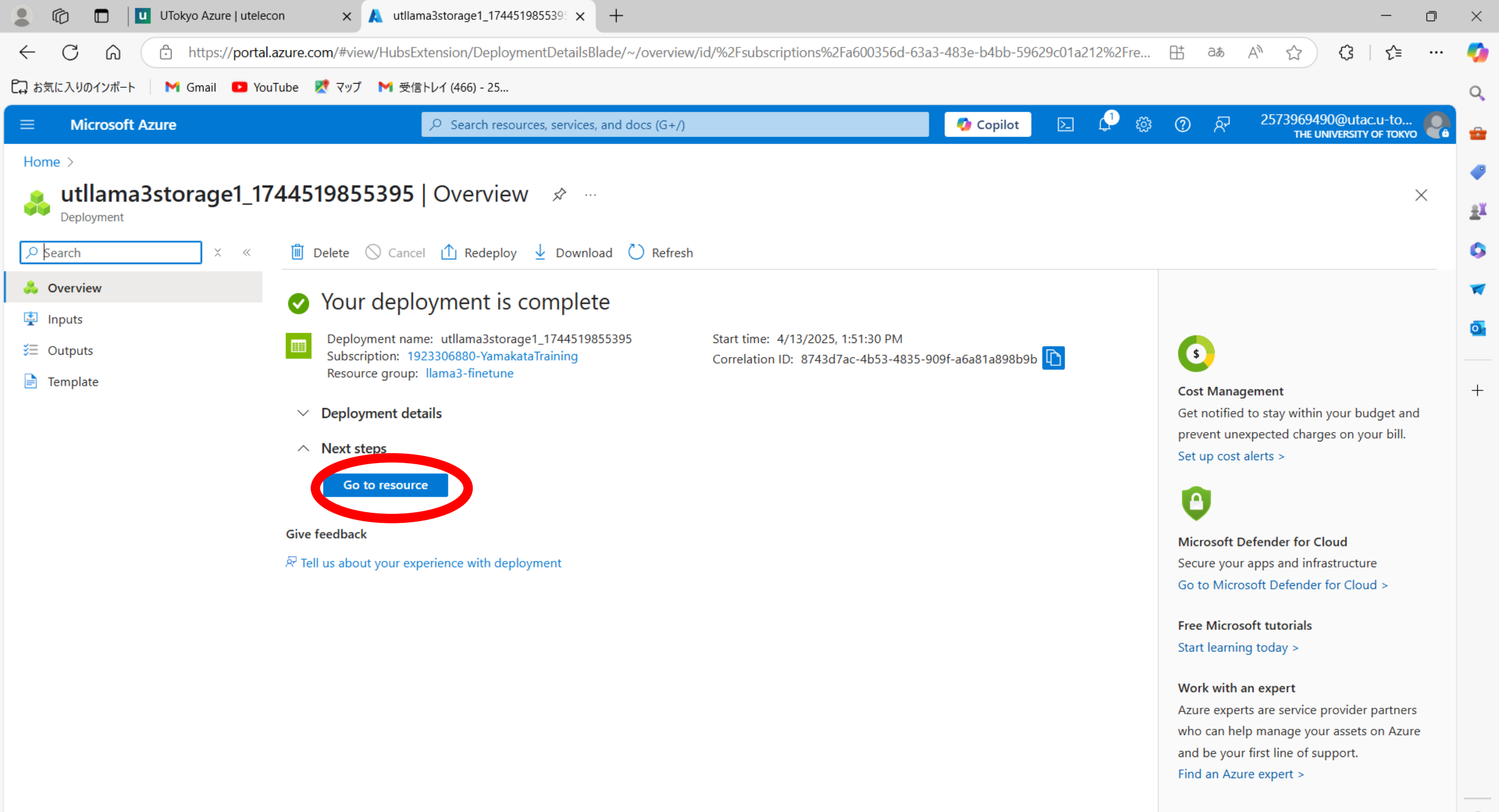

| 💄 🕼 🔲 🔟 UTokyo Azure   utele                     | econ 🗙 🙏 utllama3storage1 - Microsof                    | t Azu 🗙 🕂                                        |                             |                          |                           |                                       | - 0             | $\times$ |
|--------------------------------------------------|---------------------------------------------------------|--------------------------------------------------|-----------------------------|--------------------------|---------------------------|---------------------------------------|-----------------|----------|
| ← C ⋒ <sup>⊕</sup> https://porta                 | l.azure.com/#@univtokyo.onmicrosoft.com/re              | source/subscriptions/a600356d-63a3               | -483e-b4bb-59629c01a212/res | ourcegroups/llama3-finet | une/p 🗄 að A <sup>N</sup> | ☆ 3                                   | ∠≞              | . 🍫      |
| 🛱 お気に入りのインポート M Gmail 💶 Yo                       | ouTube 🛛 Ҟ マップ 🛛 M 受信トレイ (466) - 25                     |                                                  |                             |                          |                           |                                       |                 | Q        |
| $\equiv$ Microsoft Azure                         | ♀ Search resource                                       | s, services, and docs (G+/)                      |                             | 🚱 Copilot 📃 🕻            | ይ 🖓 🖓 🖓 2!                | 573969490@utac.u<br>THE UNIVERSITY OF | и-to<br>F токуо |          |
| Home > utllama3storage1_1744519855               | 395   Overview >                                        |                                                  |                             |                          |                           |                                       |                 |          |
| storage account                                  | ☆☆…                                                     |                                                  |                             |                          |                           |                                       | $\times$        | ±X       |
|                                                  | 不 Upload 🔩 Open in Explorer ᆒ De                        | elete $\rightarrow$ Move $\checkmark$ () Refresh | Open in mobile 🔗 Feedback   | c.                       |                           |                                       |                 | 10       |
| Overview                                         | ∧ Essentials                                            |                                                  |                             |                          |                           | JSON                                  | l View          | -        |
| Activity log                                     | Resource group ( <u>move</u> ) : <u>llama3-finetune</u> |                                                  | Performance                 | : Premium                |                           |                                       |                 | l o      |
| 🇳 Tags                                           | Location : westus2                                      |                                                  | Replication                 | : Locally-redundar       | nt storage (LRS)          |                                       |                 |          |
| 🗙 Diagnose and solve problems                    | Subscription ( <u>move</u> ) : <u>1923306880-Yam</u>    | akataTraining                                    | Account kind                | : FileStorage            |                           |                                       |                 | +        |
| ⅔ Access Control (IAM)                           | Subscription ID : a600356d-63a3-4                       | 83e-b4bb-59629c01a212                            | Provisioning state          | e : Succeeded            |                           |                                       |                 |          |
| 💕 Data migration                                 | Disk state : Available                                  |                                                  | Created                     | : 2025/4/13 13:51:       | 39                        |                                       |                 |          |
| 譳 Storage browser                                | Tags ( <u>edit</u> ) : Add tags                         |                                                  |                             |                          |                           |                                       |                 |          |
| 🖶 Partner solutions                              |                                                         | as (0) Tut                                       | orials Tools + SDKs         |                          |                           |                                       |                 |          |
| 🛧 Resource visualizer                            | Under "Data Storage"                                    | () () · · ·                                      |                             |                          |                           |                                       |                 |          |
| ✓ Data storage                                   | Click "File Sharing"                                    |                                                  | 🧟 Networking                |                          |                           |                                       |                 |          |
| File shares                                      |                                                         |                                                  | Allow access                | from                     | All networks              |                                       |                 |          |
| > Security + networking                          | Identity-based access                                   | Not configured                                   | Private endp                | oint connections         | 0                         |                                       |                 |          |
| > Data management                                | Default share-level permissions                         | Disabled                                         | Network rou                 | ting                     | Microsoft network routing | l.                                    |                 |          |
| > Settings                                       | Soft delete                                             | Enabled (7 days)                                 | Access for th               | usted Microsoft services | Yes                       |                                       |                 |          |
| > Monitoring                                     | SMB Multichannel                                        | Enabled                                          | Endpoint typ                | e                        | Standard                  |                                       |                 |          |
| > Automation                                     | Security                                                |                                                  |                             |                          |                           |                                       |                 |          |
| > Help                                           | Require secure transfer for REST API operations         | Enabled                                          |                             |                          |                           |                                       |                 |          |
| Add or remove favorites by pressing Ctrl+Shift+F | Storage account key access                              | Enabled                                          |                             |                          |                           |                                       |                 | چې<br>چې |

## 4.2 Create a file share

| 💄 🔞 🔲 🔟 UTokyo Azure   utelecc                     | on 🗙 🙏 utllama3storage1 - Microsoft Azu 🗙 🕂                             |                                                          | -                                                             | o × |
|----------------------------------------------------|-------------------------------------------------------------------------|----------------------------------------------------------|---------------------------------------------------------------|-----|
| ← C ⋒ ⊡ https://portal.a                           | azure.com/#@univtokyo.onmicrosoft.com/resource/subscriptions/a60035f    | 6d-63a3-483e-b4bb-59629c01a212/resourcegroups/llama3-fir | netune/p 🗄 að A 🏠 🗘 🕻                                         | 🌍   |
| 🗋 お気に入りのインポート   M Gmail 💶 You                      | Tube 👷 マップ 附 受信トレイ (466) - 25                                           |                                                          |                                                               | Q   |
| $\equiv$ Microsoft Azure                           | $\mathcal P$ Search resources, services, and docs (G+/)                 | 🗘 Copilot 📐                                              | දා හා ලැක දුව් දී ල වූ දී දී දී දී දී දී දී දී දී දී දී දී දී | 0   |
| Home > utllama3storage1_17445198553                | 95   Overview > utllama3storage1                                        |                                                          |                                                               |     |
| dtllama3storage1   Fi                              | ile shares 🖉 🛧 …                                                        |                                                          |                                                               | ×   |
|                                                    | + File share 🕐 Refresh 🛛 🖗 Give feedback                                |                                                          |                                                               | \$  |
| Overview                                           | File share settings                                                     |                                                          |                                                               |     |
| Activity log                                       | Identity-based access: Not configured Default share-level permissions:  | Disabled Soft delete: 7 days SMB Multichannel: Enable    | ed Security: Maximum compatibility                            | 5   |
| 🗳 Tags                                             | Search file shares by prefix (case_sensitive)                           |                                                          |                                                               |     |
| 🗙 Diagnose and solve problems                      | Search me shares by prenx (case-sensitive)                              |                                                          | Show deleted shares                                           | +   |
| ရို Access Control (IAM)                           | Name                                                                    | Protocol                                                 | Provisioned storage                                           |     |
| 💕 Data migration                                   | You don't have any file charge yet. Click '+ File share' to get started | FICTOR                                                   | Flovisioneu storage                                           |     |
| 🔜 Storage browser                                  | The share to get started.                                               |                                                          |                                                               | -   |
| 🖶 Partner solutions                                |                                                                         |                                                          |                                                               |     |
| 🛧 Resource visualizer                              |                                                                         |                                                          |                                                               |     |
| ∨ Data storage                                     |                                                                         |                                                          |                                                               |     |
| 🛋 File shares                                      |                                                                         |                                                          |                                                               |     |
| > Security + networking                            |                                                                         |                                                          |                                                               |     |
| > Data management                                  |                                                                         |                                                          |                                                               |     |
| > Settings                                         |                                                                         |                                                          |                                                               |     |
| > Monitoring                                       |                                                                         |                                                          |                                                               |     |
| > Automation                                       |                                                                         |                                                          |                                                               |     |
| > Help                                             |                                                                         |                                                          |                                                               |     |
| Add or remove favorites hv pressing (tr l+ Shift+F |                                                                         |                                                          |                                                               | द्भ |

| 💄 🔞 🔲 🔟 UTokyo Azure   utel                           | elecon 🗙 🙏 New file sh               | are - Microsoft Azure 🗙 🕂                      |                                  |                          |               |                                 | - 0                   | ×        |
|-------------------------------------------------------|--------------------------------------|------------------------------------------------|----------------------------------|--------------------------|---------------|---------------------------------|-----------------------|----------|
| ← C ⋒ ⊡ https://port                                  | tal.azure.com/#view/Microsoft_A      | zure_FileStorage/CreateFileShare.ReactView/_pr | ovisioningContext~/%7B"initialVa | lues"%3A%7B"subscription | onIds"%3 🗄 að | A 12 3                          | ∠≞                    | 🥠        |
| 🗋 お気に入りのインポート 🛛 M Gmail 💶 Y                           | YouTube 🕂 マップ M 受信トレイ                | (466) - 25                                     |                                  |                          |               |                                 |                       | Q        |
|                                                       | ٩                                    | Search resources, services, and docs (G+/)     |                                  | 📀 Copilot                | P 🕸 🗘 Á       | 2573969490@uta<br>THE UNIVERSIT | ас.u-to<br>у оғ токуо | 2 🕳      |
| Home > utllama3storage1_174451985                     | 55395   Overview > utllama3stor      | age1   File shares >                           |                                  |                          |               |                                 |                       | -        |
| New file share                                        |                                      |                                                |                                  |                          |               |                                 | ×                     | =X       |
|                                                       |                                      |                                                |                                  |                          |               |                                 |                       |          |
| Basics Backup Review + create                         |                                      |                                                |                                  |                          |               |                                 |                       |          |
| The file share is billed by provisioned sha           | are size, regardless of the used cap | acity. Learn more                              |                                  |                          |               |                                 |                       | -        |
| • The minimum share size is 100 Gi                    | іВ.                                  |                                                |                                  |                          |               |                                 | - 1                   | <b>0</b> |
| <ul> <li>Provision more capacity to get mo</li> </ul> | ore performance.                     |                                                |                                  |                          |               |                                 | - 1                   | +        |
| Name *                                                | sharedfiles                          |                                                |                                  |                          |               |                                 | - 1                   |          |
| Provisioned storage (GiB) *                           | 1024                                 |                                                |                                  |                          |               |                                 | - 1                   |          |
|                                                       | Set to maximum                       |                                                |                                  |                          |               |                                 | - 1                   |          |
| D (                                                   |                                      |                                                |                                  |                          |               |                                 | - 1                   |          |
| Performance                                           | _                                    |                                                |                                  |                          |               |                                 |                       |          |
| Maximum IO/s                                          | 4024                                 | Scroll down                                    |                                  |                          |               |                                 |                       |          |
| Burst IO/s (j)                                        | 10000                                |                                                |                                  |                          |               |                                 |                       |          |
| Throughput rate 🛈                                     | 203.0 MiB / s                        |                                                |                                  |                          |               |                                 |                       |          |
| Maximum capacity                                      | 100 TiB                              |                                                |                                  |                          |               |                                 | •                     |          |
|                                                       |                                      |                                                |                                  |                          |               |                                 |                       |          |
| Review + create                                       | < Previous Nevt ·                    | Backup >                                       |                                  |                          |               | ରୁ<br>ଜ                         | Sive feedback         |          |
| Review + cleare                                       | Next.                                | Buckup -                                       |                                  |                          |               | 0.0                             | ING RECUBACK          | द्ध्य    |

| 💄 🔞 🔲 📃 UTokyo Azure   utelece      | n x 🙏 New file share - Microsoft Azure x +                                    |                                                         |                         | — (                                  |        | $\times$   |
|-------------------------------------|-------------------------------------------------------------------------------|---------------------------------------------------------|-------------------------|--------------------------------------|--------|------------|
| ← C ⋒ ⊡ https://portal.             | izure.com/#view/Microsoft_Azure_FileStorage/CreateFileShare.ReactView/_provis | sioningContext~/%7B"initialValues"%3A%7B"subscriptionId | s"%3 ⊞ að A ☆           | <} <                                 | 🧃      | 0          |
| 🕞 お気に入りのインポート 🛛 M Gmail 💶 You       | ʿube 👷 マップ 附 受信トレイ (466) - 25                                                 |                                                         |                         |                                      | C      | 2          |
| $\equiv$ Microsoft Azure            | $\mathcal{P}$ Search resources, services, and docs (G+/)                      | 🚺 Copilot 💽 🗘                                           | ි බ ලැට 25739694<br>тне | 490@utac.u-to<br>UNIVERSITY OF ТОКУО | 2.     | •          |
| Home > utllama3storage1_17445198553 | 35   Overview > utllama3storage1   File shares >                              |                                                         |                         |                                      |        | •          |
| New file share                      |                                                                               |                                                         |                         | ×                                    | . 4    | <u>e</u> ľ |
|                                     |                                                                               |                                                         |                         |                                      |        | 6          |
| Basics Backup Review + create       |                                                                               |                                                         |                         |                                      |        |            |
|                                     |                                                                               |                                                         |                         | 4                                    | •      | <b>.</b>   |
| Performance                         |                                                                               |                                                         |                         |                                      | _      |            |
| Maximum IO/s 🔅                      | 4024                                                                          |                                                         |                         |                                      | -      | +          |
| Burst IO/s (i)                      | 10000                                                                         |                                                         |                         | ſ                                    |        |            |
| Throughput rate 🛈                   | 203.0 MiB / s                                                                 |                                                         |                         |                                      |        |            |
| Maximum capacity                    | 100 TiB                                                                       |                                                         |                         |                                      |        |            |
| Protocol ① *                        | Choose to                                                                     |                                                         |                         |                                      |        |            |
|                                     | NFS                                                                           |                                                         |                         |                                      |        |            |
| 5                                   | • NFS                                                                         |                                                         |                         |                                      |        |            |
| Root Squash 🕕 *                     | No Root Squash                                                                |                                                         |                         | l                                    |        |            |
|                                     |                                                                               |                                                         |                         | 1                                    | •      |            |
|                                     |                                                                               |                                                         |                         |                                      |        |            |
|                                     | A Desuisure Neut - Deslaure -                                                 |                                                         |                         |                                      |        |            |
| Review + create                     | < Previous Next : Backup >                                                    |                                                         |                         | X <sup>r</sup> Give feedbac          | k<br>٤ | ŝ          |

| 💄 🏠 🔲 🛄 UTokyo Azur                                                                                                    | re   utelecon 🛛 🗙 📐 New file     | share - Microsoft Azure 🗙                | +                 |  |           |     |   |         |                               | -                      | ٥        | $\times$ |
|----------------------------------------------------------------------------------------------------|----------------------------------|------------------------------------------|-------------------|--|-----------|-----|---|---------|-------------------------------|------------------------|----------|----------|
| ← C A https://portal.azure.com/#view/Microsoft_Azure_FileStorage/CreateFileShare.ReactView/_provisioningContext~/%7B"initialValues"%3A%7B"subscriptionIds"%3 由 本 A ☆ 公 |                                  |                                          |                   |  |           |     |   |         |                               | 5∕≡                    |          | <b>Ç</b> |
| C→ お気に入りのインポート M Gmail                                                                                                    | 🖸 YouTube 🏹 マップ 附 受信トレ           | и́т (466) - 25                           |                   |  |           |     |   |         |                               |                        |          | Q        |
| $\equiv$ Microsoft Azure                                                                                                    | 2                                | <sup>O</sup> Search resources, services, | ;, and docs (G+/) |  | 🗳 Copilot | D 🗘 | ÷ | সি<br>। | 2573969490@ut<br>THE UNIVERSI | ac.u-to<br>тү оғ токуо | <b>?</b> | -        |
| Home > utllama3storage1_1744                                                                                                    | 519855395   Overview > utllama3s | torage1   File shares >                  |                   |  |           |     |   |         |                               |                        |          | _        |
| New file share                                                                                                    |                                  |                                          |                   |  |           |     |   |         |                               | >                      | <        |          |
| -                                                                                                    |                                  |                                          |                   |  |           |     |   |         |                               |                        |          | <u> </u> |
| ✓ Validation passed                                                                                                    |                                  |                                          |                   |  |           |     |   |         |                               |                        |          | 0        |
| Basics Backup Review + c                                                                                                    | reate                            |                                          |                   |  |           |     |   |         |                               |                        |          | -        |
|                                                                                                    |                                  |                                          |                   |  |           |     |   |         |                               |                        |          | 0        |
| Basics                                                                                                    |                                  |                                          |                   |  |           |     |   |         |                               |                        |          |          |
| File share name                                                                                                    | sharedfiles                      |                                          |                   |  |           |     |   |         |                               |                        |          | +        |
| Access Tier                                                                                                    | Premium                          |                                          |                   |  |           |     |   |         |                               |                        |          |          |
| Provisioned storage (GiB)                                                                                                    | 1024                             |                                          |                   |  |           |     |   |         |                               |                        |          |          |
| Protocol                                                                                                    | NFS                              |                                          |                   |  |           |     |   |         |                               |                        |          |          |
|                                                                                                    |                                  |                                          |                   |  |           |     |   |         |                               |                        |          |          |
|                                                                                                    |                                  |                                          |                   |  |           |     |   |         |                               |                        |          |          |
|                                                                                                    |                                  |                                          |                   |  |           |     |   |         |                               |                        |          |          |
|                                                                                                    |                                  |                                          |                   |  |           |     |   |         |                               |                        |          |          |
|                                                                                                    |                                  |                                          |                   |  |           |     |   |         |                               |                        |          |          |
|                                                                                                    |                                  |                                          |                   |  |           |     |   |         |                               |                        |          |          |
|                                                                                                    |                                  |                                          |                   |  |           |     |   |         |                               |                        |          |          |
|                                                                                                    |                                  |                                          |                   |  |           |     |   |         |                               |                        |          |          |
|                                                                                                    |                                  |                                          |                   |  |           |     |   |         |                               |                        |          |          |

| 💄 🔞 🔲 🔟 UTokyo Azure   uteleco       | n x 🙏 sharedfiles - Microsoft Azure x +                                                                                                    | ٥   | $\times$   |
|--------------------------------------|----------------------------------------------------------------------------------------------------|-----|------------|
| ← C ⋒ ⊡ https://portal.a             | zure.com/#view/Microsoft_Azure_FileStorage/FileShareMenuBlade/~/overview/id/%2Fsubscriptions%2Fa600356d-63a3-483e-b4bb-59629c01a 🗄 at A 🗘 🗘 🤇 🛛 🗲                       |     | <b>0</b>   |
| 🟳 お気に入りのインポート 🛛 M Gmail 💶 YouT       | ube 👷 マップ 🛛 M 受信トレイ (466) - 25                                                                                                    |     | Q          |
| $\equiv$ Microsoft Azure             | ✓ Search resources, services, and docs (G+/) ✓ Search resources, services, and docs (G+/) ✓ Copilot ✓ Copilot ✓ ② ※ ② ※ 2573969490@utac.u-to THE UNIVERSITY OF TOKY     | . 🧛 | -          |
| Home > utllama3storage1_174451985539 | 5   Overview > utllama3storage1   File shares > New file share >                                                                                                    |     | _          |
| sharedfiles …                        |                                                                                                    | ×   | <u>±</u> X |
|                                      | 🜡 Change size and performance 🔟 Delete share 🔗 Give feedback                                                                                                    |     | 0          |
| a Overview                           | Connect from Linux Configure network security                                                                                                    |     |            |
| Properties                           |                                                                                                    |     | <b>O</b>   |
| > Operations                         | Connect to this NFS share from Linux                                                                                                    |     |            |
|                                      | This file share supports the NFS 4.1 protocol with full POSIX semantics. You can mount this share on any OS with an NFS 4.1 client, including most Linux distributions. |     | +          |
|                                      | △ ⊗ Network configuration                                                                                                    |     |            |
|                                      | The storage account is currently not configured for use from a virtual network. The NFS protocol can only be used from a machine inside of a virtual network.           |     |            |
|                                      | Review options                                                                                                    |     |            |
|                                      | ✓ Secure transfer setting                                                                                                    |     |            |

| 💄 🔞 🔲 🔲 UTokyo Azure   utelec       | on 🗙 👗 sharedfiles - Microsoft Azure 🗙              | +                                                                                                    |                                                                    | - 0 ×                                   | <        |
|-------------------------------------|-----------------------------------------------------|----------------------------------------------------------------------------------------------------|--------------------------------------------------------------------|-----------------------------------------|----------|
| ← C ⋒ ⊡ https://portal.             | azure.com/#view/Microsoft_Azure_FileStorage/FileSha | areMenuBlade/~/overview/id/%2Fsubscriptions%2Fa600                                                                 | )356d-63a3-483e-b4bb-59629c01a 🗄 aぁ                                | A 🟠 🕃 🖆 🕶 🏹                             | 2        |
| 🟳 お気に入りのインポート 🛛 M Gmail 🔼 You       | iTube 🛛 🕈 マップ 附 受信トレイ (466) - 25                    |                                                                                                    |                                                                    | Q                                       | 2        |
| $\equiv$ Microsoft Azure            | $\wp$ Search resources, services                    | ;, and docs (G+/)                                                                                                  | 🚺 Copilot 🛛 🔎 🕸 🕐 🎘                                                | 1 2573969490@utac.u-to P                | <b>a</b> |
| Home > utllama3storage1_17445198553 | 95   Overview > utllama3storage1   File shares > Ne | w file share >                                                                                                    |                                                                    |                                         | 0        |
| sharedfiles<br>NFS File share       |                                                     |                                                                                                    |                                                                    | ×                                       | <u>x</u> |
|                                     | 🌡 Change size and performance  道 Delete share       | 졎 Give feedback                                                                                                    |                                                                    | ( ) ( ) ( ) ( ) ( ) ( ) ( ) ( ) ( ) ( ) | 3        |
| d Overview                          | Connect from Linux Configure network securit        | tv                                                                                                    |                                                                    |                                         | -        |
| Properties                          | configure fiction security                          |                                                                                                    |                                                                    | ā                                       |          |
| > Operations                        |                                                     |                                                                                                    |                                                                    | _                                       |          |
|                                     |                                                     | Network security op                                                                                                | otions                                                             | +                                       | +        |
|                                     |                                                     | The use of the NFS protocol for an Azure file share requires<br>and disabling the "secure transfer required" stora | network-level security configurations<br>ge account configuration. |                                         |          |
|                                     | <\$>                                                | <u> </u>                                                                                                    | <b>•</b>                                                           |                                         |          |
|                                     | Private endpoint                                    | Service endpoint                                                                                                   | Connect from on-premises                                           |                                         |          |

A private endpoint gives your storage account a private, static IP address within your virtual network, preventing connectivity interruptions from dynamic IP address changes. Traffic to your storage account stays within peered virtual networks, including those in other regions and on premises. Learn more.

Standard data processing rates for private endpoints apply. Learn more.

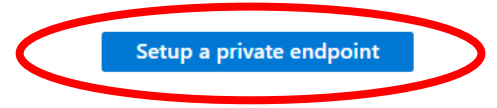

If you don't require a static IP address, you can enable a service endpoint for Azure Files within the virtual network. A service endpoint configures storage accounts to allow access only from specific subnets. The allowed subnets can belong to a virtual network in the same subscription or a different subscription, including those that belong to a different Microsoft Entra tenant. There's no extra charge for using service endpoints. Learn more.

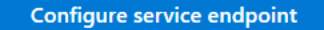

You may want machines from outside of Azure to use the NFS protocol with this share. These articles describe options for connecting to the vnet you've configured for this storage account and share. A private endpoint may be required.

Azure Express route Site to site VPN Point to site VPN

| 💄 🍙 🔲 🔟 UTokyo Azure   u                                                                                                    | telecon 🗙 🙏 Networking - Microsoft Azure >             | < +                                |             |           | - 0                                             | $\times$ |  |  |  |  |
|----------------------------------------------------------------------------------------------------|--------------------------------------------------------|------------------------------------|-------------|-----------|-------------------------------------------------|----------|--|--|--|--|
| ← C A https://portal.azure.com/#@univtokyo.onmicrosoft.com/resource/subscriptions/a600356d-63a3-483e-b4bb-59629c01a212/resourcegroups/llama3-finetune/p 由 本 A ☆ C I S |                                                        |                                    |             |           |                                                 |          |  |  |  |  |
| コ お気に入りのインポート 🛛 M Gmail 💶 YouTube 🕺 マップ M 受信トレイ (466) - 25                                                                                                    |                                                        |                                    |             |           |                                                 |          |  |  |  |  |
| ≡ Microsoft Azure                                                                                                    | ∠ Search resources, services                           | es, and docs (G+/)                 | 🧔 Copilot   | 고 🗳 🌣 🕐 🕅 | 2573969490@utac.u-to<br>THE UNIVERSITY OF TOKYO | <b>_</b> |  |  |  |  |
| Home > utllama3storage1_17445198                                                                                                    | 355395   Overview > utllama3storage1   File shares > N | lew file share $>$ sharedfiles $>$ |             |           |                                                 |          |  |  |  |  |
| a Networking                                                                                                    |                                                        |                                    |             |           | ×                                               | <u></u>  |  |  |  |  |
|                                                                                                    |                                                        |                                    |             |           |                                                 | 0        |  |  |  |  |
| Firewalls and virtual networks                                                                                                    | Trate endpoint connections                             |                                    |             |           |                                                 | -        |  |  |  |  |
| + Private endpoint Y Approve                                                                                                    | 🗙 Reject 🛍 Remove 💍 Refresh                            |                                    |             |           |                                                 | Ō        |  |  |  |  |
| Filter by name                                                                                                    | All connection states $\checkmark$                     |                                    |             |           |                                                 |          |  |  |  |  |
| Connection name                                                                                                    | Connection state                                       | Private endpoint                   | Description |           |                                                 | +        |  |  |  |  |
| No results                                                                                                    |                                                        |                                    |             |           |                                                 |          |  |  |  |  |

| 🌒 🍈 🗖 📃 UTokyo Azure   u                      | telecon 🛛 🗙 🥂 Create a private endpoint - Micro               | < +                                               |                                        |             | - 0 >                                           | ×   |
|-----------------------------------------------|---------------------------------------------------------------|---------------------------------------------------|----------------------------------------|-------------|-------------------------------------------------|-----|
| ← C ⋒ ⊡ https://po                            | ortal.azure.com/#view/Microsoft_Azure_Network/Create          | PrivateEndpointBlade/_provisioningContext~/%7     | 7B"initialValues"%3A%7B"subscriptionId | ls"%3 ⊞t að | ^ ☆ 3 5 1 5 …                                   | 0   |
| 🟳 お気に入りのインポート 附 Gmail 🔼                       | )YouTube 🛛 マップ 🛛 M 受信トレイ (466) - 25                           |                                                   |                                        |             | C                                               | 2   |
| $\equiv$ Microsoft Azure                      |                                                               | es, and docs (G+/)                                | 🕢 Copilot 🛛 🖸                          | 우 ⓒ 왕       | 2573969490@utac.u-to<br>THE UNIVERSITY OF TOKYO | •   |
| Home > utllama3storage1_17445198              | 855395   Overview > utllama3storage1   File shares > N        | New file share $>$ sharedfiles $>$ Networking $>$ |                                        |             |                                                 | •   |
| Create a private endp                         | point                                                         |                                                   |                                        |             | ×                                               | e¥. |
|                                               |                                                               |                                                   |                                        |             |                                                 |     |
| <b>1</b> Basics <b>2</b> Resource <b>3</b> Vi | irtual Network ④ DNS ⑤ Tags ⑥ Review +                        | create                                            |                                        |             | · · · · · · · · · · · · · · · · · · ·           | 5   |
| Use private endpoints to privately conr       | nect to a service or resource. Your private endpoint must be  | in the same region as your                        |                                        |             | `                                               | 1   |
| virtual network, but can be in a differer     | nt region from the private link resource that you are connect | ing to. Learn more 🖉                              |                                        |             | ¢                                               | 2   |
| Project details                               |                                                               |                                                   |                                        |             |                                                 |     |
| Subscription * 🛈                              | 1923306880-YamakataTraining                                   | $\checkmark$                                      |                                        |             | -                                               | +   |
| Resource group * ①                            | llama3-finetune                                               | $\checkmark$                                      |                                        |             |                                                 |     |
|                                               | Create new                                                    |                                                   |                                        |             |                                                 |     |
| Instance details                              |                                                               |                                                   |                                        |             |                                                 |     |
| Name *                                        | llama3-finetune-endpoint                                      | $\checkmark$                                      |                                        |             |                                                 |     |
| Network Interface Name *                      | llama3-finetune-endpoint-nic                                  | $\checkmark$                                      |                                        |             |                                                 |     |
| Region *                                      | East US 2                                                     | $\sim$                                            |                                        |             |                                                 |     |
|                                               |                                                               |                                                   |                                        |             |                                                 |     |
|                                               |                                                               |                                                   |                                        |             |                                                 |     |
|                                               |                                                               |                                                   |                                        |             |                                                 |     |

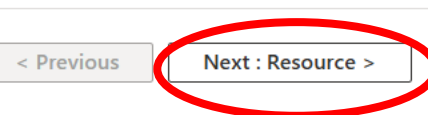

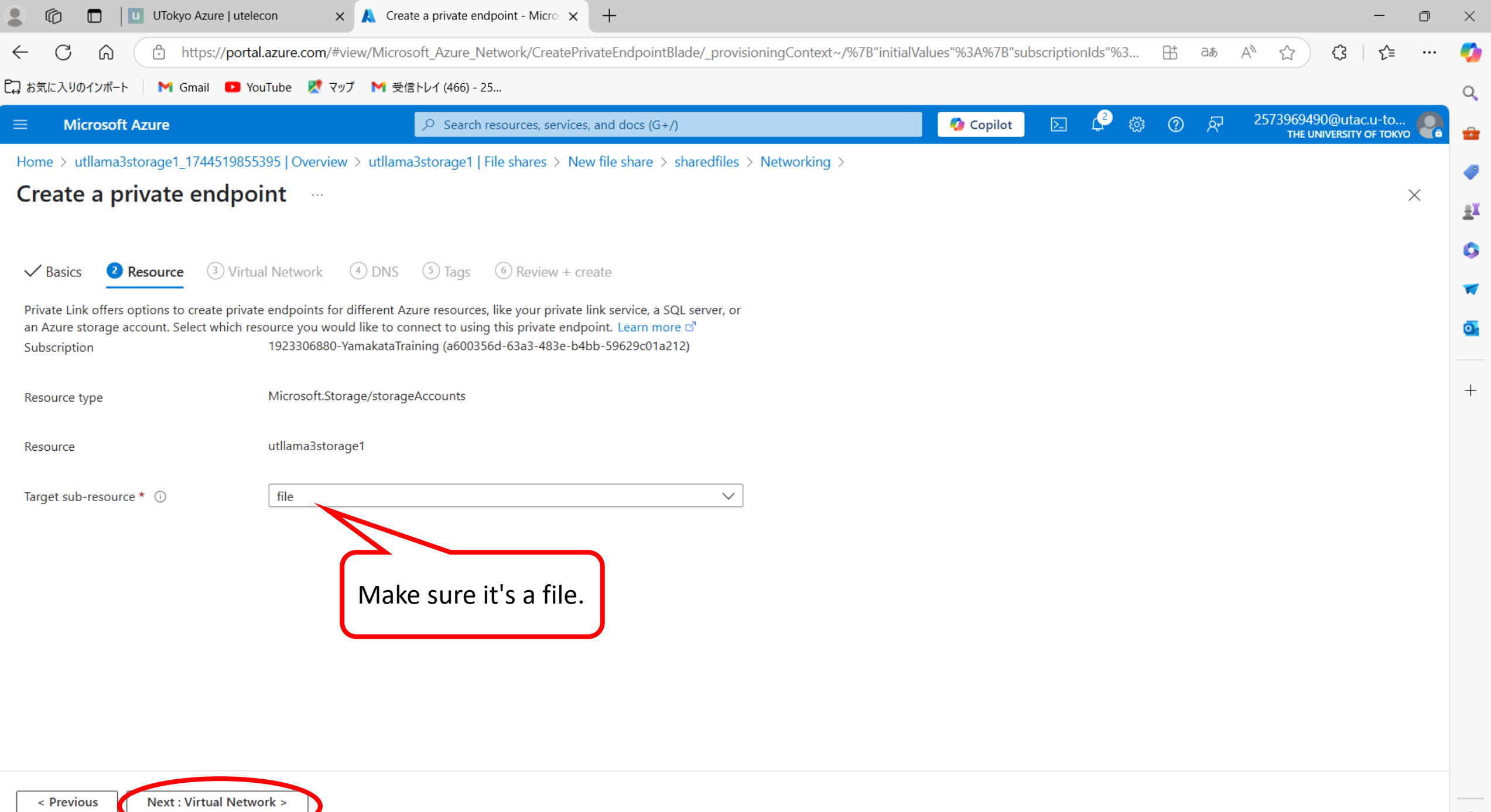

| 😩 🏠 🗖 🔟 UTokyo Azure   utelecon 🛛 🗙 🙏                                                                                                    | Create a private endpoint - Micro: × +                                                                                 |                                          |                        |                             | _                                  | D    | $\times$ |
|----------------------------------------------------------------------------------------------------|----------------------------------------------------------------------------------------------------|------------------------------------------|------------------------|-----------------------------|------------------------------------|------|----------|
| ← C ⋒ ⊡ https://portal.azure.com/#view/Mid                                                                                                    | crosoft_Azure_Network/CreatePrivateEndpointBlade/_prov                                                                 | visioningContext~/%7B"initialValues"%3A% | %7B"subscriptionIds"%3 | 🖽 að A 🏠                    | {3   ∠≡                            | (    | Ø        |
| C⊋ お気に入りのインポート 附 Gmail 💶 YouTube 🕂 マップ 附 受信トレイ (466) - 25                                                                                                    |                                                                                                    |                                          |                        |                             |                                    |      | Q        |
|                                                                                                    | $\wp$ Search resources, services, and docs (G+/)                                                                       | 🧔 🚱 Co                                   | opilot 🗵 🗘 🐯           | ⑦ & 25739694<br>THE UNIVERS | 90@utac.u-to<br>htty of tokyo (UNI | 2    | -        |
| Home >                                                                                                    |                                                                                                    |                                          |                        |                             |                                    |      | _        |
| Create a private endpoint                                                                                                    |                                                                                                    |                                          |                        | >                           | ×                                  |      |          |
|                                                                                                    |                                                                                                    |                                          |                        |                             |                                    |      | 24       |
| ✓ Basics ✓ Resource ③ Virtual Network ④ DNS ⑤ Tags ⑥ Review + create                                                                                                    |                                                                                                    |                                          |                        |                             |                                    | Î    | 0        |
| Networking                                                                                                    |                                                                                                    |                                          |                        |                             |                                    |      | -        |
| To deploy the private endpoint, select a virtual network subnet. Learn more 🖻                                                                                                    |                                                                                                    |                                          |                        |                             |                                    |      | o        |
| Virtual network () Ilama3-vm-vnet (Ila                                                                                                    | ima3-finetune) V                                                                                                    |                                          |                        |                             |                                    |      |          |
| Subnet * (i) default                                                                                                    | ~                                                                                                    |                                          |                        |                             |                                    |      | +        |
| Network policy for private endpoints Disabled (edit)                                                                                                    |                                                                                                    |                                          |                        |                             |                                    |      |          |
|                                                                                                    |                                                                                                    |                                          |                        |                             |                                    |      |          |
| Dynamically allocate IP address                                                                                                    |                                                                                                    |                                          |                        |                             |                                    |      |          |
| Statically allocate IP address                                                                                                    | re Dynamically                                                                                                    |                                          |                        |                             |                                    |      |          |
| Is selected                                                                                                    | ed                                                                                                    |                                          |                        |                             |                                    |      |          |
| Application security group                                                                                                    |                                                                                                    |                                          |                        |                             |                                    | - 11 |          |
| Configure network security as a natural extension of an applicati define network security policies based on those groups. You can destination in an NSG security rule Learn more | on's structure. ASG allows you to group virtual machines and<br>specify an application security group as the source or |                                          |                        |                             |                                    |      |          |
| + Create                                                                                                    |                                                                                                    |                                          |                        |                             |                                    |      |          |
| Application security group                                                                                                    |                                                                                                    |                                          |                        |                             |                                    |      |          |
|                                                                                                    | $\checkmark$                                                                                                    |                                          |                        |                             |                                    |      |          |
|                                                                                                    |                                                                                                    |                                          |                        |                             |                                    | •    |          |
| < Previous Next : DNS >                                                                                                    |                                                                                                    |                                          |                        |                             |                                    | -    | _        |

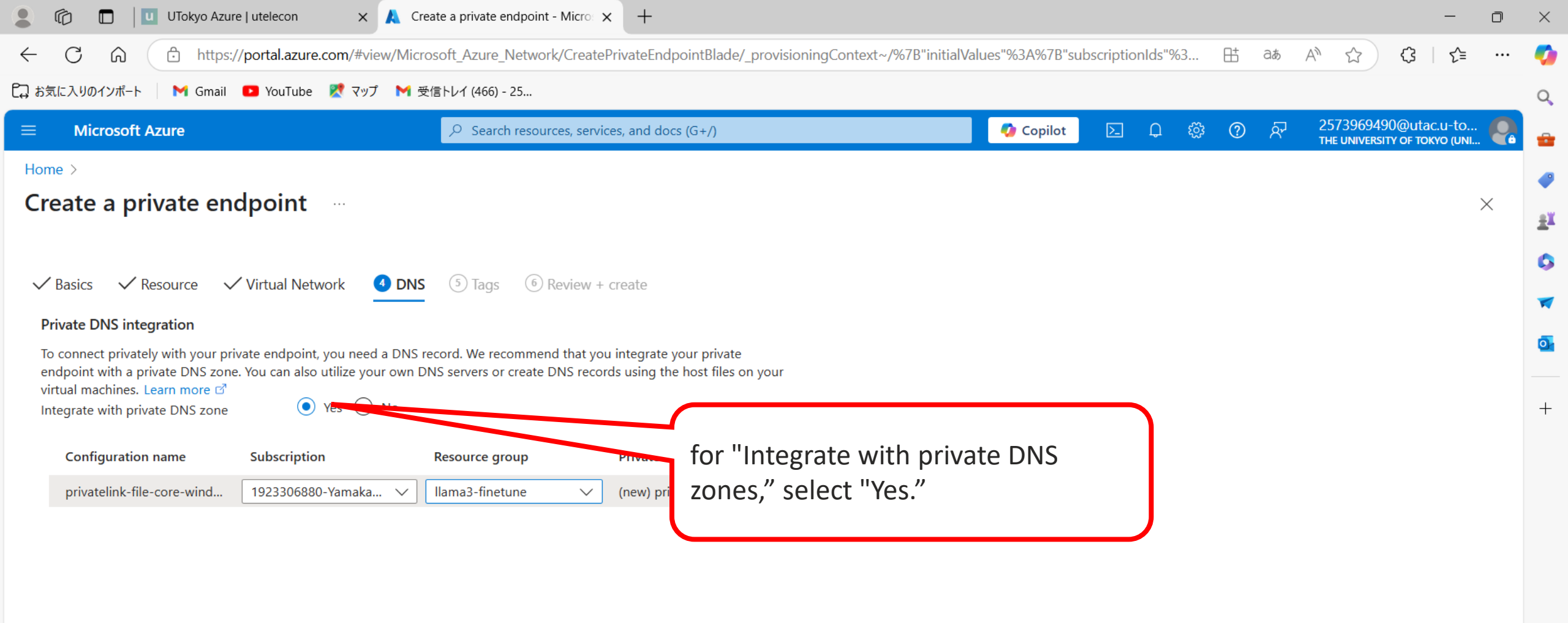
| 💄 🕼 🔲 🔲 UTokyo                | Azure   utelecon X                                                                                                    | Create a private endpoint - Micro: 🗙      | +                      |  |           |     |            |             | -                                                  | D        | $\times$ |
|-------------------------------|----------------------------------------------------------------------------------------------------|-------------------------------------------|------------------------|--|-----------|-----|------------|-------------|----------------------------------------------------|----------|----------|
|                               | ← C 🙃 https://portal.azure.com/#view/Microsoft_Azure_Network/CreatePrivateEndpointBlade/_provisioningContext~/%7B"initialValues"%3A%7B"subscriptionIds"%3 🗄 a₅ A 🏠 🗘 |                                           |                        |  |           |     | A* \$\$ \$ | = ···       | <b>Ø</b>                                           |          |          |
| 🔁 お気に入りのインポート 🛛 附 Gr          | mail 🔼 YouTube 🕂 マップ                                                                                                    | M 受信トレイ (466) - 25                        |                        |  |           |     |            |             |                                                    |          | Q        |
| $\equiv$ Microsoft Azure      |                                                                                                    | $\wp$ Search resources, services,         | and docs (G+/)         |  | 🚺 Copilot | D Q | نې<br>۲    | <b>ଡ</b> ଼ନ | 2573969490@utac.u-to<br>THE UNIVERSITY OF TOKYO (U | D 🥐      | <b>.</b> |
| Home >                        |                                                                                                    |                                           |                        |  |           |     |            |             |                                                    |          | _        |
| Create a private              | endpoint 🧁                                                                                                    |                                           |                        |  |           |     |            |             |                                                    | $\times$ | 21       |
|                               |                                                                                                    |                                           |                        |  |           |     |            |             |                                                    |          | -        |
| ✓ Basics ✓ Resource           | 🗸 Virtual Network 🛛 🗸                                                                                                    | <b>´DNS 5 Tags</b> 6 Review + cre         | ate                    |  |           |     |            |             |                                                    |          |          |
| Tags are name/value pairs tha | t enable you to categorize reso                                                                                                    | urces and view consolidated billing by ap | plying the same tag to |  |           |     |            |             |                                                    |          |          |
| multiple resources and resour | rce groups. Learn more about ta                                                                                                    | igs ♂                                     | atically undated       |  |           |     |            |             |                                                    |          | 0        |
|                               |                                                                                                    | s on other tabs, your tags will be autom  | atically updated.      |  |           |     |            |             |                                                    |          | +        |
|                               |                                                                                                    | Resource                                  |                        |  |           |     |            |             |                                                    |          |          |
|                               | ] · [                                                                                                    |                                           | ¥                      |  |           |     |            |             |                                                    |          |          |
|                               |                                                                                                    |                                           |                        |  |           |     |            |             |                                                    |          |          |

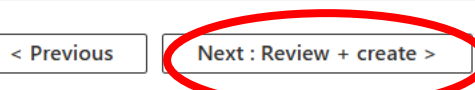

| 🌔 💼 🛛 UTokyo Azure             | utelecon x 🙏 Create a private endpoint - Micro x +                                           |                                                      | - 0 ×                                                |
|--------------------------------|----------------------------------------------------------------------------------------------|------------------------------------------------------|------------------------------------------------------|
| ← C ⋒ ⊡ https://p              | ortal.azure.com/#view/Microsoft_Azure_Network/CreatePrivateEndpointBlade/_provisioningContex | xt~/%7B"initialValues"%3A%7B"subscriptionIds"%3 🗄 aぁ | A 🟠 🗘 I 🖆 … 🍫                                        |
| 🛱 お気に入りのインポート 🛛 M Gmail 📭      | 🛢 YouTube 🛛 Ҟ マップ 🛛 M 受信トレイ (466) - 25                                                       |                                                      | Q,                                                   |
| $\equiv$ Microsoft Azure       | P Search resources, services, and docs (G+/)                                                 | 🚺 Copilot 🗵 🗘 🐯 🕐 🕅                                  | 2573969490@utac.u-to<br>тне иміversity оf токуо (имі |
| Home >                         |                                                                                              |                                                      |                                                      |
| Create a private end           | point                                                                                        |                                                      | ×                                                    |
|                                |                                                                                              |                                                      | I.                                                   |
| 📀 Validation passed            |                                                                                              |                                                      | 0                                                    |
|                                |                                                                                              |                                                      | A 🛪                                                  |
| ✓ Basics ✓ Resource ✓ V        | /irtual Network 🗸 DNS 🗸 Tags 👩 Review + create                                               |                                                      |                                                      |
|                                |                                                                                              |                                                      |                                                      |
| Basics                         |                                                                                              |                                                      |                                                      |
| Subscription                   | 1923306880-YamakataTraining                                                                  |                                                      | +                                                    |
| Resource group                 | llama3-finetune                                                                              |                                                      |                                                      |
| Region                         | West US                                                                                      |                                                      |                                                      |
| Name                           | llama-finetune-endpoint                                                                      |                                                      |                                                      |
| Network Interface Name         | llama-finetune-endpoint-nic                                                                  |                                                      |                                                      |
| Resource                       |                                                                                              |                                                      |                                                      |
| Subscription ID                | a600356d-63a3-483e-b4bb-59629c01a212 (1923306880-YamakataTraining)                           |                                                      |                                                      |
| Link type                      | Microsoft.Storage/storageAccounts                                                            |                                                      |                                                      |
| Resource group                 | llama3-finetune                                                                              |                                                      |                                                      |
| Resource                       | utllama3storage1                                                                             |                                                      |                                                      |
| Target sub-resource            | file                                                                                         |                                                      |                                                      |
| Virtual Network                |                                                                                              |                                                      |                                                      |
| Virtual network resource group | llama3-finetune                                                                              |                                                      |                                                      |
| Create <                       | Previous Next > Download a template for automation                                           |                                                      |                                                      |

ණ

| 💄 🔞 🔲 🔟 UTokyo Azure   utele       | con 🗙 🙏 Microsoft.PrivateEndpo       | oint-202504 × +                    |                                  |                                   | - 0                                                                                                    | $\times$ |
|------------------------------------|--------------------------------------|------------------------------------|----------------------------------|-----------------------------------|----------------------------------------------------------------------------------------------------|----------|
| ← C ⋒ ⊡ https://portal             | .azure.com/#view/HubsExtension/Deplo | ymentDetailsBlade/~/overview/      | /id/%2Fsubscriptions%2Fa600356d- | 63a3-483e-b4bb-59629c01a212%2Fre. | ⊞ ats A ☆ ☆ ↓ ☆                                                                                                    | <b>Ø</b> |
| 🟳 お気に入りのインポート   M Gmail 🛛 Yo       | uTube 🕂 マップ M 受信トレイ (466) - 25       |                                    |                                  |                                   |                                                                                                    | Q        |
| $\equiv$ Microsoft Azure           | ∠ Search res                         | ources, services, and docs (G+/)   |                                  | 🚺 🚺 Copilot 🗵 💭 🤅                 | 多 ⑦ 永 2573969490@utac.u-to<br>THE UNIVERSITY OF TOKYO (UNI                                                                                                    | <b>.</b> |
| Home >                             |                                      |                                    |                                  |                                   |                                                                                                    |          |
| Microsoft.PrivateEn     Deployment | dpoint-2025041410252                 | 3   Overview                       |                                  |                                   | ×                                                                                                    | ±¥       |
| <mark>,</mark>                     | 🗐 Delete 🚫 Cancel 👬 Redeplo          | y 🛓 Download 💍 Refresh             |                                  |                                   |                                                                                                    | 0        |
| 👶 Overview                         | Deployment is in pr                  | odress                             |                                  |                                   |                                                                                                    | -        |
| 😫 Inputs                           |                                      |                                    | Shart Arra 4/14/2025 10-2        | 00.42 414                         |                                                                                                    | <b>O</b> |
| i Outputs €                        | Subscription : 1923306880            | -YamakataTraining                  | Correlation ID : 02f6c29d-733d   | -41a7-af31-4d646fea5aba           | Microsoft Defender for Cloud                                                                                                    | _        |
| 📄 Template                         | Resource group : llama3-finet        | une                                |                                  |                                   | Secure your apps and infrastructure<br>Go to Microsoft Defender for Cloud >                                                                                                    | +        |
|                                    | ✓ Deployment details                 |                                    |                                  |                                   |                                                                                                    |          |
|                                    |                                      |                                    |                                  |                                   | Free Microsoft tutorials<br>Start learning today >                                                                                                    |          |
|                                    | Resource                             | Туре                               | Status                           | Operation details                 |                                                                                                    |          |
|                                    |                                      | There are no resources to display. |                                  |                                   | Work with an expert<br>Azure experts are service provider partners<br>who can help manage your assets on Azure<br>and be your first line of support.<br>Find an Azure expert > |          |
|                                    |                                      |                                    |                                  |                                   |                                                                                                    |          |

Add or remove favorites by pressing Ctrl+Shift+F

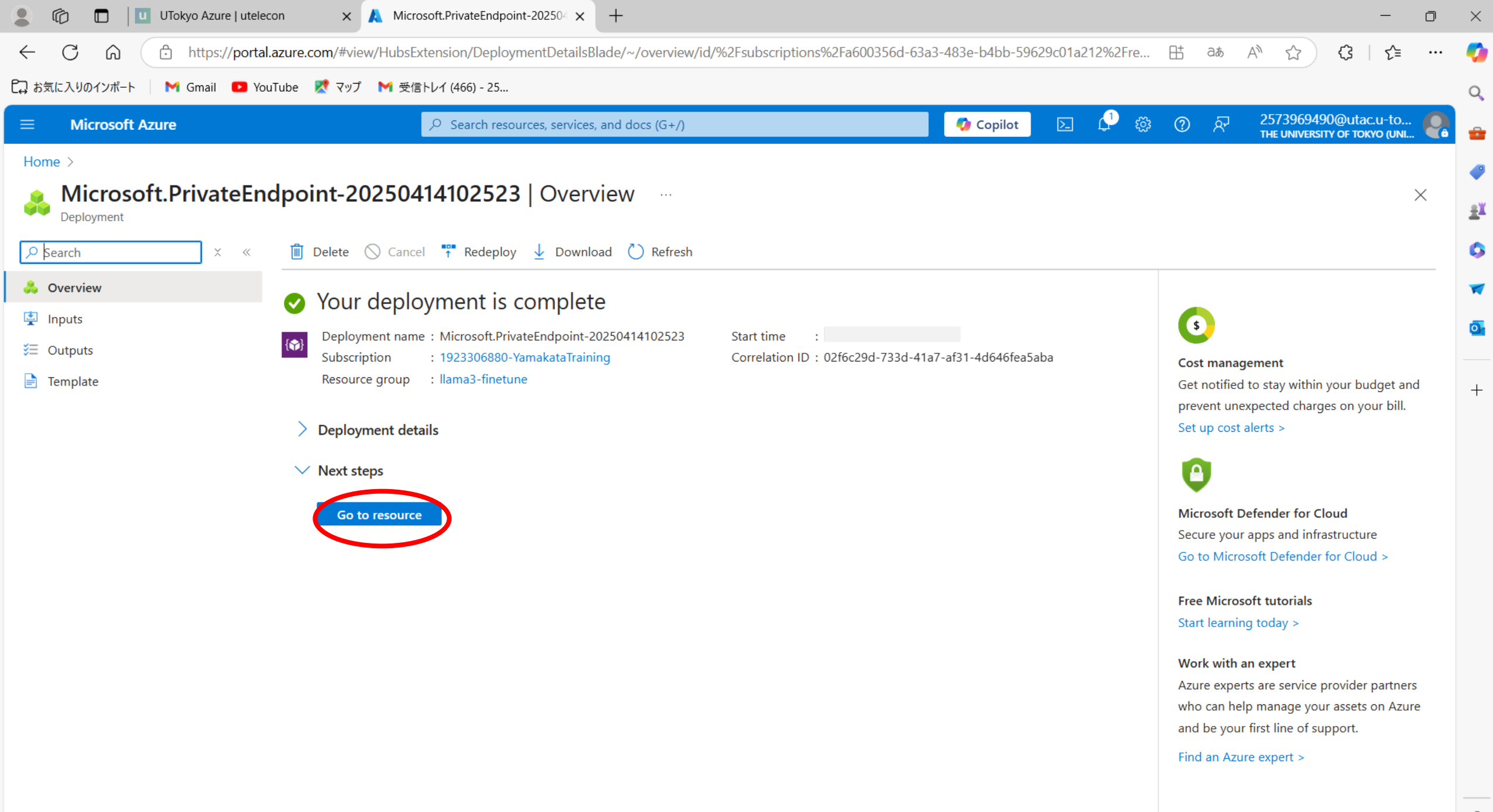

| 💄 🔞 🔲 🔲 UTokyo Azure   ute          | elecon × 🙏 Ilama-finetune-endpoint - Micros × +                                  |                                                                  | - 0 ×         |
|-------------------------------------|----------------------------------------------------------------------------------|------------------------------------------------------------------|---------------|
| ← C ⋒ ⊡ https://por                 | rtal.azure.com/#@univtokyo.onmicrosoft.com/resource/subscriptions/a600356d-63a3- | 483e-b4bb-59629c01a212/resourcegroups/llama3-finetune/p 🗄 aぁ A 🏠 | (3   순= … 🍫   |
| C→ お気に入りのインポート M Gmail 🔼            | YouTube 🛛 🕅 受信トレイ (466) - 25                                                     |                                                                  | Q             |
| ■ Microsoft Azure                   | $\sim$ Search resources, services, and docs (G+/)                                | 🗛 Copilot 🗵 🗘 🐯 🕐 🖓 25739694                                     | 190@utac.u-to |
| Home > Microsoft.PrivateEndpoint-20 | 0250414102523   Overview >                                                       |                                                                  |               |
| Ilama-finetune-en                   | dpoint 🛧 …                                                                       |                                                                  | ×             |
|                                     | 🔟 Delete 💍 Refresh                                                               |                                                                  | 0             |
| ••• Overview                        | ↑ Essentials                                                                     |                                                                  | JSON View     |
| Activity log                        | Resource group (move) : <u>llama3-finetune</u>                                   | Virtual network/subnet : <u>llama3-vm-vnet/default</u>           | 0.            |
| Access control (IAM)                | Location : West US                                                               | Network interface : <u>llama-finetune-endpoint-nic</u>           | <u> </u>      |
| 🗳 Tags                              | Subscription (move) : <u>1923306880-YamakataTraining</u>                         | Private link resource : <u>utllama3storage1</u>                  | <u>т</u>      |
| 🗙 Diagnose and solve problems       | Subscription ID : a600356d-63a3-483e-b4bb-59629c01a212                           | Target sub-resource : file                                       | T             |
| 🛧 Resource visualizer               | Provisioning state : Succeeded                                                   | Connection status : Approved<br>Request/Response : Auto-Approved |               |
| > Settings                          | Tags (edit) : Add tags                                                           |                                                                  |               |
| > Monitoring                        |                                                                                  |                                                                  |               |
| > Automation                        |                                                                                  |                                                                  |               |

> Help

द्धि

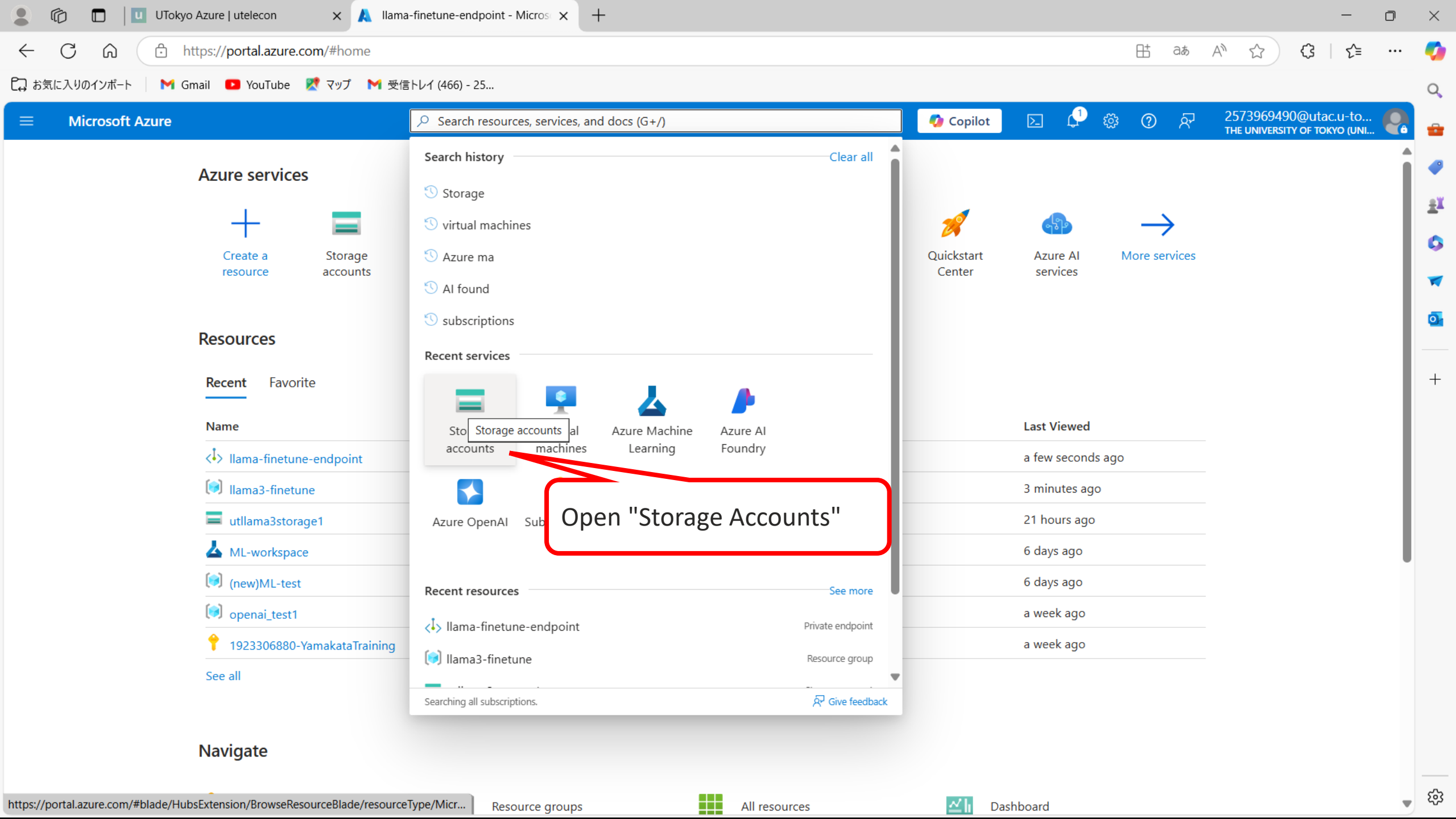

| Home ><br>Storage accounts → …                      |                                          |                                                  |                                     |                                  |                                    |        |
|-----------------------------------------------------|------------------------------------------|--------------------------------------------------|-------------------------------------|----------------------------------|------------------------------------|--------|
| The University of Tokyo (univtokyo.onmicrosoft.com) |                                          |                                                  |                                     |                                  |                                    | ×      |
| + Create 🏷 Restore 🐯 Manage view 🗸                  | 🖒 Refresh 🞍 Export to CSV 😚 Open que     | ery 🛛 🖗 Assign tags 🛍 Delete                     |                                     |                                  |                                    |        |
| Filter for any field Subscription equals            | all Resource group equals all $	imes$ Lo | ocation equals <b>all</b> $	imes$ $+$ Add filter |                                     |                                  |                                    |        |
| Showing 1 to 4 of 4 records.                        |                                          |                                                  |                                     | No grouping                      | → Ξ≡ List view                     | $\sim$ |
| Name 1                                              | Type ↑↓                                  | Kind ↑↓                                          | Resource group $\uparrow\downarrow$ | Location $\uparrow_{\downarrow}$ | Subscription $\uparrow \downarrow$ |        |
| aifoundarytest0721503877                            | Storage account                          | StorageV2                                        | openai_test1                        | East US                          | 1923306880-YamakataTraining        |        |
| aifoundarytest6713422946                            | Storage account                          | StorageV2                                        | AI-Foundary-hub0                    | East US 2                        | 1923306880-YamakataTraining        |        |
| mlworkspace5877508646                               | Storage account                          | StorageV2                                        | (new)ML-test                        | East US                          | 1923306880-YamakataTraining        |        |
| utllama3storage1                                    | Storage account                          | FileStorage                                      | llama3-finetune                     | West US 2                        | 1923306880-YamakataTraining        |        |

< Previous Page 1 V of 1 Next >

ঞ্চ

|                                                                         |                                                                               |                                                                    | 50620-04-2424                           | Constant of the state of the state of the st |                                                      | ~ "-       |
|-------------------------------------------------------------------------|-------------------------------------------------------------------------------|--------------------------------------------------------------------|-----------------------------------------|----------------------------------------------------------------------------------------------------|------------------------------------------------------|------------|
| C II nttps://portal.azure.c                                             | com/#@univtokyo.onmicrosoft.com/resource                                      | e/subscriptions/a6003560-6383-483e-b4bb-                           | 59629c01a212/resourced                  | aroups/IIama3-Tinetune/ 💾 dø                                                                                                    | Α" ₩ ₹5   Σ≡                                         | 🔰          |
| 📮 お気に入りのインボート 📔 M Gmail 💶 YouTube                                       | 【 マップ 🛛 M 受信トレイ (466) - 25                                                    |                                                                    |                                         |                                                                                                    |                                                      | Q          |
| $\equiv$ Microsoft Azure                                                | ♀ Search resources, servi                                                     | ices, and docs (G+/)                                               | 🧔 Co                                    | pilot 🗵 🖓 🍪 🕐 🕅                                                                                                    | 2573969490@utac.u-to<br>THE UNIVERSITY OF TOKYO (UNI | <b>?</b>   |
| Home > Storage accounts >                                               |                                                                               |                                                                    |                                         |                                                                                                    |                                                      |            |
| Storage accounts «<br>The University of Tokyo (univtokyo.onmicrosoft.co | storage account                                                               | ☆☆…                                                                |                                         |                                                                                                    | ×                                                    | <u>£</u> ¥ |
| + Create 🏷 Restore …                                                    | <mark> </mark>                                                                | ក Upload 🚉 Open in Explorer 📋 D                                    | Pelete $ ightarrow$ Move $\checkmark$ 🕐 | Refresh 🧧 Open in mobile 🔗 Feedb                                                                                                    | pack                                                 |            |
| Filter for any field                                                    | Overview                                                                      | ∧ Essentials                                                       |                                         |                                                                                                    | JSON View                                            | -          |
| Name ↑↓                                                                 | <ul> <li>Activity log</li> <li>Tags</li> </ul>                                | Resource group ( <u>move</u> )<br><u>llama3-finetune</u>           |                                         | Performance<br>Premium                                                                                                    |                                                      | 0          |
| aifoundarytest0721503877 ····                                           | <ul> <li>Diagnose and solve problems</li> <li>Access Control (IAM)</li> </ul> | Location<br>westus2                                                |                                         | Replication<br>Locally-redundant storage (LRS)                                                                                                    |                                                      | +          |
| <ul><li>mlworkspace5877508646</li><li>utllama3storage1</li></ul>        | <ul> <li>Data migration</li> </ul>                                            | Subscription ( <u>move</u> )<br><u>1923306880-YamakataTraining</u> |                                         | Account kind<br>FileStorage                                                                                                    |                                                      |            |
|                                                                         | Storage browser Partner solutions                                             | Subscription ID<br>a600356d-63a3-483e-b4bb-59629c01a212            |                                         | Provisioning state<br>Succeeded                                                                                                    |                                                      |            |
|                                                                         | <ul> <li>Resource visualizer</li> <li>Data storage</li> </ul>                 | Disk state<br>Available                                            |                                         | Created<br>2025/4/13 13:51:39                                                                                                    |                                                      |            |
|                                                                         | File shares                                                                   | Tags ( <u>edit</u> )<br>Add tags                                   |                                         |                                                                                                    |                                                      |            |
|                                                                         | <ul> <li>&gt; Security - networking</li> <li>&gt; Data management</li> </ul>  | Properties Monitoring Capabilitie                                  | es (2) Recommendation                   | ons (0) Tutorials Tools + SDKs                                                                                                    |                                                      | l          |
|                                                                         | > Settings                                                                    | ≓ File service                                                     |                                         | 🙍 Networking                                                                                                    |                                                      |            |
|                                                                         | > Monitoring                                                                  | Large file share                                                   | Enabled                                 | Allow access from                                                                                                    | All networks                                         |            |
|                                                                         | > Automation                                                                  | Identity-based access                                              | Not configured                          | Private endpoint connections                                                                                                    | 1                                                    |            |
| < Page 1 V of 1 >                                                       | > Help                                                                        | Default share-level permissions                                    | Disabled                                | Network routing<br>Microsoft network routing                                                                                                    |                                                      | -<br>-     |

| 💄 🏠 🔲 🛄 UTokyo Azure   utelecon                                         | 🗙 🙏 utllama3storage1 - Microsoft Azu             | × +                                           |                                                                | — c                                                      | ) × |
|-------------------------------------------------------------------------|--------------------------------------------------|-----------------------------------------------|----------------------------------------------------------------|----------------------------------------------------------|-----|
| ← C ŵ ttps://portal.azure.                                              | com/#@univtokyo.onmicrosoft.com/resource         | e/subscriptions/a600356d-63a3-483e-b4bb-596   | 529c01a212/resourceGroups/llama3-finetune/                     | ± a₅ A ☆ ☆ ↓ ¢= ·                                        | 🍫   |
| 🕻 お気に入りのインポート 🛛 M Gmail 💶 YouTube                                       | Ҟ マップ 🛛 M 受信トレイ (466) - 25                       |                                               |                                                                |                                                          | Q   |
| $\equiv$ Microsoft Azure                                                |                                                  | ces, and docs (G+/)                           | 🚺 Copilot 🗵 🗘 🔅                                                | ⑦ A 2573969490@utac.u-to<br>THE UNIVERSITY OF TOKYO (UNI | 2   |
| Home > Storage accounts > utllama3storage1                              |                                                  |                                               |                                                                |                                                          | _   |
| Storage accounts «<br>The University of Tokyo (univtokyo.onmicrosoft.co | diama3storage1   F                               | ile shares 🛷 ☆ …                              |                                                                | ×                                                        | ±¥  |
| + Create 🦻 Restore \cdots                                               | ✓ Search                                         | + File share 💍 Refresh 🔗 Give feedbad         | ck                                                             |                                                          | 0   |
| Filter for any field                                                    | Overview                                         | ▲ The NFS protocol cannot be used when "secu  | ire transfer required" is enabled for this storage account. Co | nfigure this setting $ ightarrow$                        | -   |
| Name 🖴                                                                  | Activity log                                     | File share settings                           |                                                                |                                                          | 0   |
| aifoundarytest0721503877                                                |                                                  | Identity-based access: Not configured Def     | ault share-level permissions: Disabled Soft delete             | : 7 days                                                 |     |
| aifoundarytest6713422946                                                | Diagnose and solve problems                      |                                               |                                                                |                                                          | +   |
| mlworkspace5877508646                                                   | Access Control (IAM)                             | SMB Multichannel: Enabled Security: Maxin     | mum compatibility                                              |                                                          |     |
| utllama3storage1 ····                                                   | Data migration                                   | Search file shares by prefix (case-sensitive) |                                                                | Show deleted shares                                      |     |
|                                                                         | Storage browser                                  |                                               |                                                                |                                                          |     |
|                                                                         | Partner solutions                                | Name                                          | Protocol                                                       | Provisioned storage                                      |     |
|                                                                         | 🛧 Resource visualizer                            | 🛁 sharedfiles                                 | NFS                                                            | 1 TiB ***                                                |     |
|                                                                         | ✓ Data storage                                   |                                               |                                                                |                                                          |     |
|                                                                         | 📫 File shares                                    | $\sim$                                        |                                                                |                                                          |     |
|                                                                         | > Security + networking                          | Open the s                                    | storage                                                        |                                                          |     |
|                                                                         | > Data management                                | vou iust cr                                   | eated                                                          |                                                          |     |
|                                                                         | > Settings                                       |                                               |                                                                |                                                          |     |
|                                                                         | > Monitoring                                     |                                               |                                                                |                                                          |     |
|                                                                         | > Automation                                     |                                               |                                                                |                                                          |     |
|                                                                         | > Help                                           |                                               |                                                                |                                                          |     |
| Page 1 V of 1 >                                                         | Add or remove favorites by pressing Ctrl+Shift+F |                                               |                                                                |                                                          | ණ   |

| 💄 🕼 🔲 🔟 UTokyo Azure   utelecc                                                     | on x 🙏 sharedfiles - Microsoft Azure x +                                                                                                    | -                            | D | $\times$                                                                                                    |
|------------------------------------------------------------------------------------|----------------------------------------------------------------------------------------------------|------------------------------|---|----------------------------------------------------------------------------------------------------|
| ← C ⋒ ⊡ https://portal.a                                                           | azure.com/#view/Microsoft_Azure_FileStorage/FileShareMenuBlade/~/overview/storageAccountId/%2Fsubscriptions%2Fa600356d-63a3-483e-b 🗄 að A 🖒 🏠                                                                                                    | {3   {≦                      |   | <b>0</b>                                                                                                    |
| 🟳 お気に入りのインポート 🛛 M Gmail 🛛 You                                                      | iube 🗶 マップ 附 受信トレイ (466) - 25                                                                                                    |                              |   | Q                                                                                                    |
| $\equiv$ Microsoft Azure                                                           | ✓ Search resources, services, and docs (G+/) ✓ Search resources, services, and docs (G+/) ✓ 2573969490@ THE UNIVERSITY                                                                                                    | @utac.u-to<br>ог токуо (имі. | 2 | <b>.</b>                                                                                                    |
| Home > Storage accounts > utllama3sto<br>sharedfiles<br>NFS File share<br>> Search | rage1   File shares >         Image Size and performance       Image Delete share         Image Size and performance       Image Delete share         Image Size and performance       Image Delete share         Image Size and performance       Image Delete share         Image Size and performance       Image Delete share         Image Size and performance       Image Delete share         Image Size and performance       Image Delete share         Image Size and performance       Image Delete share         Image Size and performance       Image Delete share         Image Size and performance       Image Delete share         Image Size and performance       Image Delete share         Image Size and performance       Image Delete share         Image Size and performance       Image Delete share         Image Delete Size and performance       Image Delete share         Image Delete Size and performance       Image Delete share         Image Delete Size and performance       Image Delete share         Image Delete Size and performance       Image Delete share         Image Delete Size and performance       Image Delete share         Image Delete Size and performance       Image Delete share         Image Delete Size and performance       Image Delete share         Image Del |                              | × | <ul> <li>€</li> <li>5</li> <li>5</li> <li>6</li> <li>6</li></ul> |
|                                                                                    | This file share supports the NFS 4.1 protocol with full POSIX semantics. You can mount this share on any OS with an NFS 4.1 client, including most Linux distributions.                                                                                                    |                              |   | +                                                                                                    |

| 💄 🕼 🔲 🛄 UTokyo Azure   utele                     | econ x 🙏 utllama3storage1 - Microsoft Azu x +                                                                                                    | - 0      | ×         |
|--------------------------------------------------|----------------------------------------------------------------------------------------------------|----------|-----------|
| ← C ⋒ ⊡ https://porta                            | al.azure.com/#@univtokyo.onmicrosoft.com/resource/subscriptions/a600356d-63a3-483e-b4bb-59629c01a212/resourceGroups/llama3-finetune/ 🗄 að A 🏠 🤇                                                                                                    | £≡ …     | . 🥠       |
| 🕞 お気に入りのインポート 🛛 M Gmail 🛛 Yo                     | ouTube 🙎 マップ 附 受信トレイ (466) - 25                                                                                                    |          | Q         |
| $\equiv$ Microsoft Azure                         | ✓ Search resources, services, and docs (G+/) ✓ Search resources, services, and docs (G+/) ✓ Copilot ✓ Copilot | i-to 🥊   |           |
| Home > Storage accounts > utllama3s              | storage1   File shares > sharedfiles > utllama3storage1                                                                                                    |          | _         |
| storage account                                  | Configuration 🖈 🛧 …                                                                                                    | $\times$ | ±¥        |
|                                                  | 🔚 Save 🗙 Discard 💍 Refresh 🔗 Give feedback                                                                                                    |          | ٥         |
| Cverview                                         | The cost of your storage account depends on the usage and the options you choose below. Learn more about storage pricing 🗗                                                                                                    |          | •         |
| Activity log                                     | Account kind                                                                                                    |          | o.        |
| 🗳 Tags                                           | FileStorage                                                                                                    |          |           |
| 🗙 Diagnose and solve problems                    | Performance ①                                                                                                    |          | +         |
| 名 Access Control (IAM)                           | Standard Premium                                                                                                    |          |           |
| 💕 Data migration                                 | This setting cannot be changed after the storage account is created.                                                                                                    |          |           |
| 📰 Storage browser                                | Secure transfer required ()<br>Disabled Enabled                                                                                                    |          |           |
| 🖶 Partner solutions                              |                                                                                                    |          |           |
| 🛧 Resource visualizer                            | Disabled                                                                                                    |          |           |
| ∨ Data storage                                   | Require "secure transfer"                                                                                                    |          |           |
| 📫 File shares                                    | $\bigcirc$ Disabled $\bigcirc$ set to "Disabled"                                                                                                    |          |           |
| > Security + networking                          |                                                                                                    |          |           |
| > Data management                                | Disabled      Enabled                                                                                                    |          |           |
| ✓ Settings                                       |                                                                                                    |          |           |
| 💼 Configuration                                  | Default to Microsoft Entra authorization in the Azure portal ()     Disabled Enabled                                                                                                    |          |           |
| S Resource sharing (CORS)                        | Minimum TLS version                                                                                                    |          |           |
| Advisor                                          | Version 1.2                                                                                                    | $\sim$   |           |
| Add or remove favorites by pressing Ctrl+Shift+F | Permitted scope for copy operations (preview) ①                                                                                                    |          | च्छे<br>• |

| 💄 🔞 🔲 🔟 UTokyo Azure   uti                     | elecon x 🙏 utllama3storage1 - Microsoft Azu x +                                                                                       |                                                          | o × |
|------------------------------------------------|----------------------------------------------------------------------------------------------------|----------------------------------------------------------|-----|
| ← C ⋒ ⊡ https://por                            | tal.azure.com/#@univtokyo.onmicrosoft.com/resource/subscriptions/a600356d-63a3-483e-b4bb-59629c01a212/resourceGroups/llama3-finetune/ | ⊞ at A ☆ 🗘 🕻                                             | 🍫   |
| 🟳 お気に入りのインポート M Gmail 🔼                        | YouTube 🕺 マップ 附 受信トレイ (466) - 25                                                                                                    |                                                          | Q   |
| $\equiv$ Microsoft Azure                       | 🔎 Search resources, services, and docs (G+/)                                                                                          | ⑦ 🔗 2573969490@utac.u-to<br>THE UNIVERSITY OF TOKYO (UNI | 2   |
| Home > Storage accounts > utllama              | 3storage1   File shares > sharedfiles > utllama3storage1                                                                              |                                                          |     |
| storage account                                | File shares 🛷 🛧 …                                                                                                    | ×                                                        | ±¥  |
|                                                | + File share 🖒 Refresh 🔗 Give feedback                                                                                                |                                                          | 0   |
| Overview                                       | File share settings                                                                                                    |                                                          | -   |
| Activity log                                   | Identity-based access: Not configured Default share-level permissions: Disabled Soft delete: 7 days SMB Multichannel: Enabled Secu    | urity: Maximum compatibility                             | o,  |
| 🗳 Tags                                         | Search file shares by prefix (case-sensitive)                                                                                         |                                                          | _   |
| 🗙 Diagnose and solve problems                  |                                                                                                    | how deleted shares                                       | +   |
| ∞ Access Control (IAM)                         | Name Protocol                                                                                                    | Provisioned storage                                      |     |
| 💕 Data migration                               |                                                                                                    | 1 Tip ••••                                               |     |
| 🔚 Storage browser                              |                                                                                                    | 1 11D                                                    | -   |
| 🖶 Partner solutions                            |                                                                                                    |                                                          |     |
| 🛧 Resource visualizer                          |                                                                                                    |                                                          |     |
| ∨ Data storage                                 |                                                                                                    |                                                          |     |
| 🛋 File shares                                  |                                                                                                    |                                                          |     |
| > Security + networking                        |                                                                                                    |                                                          |     |
| > Data management                              |                                                                                                    |                                                          |     |
| ✓ Settings                                     |                                                                                                    |                                                          |     |
| 💼 Configuration                                |                                                                                                    |                                                          |     |
| 🔇 Resource sharing (CORS)                      |                                                                                                    |                                                          |     |
| Advisor<br>recommendations                     | •                                                                                                    |                                                          |     |
| https://portal.azure.com/# essing Ctrl+Shift+F |                                                                                                    |                                                          | ~~  |

| 💄 🔞 🔲 🔲 UTokyo Azure   uteleo        | - D                                                                                                    | $\times$ |
|--------------------------------------|----------------------------------------------------------------------------------------------------|----------|
| ← C ⋒ ⊡ https://portal               | al.azure.com/#view/Microsoft_Azure_FileStorage/FileShareMenuBlade/~/overview/storageAccountId/%2Fsubscriptions%2Fa600356d-63a3-483e-b 🗄 at A 🏠 🤇 🎼 🕶                                                                                     | . 🥠      |
| 🕞 お気に入りのインポート   M Gmail 💶 You        | buTube 👷 マップ 🛛 M 受信トレイ (466) - 25                                                                                                    | Q        |
| $\equiv$ Microsoft Azure             | 🔎 Search resources, services, and docs (G+/)                                                                                                    |          |
| Home > Storage accounts > utllama3st | torage1   File shares > sharedfiles > utllama3storage1   File shares >                                                                                                    |          |
| sharedfiles …<br>NFS File share      | $\times$                                                                                                    | ±¥       |
| ✓ Search                             | 🜡 Change size and performance 🔟 Delete share 🔗 Give feedback                                                                                                    | 0        |
| Overview     Properties              | Connect from Linux Configure network security                                                                                                    |          |
| > Operations                         | Connect to this NFS share from Linux                                                                                                    |          |
|                                      | This file share supports the NFS 4.1 protocol with full POSIX semantics. You can mount this share on any OS with an NFS 4.1 client, including most Linux distributions.          Select your linux distribution         Debian/Ubuntu    | +        |
|                                      | Sample command to use NFS on the selected Linux distribution<br>sudo apt-get -y update<br>sudo apt-get install nfs-common                                                                                                    |          |
|                                      | Mount path * /mount/utllama3storage1/sharedfiles                                                                                                    |          |
|                                      | Sample command to mount this NFS share                                                                                                    |          |
|                                      | sudo mkdir -p /mount/utllama3storage1/sharedfiles         sudo mount -t nfs utllama3storage1.file.core.windows.net:/utllama3storage1/sharedfiles         /mount/utllama3storage1/sharedfiles -o vers=4,minorversion=1,sec=sys,nconnect=4 |          |
|                                      | The storage account is configured for use from a virtual network. You can only connect to this NFS share from a machine inside a virtual network that is trusted by this storage account.                                                |          |

## 4.3 **Mount** the file share from each virtual machine

| 💄 🔞 🔲 🔟 UTokyo Azure   utelec         | on 🗙 🙏 sharedfiles - Microsoft Azure 🗙 🕂                                                                                                    |                     |                        |                                  |                                 | -                               | ٥   | $\times$ |
|---------------------------------------|----------------------------------------------------------------------------------------------------|---------------------|------------------------|----------------------------------|---------------------------------|---------------------------------|-----|----------|
| ← C ⋒ ⊡ https://portal.               | azure.com/#view/Microsoft_Azure_FileStorage/FileShareMenuBlade/~/overview/storageAccountId/%2Fsubscrip                                                                                                    | ptions%2Fa6003      | 56d-63a3-483e-b        | 🗄 að                             | A" \$                           | 3   €                           |     | <b>0</b> |
| 🟳 お気に入りのインポート 🛛 M Gmail 🔼 You         | Tube 🕂 マップ M 受信トレイ (466) - 25                                                                                                    |                     |                        |                                  |                                 |                                 |     | Q        |
| $\equiv$ Microsoft Azure              | $\wp$ Search resources, services, and docs (G+/)                                                                                                    | 🚺 Copilot           | D 🖓 🅸                  | <ol> <li>⑦</li> <li>전</li> </ol> | 2573969490@<br>THE UNIVERSITY 0 | )<br>utac.u-to<br>of токуо (UNI | . 🧛 | -        |
| Home > Storage accounts > utllama3sto | orage1   File shares > sharedfiles > utllama3storage1   File shares >                                                                                                    |                     |                        |                                  |                                 |                                 |     | _        |
| sharedfiles                           |                                                                                                    |                     |                        |                                  |                                 |                                 | ×   | ±¥       |
|                                       | 🌡 Change size and performance 🔟 Delete share 🛛 🧟 Give feedback                                                                                                    |                     |                        |                                  |                                 |                                 |     | 0        |
| a Overview                            | Connect from Linux Configure network security                                                                                                    |                     |                        |                                  |                                 |                                 |     | -        |
| Properties                            |                                                                                                    |                     |                        |                                  |                                 |                                 | - 1 | Ō        |
| > Operations                          | Connect to this NFS share from Linux                                                                                                    |                     |                        |                                  |                                 |                                 | - 1 |          |
|                                       | This file share supports the NFS 4.1 protocol with full POSIX semantics. You can mount this share on any OS with an N                                                                                                    | NFS 4.1 client, inc | cluding most Linux dis | stributions.                     |                                 |                                 | - 1 | +        |
|                                       | Select your linux distribution                                                                                                    |                     |                        |                                  |                                 |                                 |     |          |
|                                       | Debian/Ubuntu                                                                                                    | $\sim$              | Click here             | e to cop                         | y the con                       | nman                            | ds  |          |
|                                       | Sample command to use NFS on the selected Linux distribution                                                                                                    |                     | and past               | e it into                        | ,<br>the term                   | inal.                           |     |          |
|                                       | sudo apt-get -y update<br>sudo apt-get install nfs-common                                                                                                    |                     |                        |                                  |                                 |                                 |     | <b>,</b> |
|                                       | Mount path *                                                                                                    |                     |                        |                                  |                                 |                                 | - 1 |          |
|                                       | /mount/utllama3storage1/sharedfiles                                                                                                    |                     |                        |                                  |                                 |                                 | - 1 |          |
|                                       | Sample command to mount this NFS share                                                                                                    |                     |                        |                                  |                                 |                                 | - 1 |          |
|                                       | sudo mkdir -p /mount/utllama3storage1/sharedfiles<br>sudo mount -t nfs utllama3storage1.file.core.windows.net:/utllama3storage1/sharedfiles<br>/mount/utllama3storage1/sharedfiles -o vers=4,minorversion=1,sec=sys,nconnect=4 | Ē.                  |                        |                                  |                                 |                                 |     |          |
|                                       | The storage account is configured for use from a virtual network. You can only connect to this NFS share from a machin inside a virtual network that is trusted by this storage account.                                       | ine                 |                        |                                  |                                 |                                 |     |          |

1. In Windows PowerShell, you can paste copied text by simply right-clicking.

<mark>azureuser@llama3-vm:~\$</mark>sudo apt-get -y update sudo apt-get install nfs-common

- 2. Press **Enter** to run the command.
- 3. If you're prompted with "**Do you want to continue? [Y/n]**", type "**Y**" and press Enter.

Running kernel seems to be up-to-date.

No services need to be restarted.

No containers need to be restarted.

No user sessions are running outdated binaries.

No VM guests are running outdated hypervisor (qemu) binaries on this host. azureuser@llama3-vm:~\$

| 💄 🔞 🔲 🛛 UTokyo Azure   utele        | econ x 🔥 sharedfiles - Microsoft Azure x +                                                                                                    | $\times$ |
|-------------------------------------|----------------------------------------------------------------------------------------------------|----------|
| ← C ⋒ ⊡ https://porta               | al.azure.com/#view/Microsoft_Azure_FileStorage/FileShareMenuBlade/~/overview/storageAccountId/%2Fsubscriptions%2Fa600356d-63a3-483e-b 🗄 a# A 🏠 🤇 🎼 🚥                                                                                                    | <b>0</b> |
| 🖸 お気に入りのインポート   M Gmail 🛛 Yo        | ouTube 👷 マップ 附 受信トレイ (466) - 25                                                                                                    | Q        |
|                                     | ✓ Search resources, services, and docs (G+/) ✓ Search resources, services, and docs (G+/) ✓ Copilot ✓ Copilot ✓ Copilot ✓ 2573969490@utac.u-to ★ 2573969490@utac.u-to                                                                                                    | -        |
| Home > Storage accounts > utllama3s | torage1   File shares > sharedfiles > utllama3storage1   File shares >                                                                                                    | _        |
| sharedfiles<br>NFS File share       | $\times$                                                                                                    | ±¥       |
|                                     | 🌡 Change size and performance 📋 Delete share 🔗 Give feedback                                                                                                    | 0        |
| Overview     Properties             | Connect from Linux Configure network security                                                                                                    | <b>*</b> |
| > Operations                        | Connect to this NFS share from Linux This file share supports the NFS 4.1 protocol with full POSIX semantics. You can mount this share on any OS with an NFS 4.1 client, including most Linux distributions. Select your linux distribution                              | +        |
|                                     | Sample command to use NFS on the selected Linux distribution<br>sudo apt-get -y update<br>sudo apt-get install nfs-common                                                                                                    |          |
|                                     | Mount path *<br>/mount/utllama3storage1/sharedfiles<br>Click here to copy, then<br>naste it into the terminal                                                                                                    |          |
|                                     | Sample command to mount this NFS share<br>sudo mkdir -p /mount/utllama3storage1/sharedfiles<br>sudo mount -t nfs utllama3storage1.file.core.windows.net:/utllama3storage1/sharedfiles<br>/mount/utllama3storage1/sharedfiles -o vers=4,minorversion=1,sec=sys,nconnect=4 |          |
|                                     | inside a virtual network that is trusted by this storage account.                                                                                                    |          |

- After you run the command, the shared file will be mounted (connected) to this virtual machine.
- The mount point will be:"/mount/[storage account name]/[file share name]"
- In the example below:"/mount/utllama3storage1/sharedfiles"

```
azureuser@llama3-vm:~$ sudo mkdir -p /mount/utllama3storage1/sharedfiles
sudo mount -t nfs utllama3storage1.file.core.windows.net:/utllama3storage1/share
dfiles /mount/utllama3storage1/sharedfiles -o vers=4,minorversion=1,sec=sys,ncon
nect=4
azureuser@llama3-vm:~$ cd /mount/utllama3storage1/sharedfiles/
azureuser@llama3-vm:/mount/utllama3storage1/sharedfiles$ ls
azureuser@llama3-vm:/mount/utllama3storage1/sharedfiles$ ls
azureuser@llama3-vm:/mount/utllama3storage1/sharedfiles$ touch test.txt
azureuser@llama3-vm:/mount/utllama3storage1/sharedfiles$ ls
test.txt
```

azureuser@llama3-vm:/mount/utllama3storage1/sharedfiles\$

- The command starting with "sudo mount -t nfs [...]" must be run every time the virtual machine is restarted.
- To enable automatic mounting, you need to edit the "/etc/fstab" file.

## 4.4 Configure automatic mounting on reboot

Editing "/etc/fstab"

Reference: Mount an NFS share using /etc/fstab

#### Add the following line to the end of "/etc/fstab"

• Insert one single line (no line breaks) as shown below:

[storage\_account\_name].file.core.windows.net:/[storage\_account\_name]/[share\_name] /mount/[storage\_account\_name]/[share\_name] nfs vers=4,minorversion=1,\_netdev,nofail,sec=sys 0 0

• In this example, it is as follows

utllama3storage1.file.core.windows.net:/utllama3storage1/sharedfiles /mount/utllama3storage1/sharedfiles nfs vers=4,minorversion=1,\_netdev,nofail,sec=sys 0 0

### Editing "/etc/fstab" with the vi Editor

- To avoid issues, make a backup copy before editing: (If /etc/fstab is misconfigured, the VM may fail to boot.) sudo cp -p /etc/fstab /etc/fstab.bak
- Prepare the line to insert Create the line in a text editor (like Notepad), so you can copy and paste it easily. Example to add: utllama3storage1.file.core.windows.net:/utllama3storage1/sharedfiles /mount/utllama3storage1/sharedfiles nfs vers=4,minorversion=1,\_netdev,nofail,sec=sys 0 0
- 3. Open the editor sudo vi /etc/fstab
- 4. Move the cursor to the bottom of the file
- 5. Press o to create a new line (you should see -- INSERT -- at the bottom left)
- 6. Right-click to paste the line (on WindowsOS)
- 7. Press Esc to exit insert mode
- 8. Type :wq to save and exit (w = write, q = quit)

If you make a mistake, press Esc and type ":q!" to exit without saving changes

#### Reboot the VM

• After restarting the virtual machine using the command "sudo reboot", the file share is still visible when reconnecting.

```
azureuser@llama3-vm:/mount/utllama3storage1/sharedfiles$ sudo cp -p /etc/fstab /
etc/fstab.bak
azureuser@llama3-vm:/mount/utllama3storage1/sharedfiles$ sudo vi /etc/fstab
azureuser@llama3-vm:/mount/utllama3storage1/sharedfiles$ sudo reboot
```

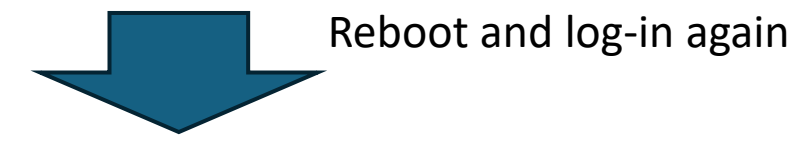

Enable ESM Apps to receive additional future security updates. See https://ubuntu.com/esm or run: sudo pro status

```
Last login: Mon Apr 14 13:26:57 2025 from 106.72.191.195
azureuser@llama3-vm:~$ ls /mount/utllama3storage1/sharedfiles/
test.txt
```

# 4.5 Verify that all virtual machines can read and write to the same file share

Create a virtual machine with vCPUs only, and mount the file share from there.

| ● 学校                               | × ┃ 3 Amazon.co.jp: CICIE × ┃ 5 (T)ITC_学際情報 - H × ┃ ⊕ ②_研究業緒説明           | า書 🗙 🛛 🔍 azure portal - 検索 🗙 🙏 Creat | e a virtual mac 🗙 | (2) 設定  | $\times  $ +            | - 🗆 ×                         |
|------------------------------------|--------------------------------------------------------------------------|--------------------------------------|-------------------|---------|-------------------------|-------------------------------|
| ← C ⊡ https://portal.azure.com/r   | #create/Microsoft.VirtualMachine-ARM                                     |                                      | 8                 | ato 🕀 A | ☆ ☆ (                   | 更新 🗞 … 🧳                      |
| $\equiv$ Microsoft Azure $ ho$ s   | earch resources, services, and docs (G+/)                                | 🚺 Copilot 🗵                          | L <sup>1</sup> 🔅  | ⑦ ନି    | 1923306880(<br>тне UNIV | @utac.u-to<br>ERSITY OF TOKYO |
| Home > Virtual machines >          |                                                                          |                                      |                   |         |                         |                               |
| Create a virtual mac               | hine                                                                     |                                      |                   |         |                         | ×                             |
|                                    |                                                                          |                                      |                   |         |                         |                               |
| ▲ Changing Basic options may reset | selections you have made. Review all options prior to creating the virtu | al machine.                          |                   |         |                         |                               |
| D Help me create a low cost VM     | Help me create a VM optimized for high availability                      | Help me choose the right VM size fo  | r my workload     | k       |                         |                               |
| vour resources                     | Select the same                                                          | e resource group                     |                   |         |                         |                               |
| your resources.                    | with the GPU e                                                           | nabled VM.                           |                   |         |                         |                               |
| Subscription * (i)                 | 1923306880-YamakataTrain                                                 |                                      |                   |         |                         |                               |
| Resource group * (i)               | llama3-finetune                                                          | $\checkmark$                         |                   |         |                         |                               |
|                                    | Cleate new                                                               |                                      |                   |         |                         |                               |
| Instance details                   |                                                                          |                                      |                   |         |                         |                               |
| Virtual machine name * 🛈           | llama3-vm2                                                               | $\checkmark$                         |                   |         |                         |                               |
| Region * (i)                       | (US) West US                                                             | $\sim$                               |                   |         |                         |                               |
| Availability options ①             | No infrastructure redundancy required                                    | $\sim$                               |                   |         |                         |                               |
| Security type 🕕                    | Standard                                                                 | $\checkmark$                         |                   |         |                         |                               |
|                                    | <b>i</b> Trusted launch virtual machine is required when using 1P Ga     | allery images.                       |                   |         |                         |                               |
| Image * 🛈                          | 🖸 Ubuntu Server 24.04 LTS - x64 Gen2                                     | $\checkmark$                         |                   |         |                         |                               |
|                                    | See all images   Configure VM generation                                 |                                      |                   |         |                         |                               |
| < Previous Next : Disks >          | Review + create                                                          |                                      |                   |         | ,                       | 오 Give feedback               |
| https://portal.azure.com/#         |                                                                          |                                      |                   |         |                         |                               |

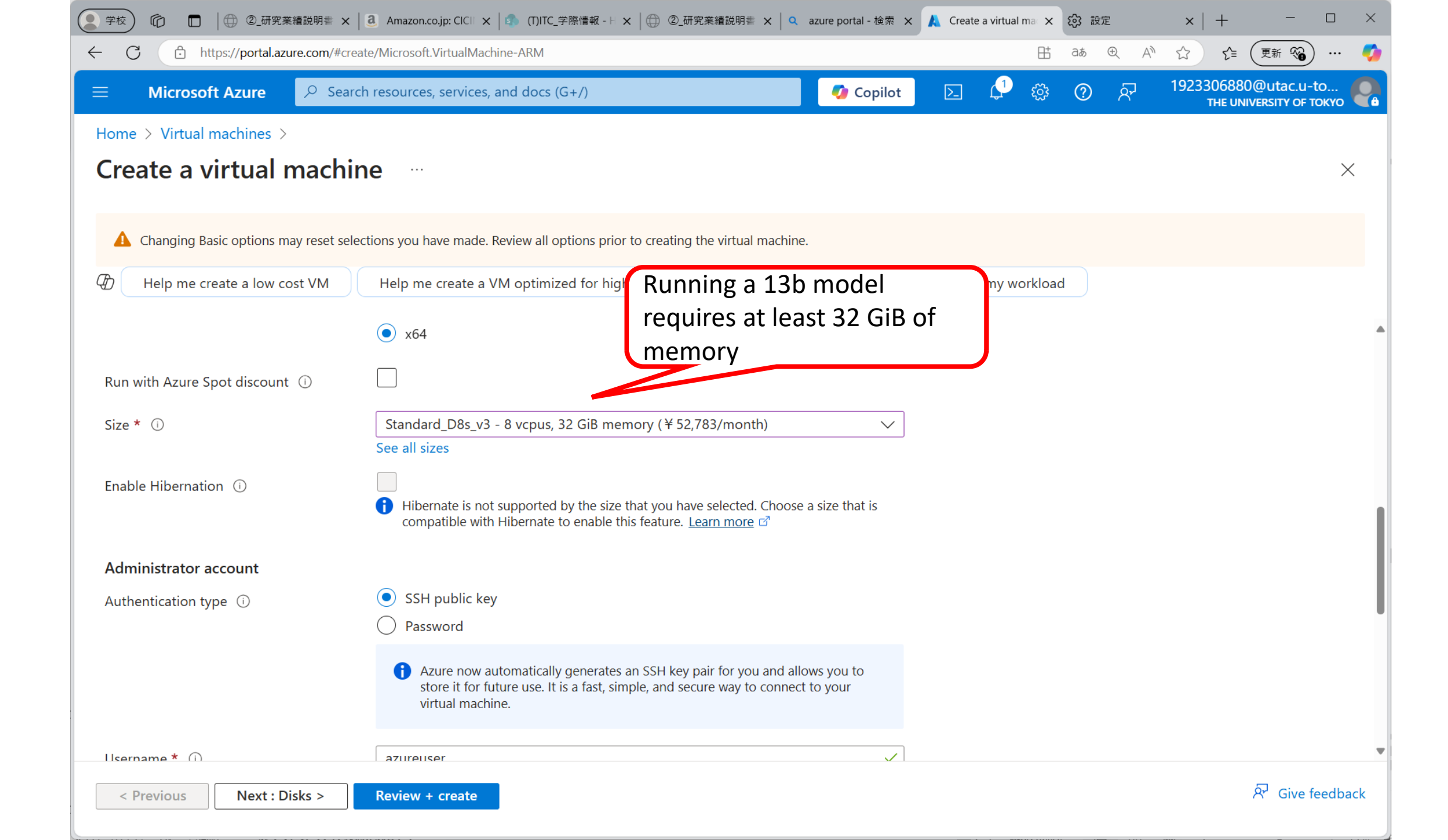

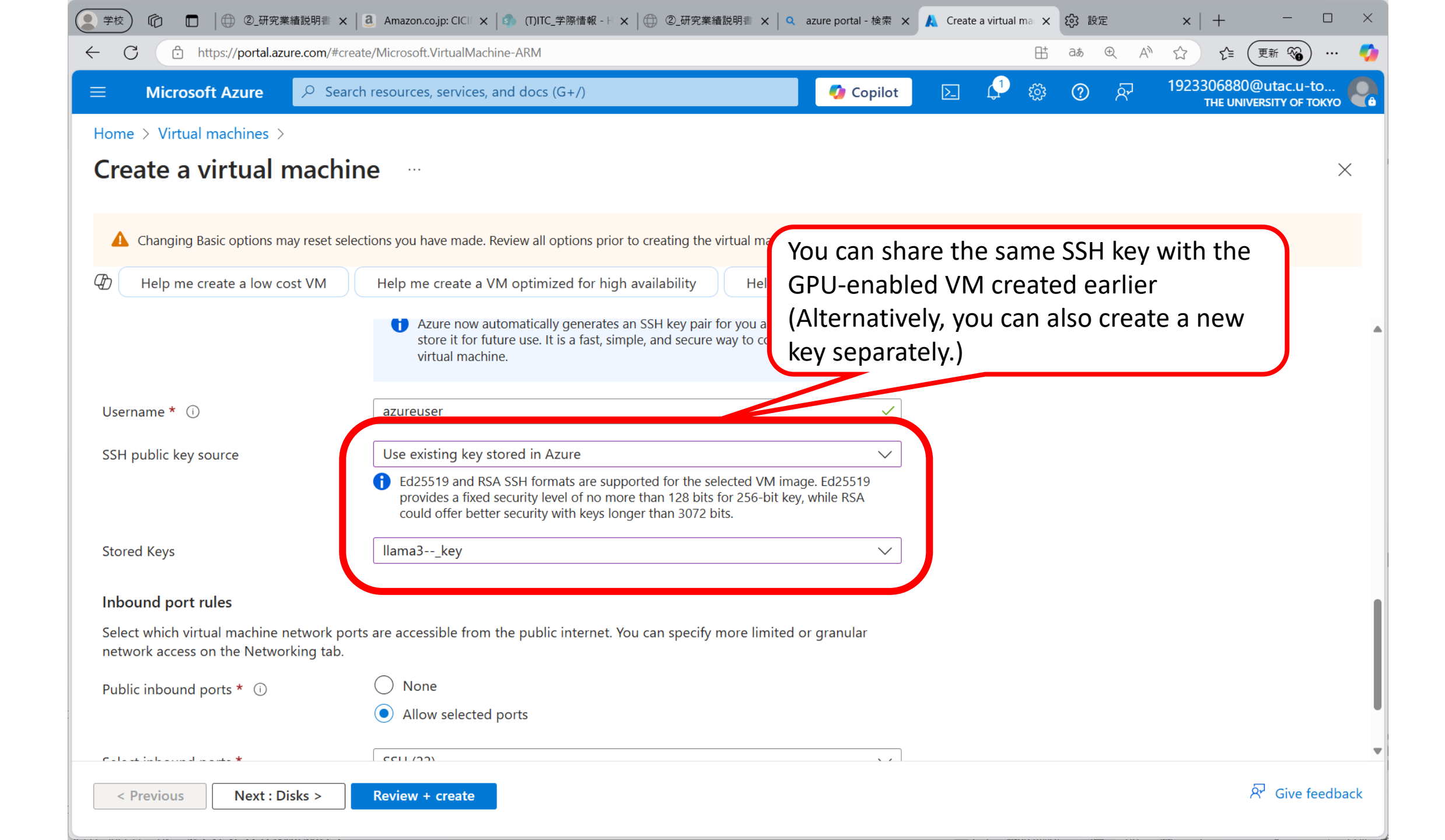

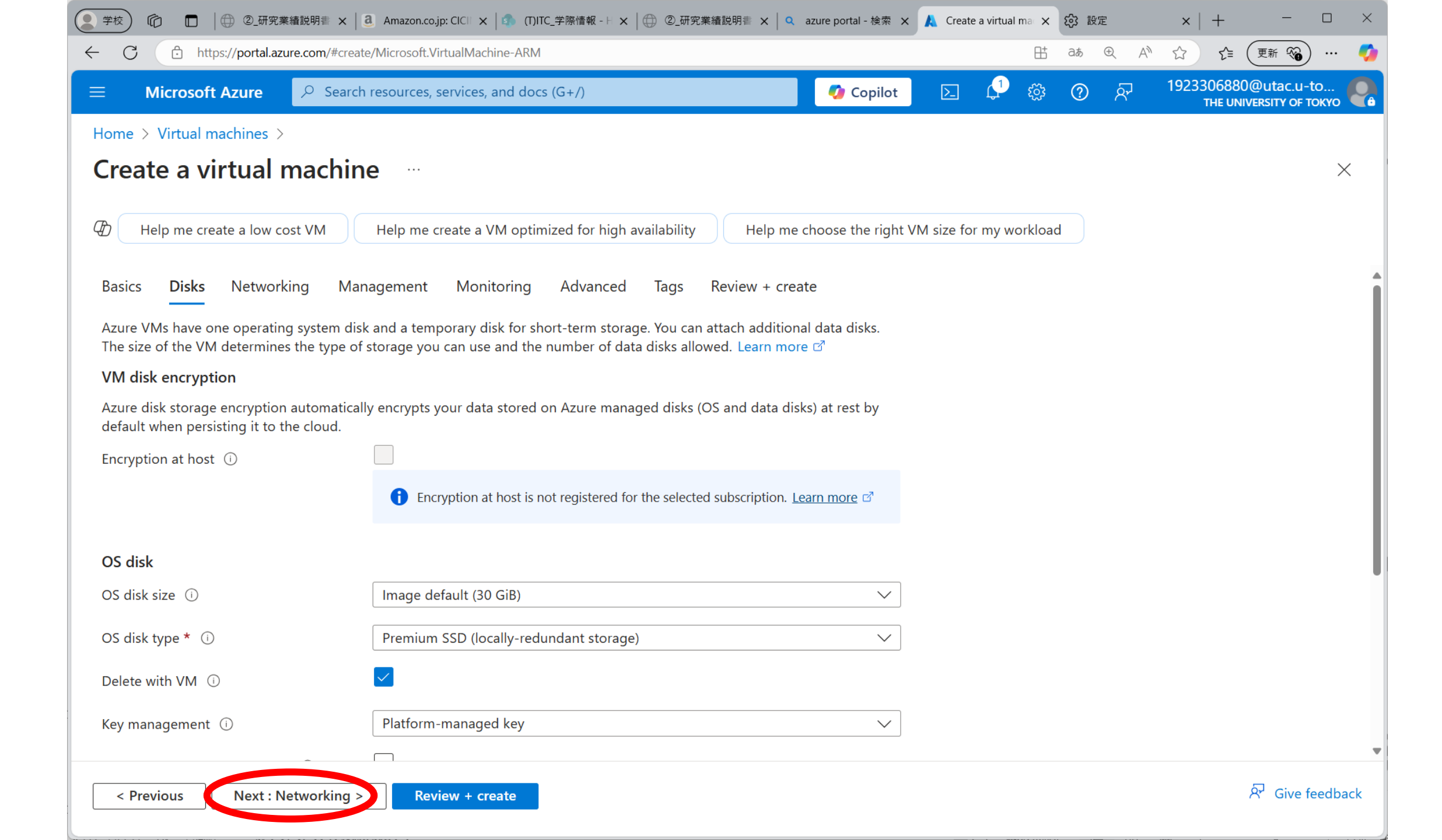

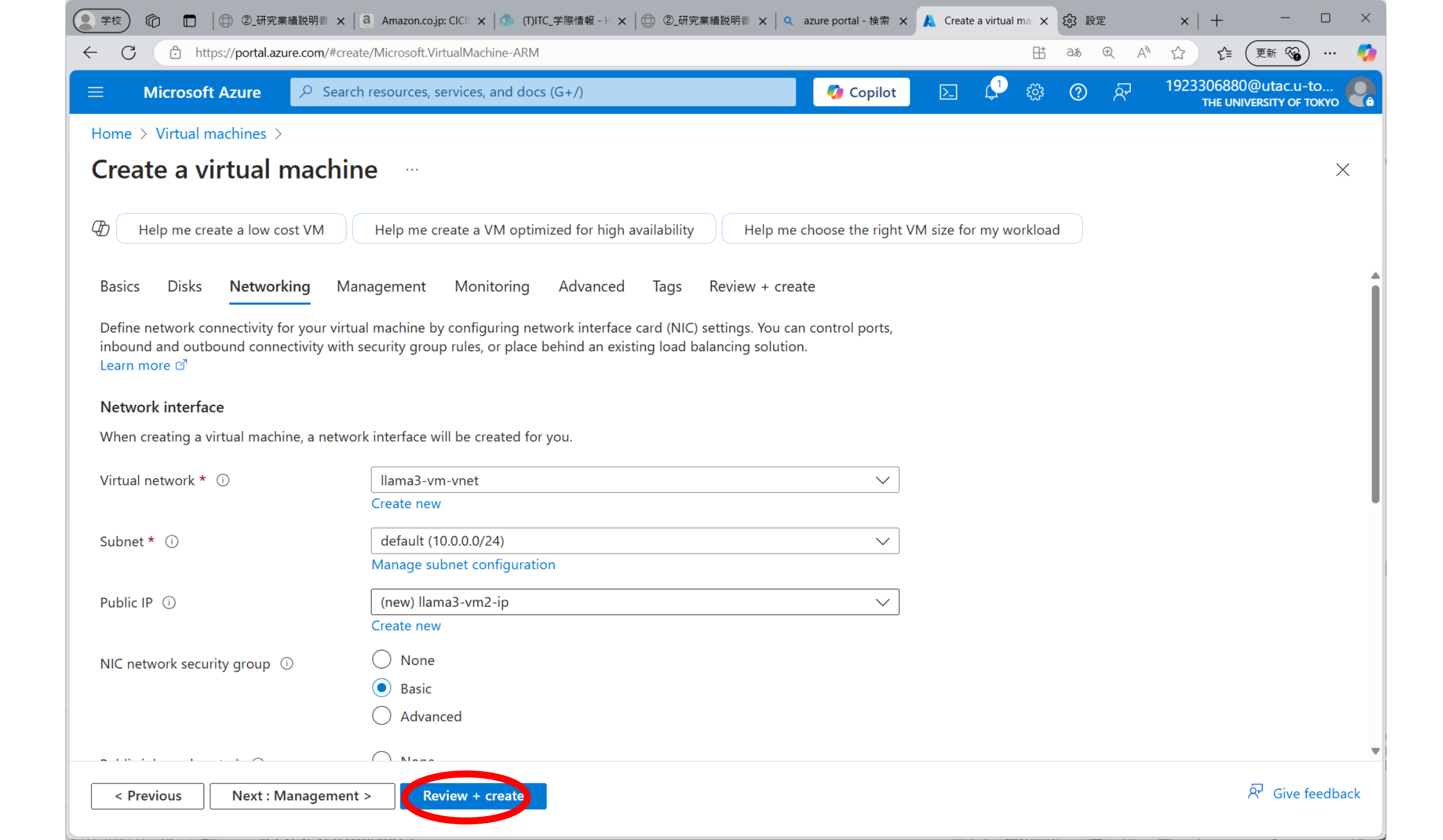

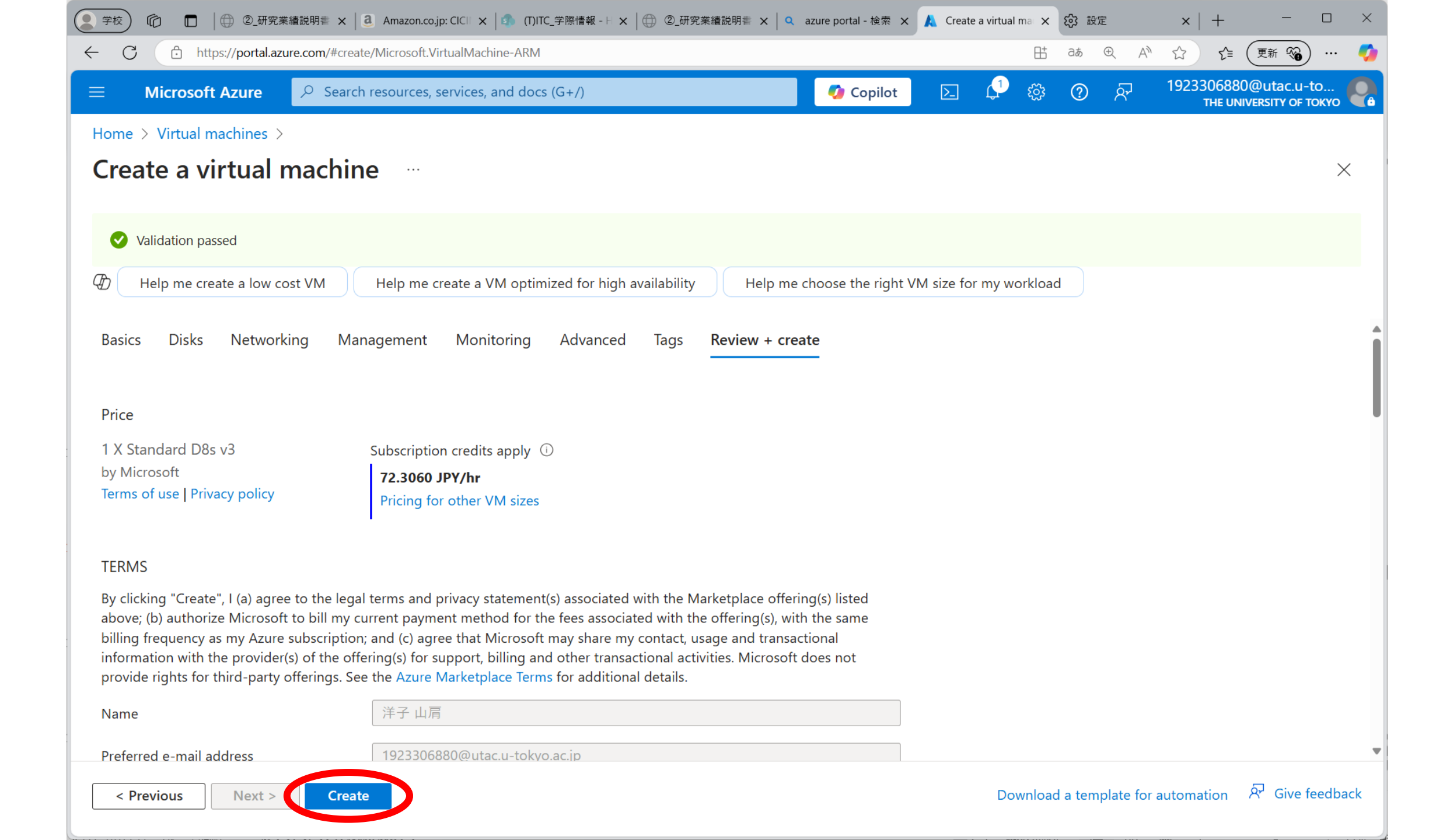

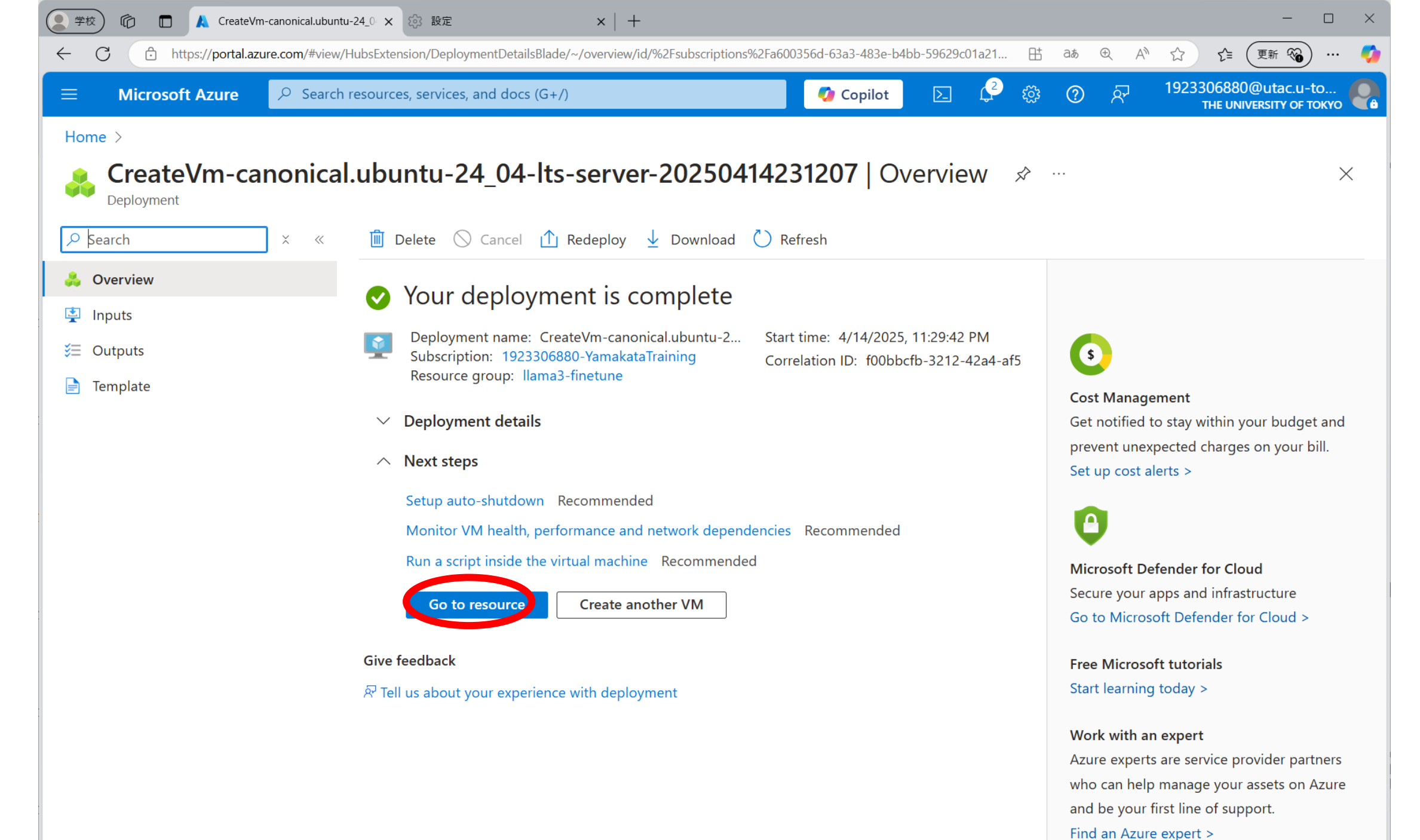

Add or remove favorites by pressing Ctrl+Shift+F

| 学校) 🔞 🔲 🙏 Ilama3-vm2 - Microsoft Az              | ure × +                                                                 |                                               | - 0                                               |
|--------------------------------------------------|-------------------------------------------------------------------------|-----------------------------------------------|---------------------------------------------------|
| ← C ⊕ https://portal.azure.com/#@uni             | ivtokyo.onmicrosoft.com/resource/subscriptions/a600356d-63a3-483e-b4bb· | -59629c01a212/resourcegroups/llama3-fine 🗄 aø | ④ A ☆ ☆ (更新 🗞) …                                  |
| ■ Microsoft Azure                                | resources, services, and docs (G+/)                                     | 🚺 🚺 Copilot 🛛 🔀 🔅 🕐                           | R 1923306880@utac.u-to<br>THE UNIVERSITY OF TOKYO |
| Home > CreateVm-canonical.ubuntu-24              | _04-lts-server-20250414231207   Overview >                              |                                               |                                                   |
| Ilama3-vm2< ☆✓✓Virtual machine                   |                                                                         |                                               | ×                                                 |
|                                                  | D Help me copy this VM in any region                                    |                                               |                                                   |
| Overview                                         | 🖋 Connect 🗸 ▷ Start 🤇 Restart 🔲 Stop 🕓 Hi                               | ibernate 🔯 Capture 🗸 道 Delete ไ Refre         | sh 📮 Open in mobile \cdots                        |
| Activity log                                     |                                                                         |                                               |                                                   |
| ဝို Access control (IAM)                         | ∧ Essentials                                                            |                                               | JSON View                                         |
| 🇳 Tags                                           | Resource group ( <u>move</u> )                                          | Operating system                              |                                                   |
| 🗙 Diagnose and solve problems                    | Status                                                                  | Size                                          |                                                   |
| 🚹 Resource visualizer                            | Running                                                                 | Standard D8s v3 (8 vcpus, 32 GiB n            | nemory)                                           |
| > Connect                                        | Location<br>West US                                                     | Public IP address<br><u>172.184.160.24</u>    | N                                                 |
| > Networking                                     | Subscription (move)                                                     | Virtual network/subnet                        |                                                   |
| > Settings                                       | <u>1923306880-YamakataTraining</u>                                      | <u>llama3-vm-vnet/default</u>                 |                                                   |
| > Availability + scale                           | Subscription ID<br>a600356d-63a3-483e-b4bb-59629c01a212                 | DNS name<br><u>Not configured</u>             | LOG IN WITH THIS IP                               |
| > Security                                       |                                                                         | Health state                                  | address                                           |
| > Backup + disaster recovery                     |                                                                         | -<br>Time created                             |                                                   |
| > Operations                                     |                                                                         | 4/14/2025, 2:29 PM UTC                        |                                                   |
| > Monitoring                                     | Tags ( <u>edit</u> )<br>Add tags                                        |                                               |                                                   |
| > Automation                                     | <u></u>                                                                 |                                               |                                                   |
| > Help                                           | Properties Monitoring Capabilities (7) Recor                            | mmendations Tutorials                         |                                                   |
| Add or remove favorites by pressing Ctrl+Shift+F |                                                                         |                                               |                                                   |

#### Configure the same settings as a VM with a GPU.

1. Remote login with ssh

ssh -i .¥.ssh¥llama3--\_key.pem azureuser@172.184.160.24

- 2. Execute the same command as a VM with GPU
  - 1. sudo apt-get -y update
  - 2. sudo apt-get install nfs-common
  - 3. sudo mkdir -p /mount/utllama3storage1/sharedfiles

#### 4. sudo mount -t nfs utllama3storage1.file.core.windows.net:/utllama3storage1/sharedfiles /mount/utllama3storage1/sharedfiles -o vers=4,minorversion=1,sec=sys,nconnect=4

3. If you want to mount automatically even after rebooting, add "etc/fstab" as well as VM with GPU

m/nfs-client.target. Created symlink /etc/systemd/system/remote-fs.target.wants/nfs-client.target → /usr/lib/systemd/system /nfs-client.target. auth-rpcgss-module.service is a disabled or a static unit, not starting it. nfs-idmapd.service is a disabled or a static unit, not starting it. nfs-utils.service is a disabled or a static unit, not starting it.

proc-fs-nfsd.mount is a disabled or a static unit, not starting it.

rpc-gssd.service is a disabled or a static unit, not starting it. rpc-statd-notify.service is a disabled or a static unit, not starting it.

rpc-statd.service is a disabled or a static unit, not starting it.

rpc-svcgssd.service is a disabled or a static unit, not starting it.

Processing triggers for man-db (2.12.0-4build2) ...

Processing triggers for libc-bin (2.39-Oubuntu8.4) ...

Scanning processes...

Scanning linux images...

Running kernel seems to be up-to-date.

No services need to be restarted.

No containers need to be restarted.

• You can see the files that were created on the GPU-enabled VM.

• Files created here can also be accessed from there.

No user sessions are running outdated binaries.

No VM guests are running outdated hypervisor (qemu) on this host. azureuser@llama3-vm2:~\$ sudo mkdir -p /mount/utl/ corage1/sharedfiles azureuser@llama3-vm2:~\$ sudo mount -t nfs utl/ a3storage1.file.core.windows.net:/utllama3storage1/sha redfiles /mount/utllama3storage1/sharedfiles -o vers=4,minorversion=1,sec=sys,nconnect=4 azureuser@llama3-vm2:~\$ ls /mount/utllama3storage1/sharedfiles/ test.txt azureuser@llama3-vm2:~\$

#### **Creating User Accounts for NFS File Sharing Across Multiple Virtual Machines**

- When sharing a single file share using NFS across multiple virtual machines, and you need to create user accounts on each VM individually, please follow these steps:
- Assign the same user ID (UID) to each user on all VMs!
  - 1. Assign the same user ID (UID) to each user on all VMs

Assign UIDs starting from 1001, in order.

| Example: | user          | Account name | User ID (uid) |
|----------|---------------|--------------|---------------|
|          | Ichiro Suzuki | isuzuki      | 1001          |
|          | Futaba Sato   | jsato        | 1002          |
|          | Saburo Tanaka | pauses       | 1003          |

2. Create an account on each virtual machine with the following command: sudo adduser -u [user ID] [account name]

To create an account for Ichiro Suzuki: sudo adduser –u 1001 isuzuki

- It is crucial that the username and UID pairs are identical across all virtual machines that mount the same NFS file share.
  - You can verify the created accounts by checking the end of the "/etc/passwd" file on each VM.
  - 例)isuzuki:x:1001:1001:Ichiro Suzuki,Room102,080-1234-5678,080-5678-1234,student:/home/isuzuki:/bin/bash

#### Why do user IDs need to match across virtual machines?

- In an NFS file share, file ownership is recorded by user ID (UID), not by username.
- If the same username has a **different UID** on another virtual machine, **ownership will appear to be incorrect**, and access issues may occur.

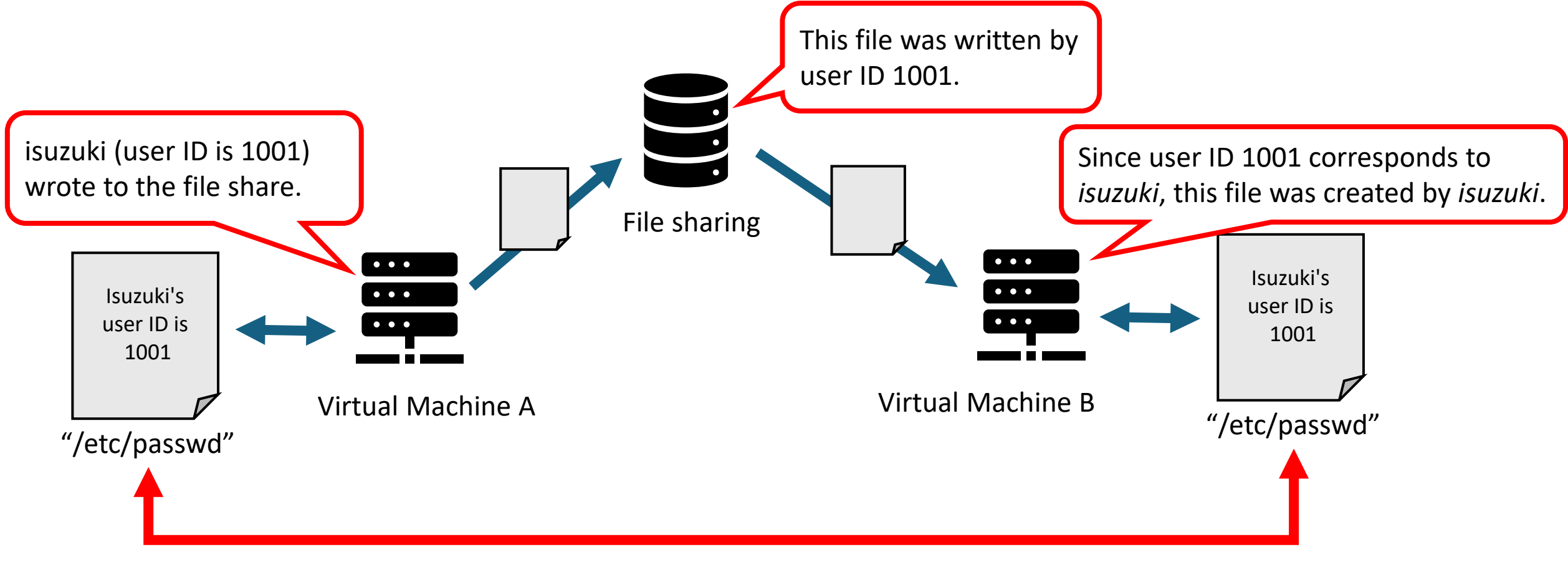

The same account must have the same user ID!

## 5. Stop the virtual machine to avoid unnecessary charges

Even if you're not actively using it or shutdown the virtual machine, you will continue to be charged until the VM releases the allocated resources!

Reference: States and billing status of Azure Virtual Machines
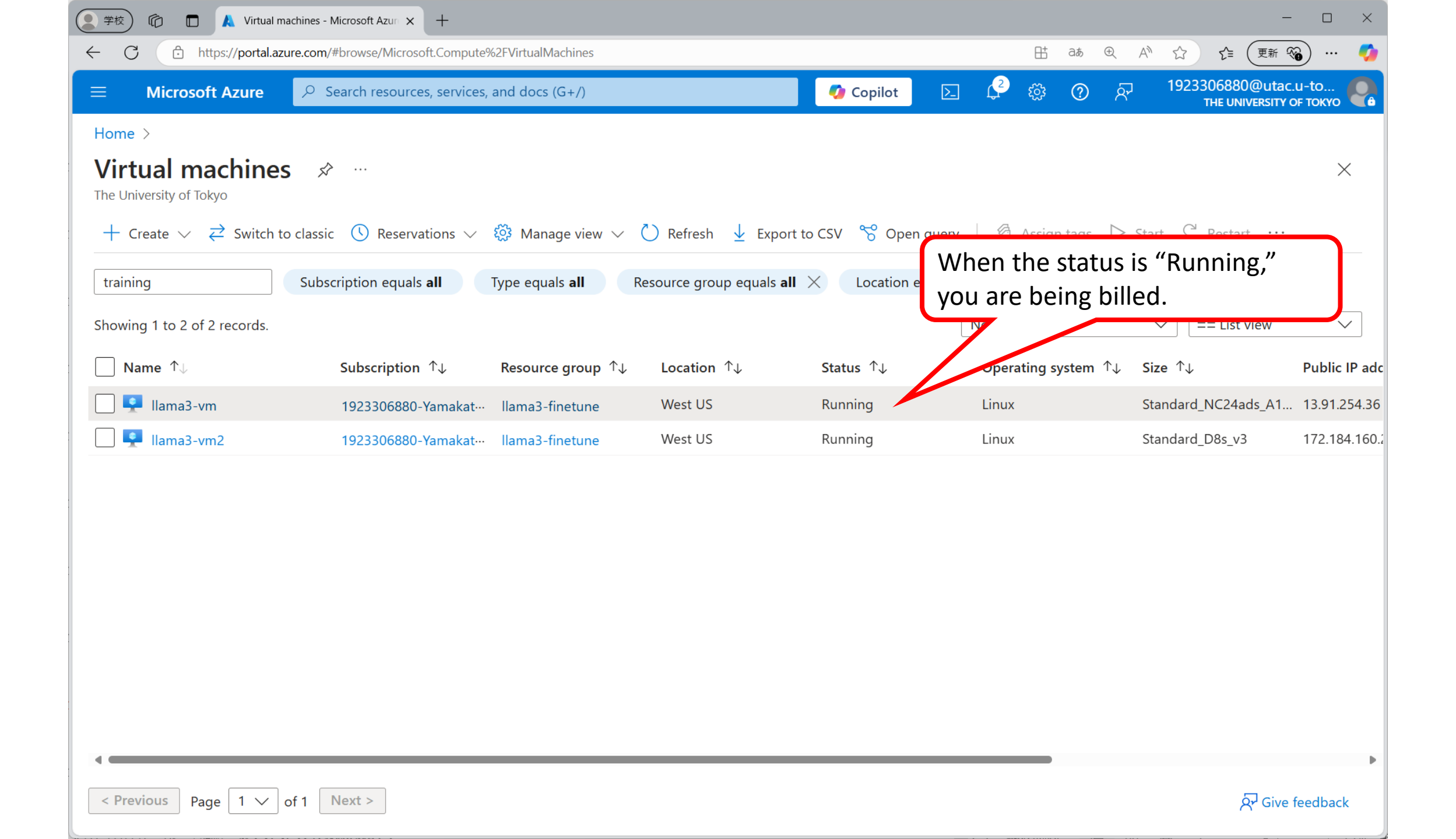

| <b>≽_</b> а | zureuser@llama3-vm: ~ | × | + | ~ |  |  |  |
|-------------|-----------------------|---|---|---|--|--|--|
|-------------|-----------------------|---|---|---|--|--|--|

PS C:\Users\yamak> ssh -i .\.ssh\llama3--\_key.pem azureuser@13.91.254.36 Welcome to Ubuntu 24.04.2 LTS (GNU/Linux 6.11.0-1012-azure x86\_64)

- \* Documentation: https://help.ubuntu.com
- \* Management: https://landscape.canonical.com
- \* Support: https://ubuntu.com/pro

System information as of Mon Apr 14 15:09:15 UTC 2025

| System load:  | 0.0             | Temperature:           | 46.9 C   |
|---------------|-----------------|------------------------|----------|
| Usage of /:   | 7.2% of 28.02GB | Processes:             | 312      |
| Memory usage: | 0%              | Users logged in:       | Θ        |
| Swap usage:   | 0%              | IPv4 address for eth0: | 10.0.0.4 |

\* Strictly confined Kubernetes makes edge and IoT secure. Learn how MicroK8s just raised the bar for easy, resilient and secure K8s cluster deployment.

https://ubuntu.com/engage/secure-kubernetes-at-the-edge

Expanded Security Maintenance for Applications is not enabled.

55 updates can be applied immediately. To see these additional updates run: apt list --upgradable

Enable ESM Apps to receive additional future security update See https://ubuntu.com/esm or run: sudo pro status

Last login: Mon Apr 14 14:08:27 2025 from 106.72.191.195 azureuser@llama3-vm:~\$ sudo shutdown -h now Shutdown the VM with the command: % sudo shutdown –h now

| Microsoft Azuro                                                                                  | O Soarch roccu                       | reas santicas and doss                 |                                           |                                                           | Copilot                                         |                                           | 1923306880@ <u>utac.u</u>                 | -to 🧲                      |
|--------------------------------------------------------------------------------------------------|--------------------------------------|----------------------------------------|-------------------------------------------|-----------------------------------------------------------|-------------------------------------------------|-------------------------------------------|-------------------------------------------|----------------------------|
| Microsoft Azure                                                                                  | >> Search resou                      | rces, services, and docs               | (0+7)                                     |                                                           | Copilot                                         |                                           | THE UNIVERSITY OF                         | токуо 🧮                    |
| Interpretended Interpretended   University of Tokyo ✓   Create ✓ ₹ <sup>2</sup> Switch to classi | ><br>c                               | Manage view ∨ 💍                        | If you stop<br>inside the<br>will still a | o the virtua<br><b>e VM</b> , the s<br><b>pply</b> for bo | l machine usir<br>status become<br>oth vCPU and | ng the shutc<br>s <b>"Stoppec</b><br>GPU. | lown comma<br>d″, and <mark>cha</mark>    | and<br>I <mark>rges</mark> |
| wing 1 to 2 of 2 records.                                                                        | cription equals <b>all</b> Type      | equals <b>all</b> Resoul               | te group equais <b>an</b> 🔿               |                                                           | Ne                                              | o grouping                                | ✓ ΞΞ List view                            | $\sim$                     |
| Name $\uparrow_{\downarrow}$                                                                     | Subscription $\uparrow_{\downarrow}$ | Resource group $\uparrow_{\downarrow}$ | Location $\uparrow_{\downarrow}$          | Status ↑↓                                                 | Operating system $\uparrow\downarrow$           | Size ↑↓                                   | Public IP address $\uparrow_{\downarrow}$ | Disks ↑                    |
| 📮 llama3-vm                                                                                      | 1923306880-Yamakat                   | LLAMA3-FINETUNE                        | West US                                   | Stopped                                                   | Linux                                           | Standard_NC24ads_A1                       | 13.91.254.36                              | 1                          |
| Ilama3-vm2                                                                                       | 1923306880-Yamakat…                  | llama3-finetune                        | West US                                   | Running                                                   | Linux                                           | Standard_D8s_v3                           | 172.184.160.24                            | 1                          |
|                                                                                                  |                                      |                                        |                                           |                                                           |                                                 |                                           |                                           |                            |
|                                                                                                  |                                      |                                        |                                           |                                                           |                                                 |                                           |                                           |                            |
|                                                                                                  |                                      |                                        |                                           |                                                           |                                                 |                                           |                                           |                            |

| 💽 学校) 🏠 🗖 👗 Virtual mac                  | chines - Microsoft Azur × +                      |                 |                           |                       |                    | -                                      |          |
|------------------------------------------|--------------------------------------------------|-----------------|---------------------------|-----------------------|--------------------|----------------------------------------|----------|
| ← C 🗈 https://portal.azur                | e.com/#browse/Microsoft.Compute%2FVirtualMachine | 5               |                           |                       | H að 🕀 A           | ☆ € 更新 🇞                               | ) 🌍      |
|                                          | $\mathcal P$ Search resources, services, and doo | s (G+/)         |                           | 💋 Copilot 🛛 📐         | 🗳 🏟 🕐 ନ            | ☐ 1923306880@utac.<br>THE UNIVERSITY C | u-to     |
| Home >                                   |                                                  |                 |                           |                       |                    |                                        |          |
| Virtual machines                         |                                                  |                 |                           |                       |                    |                                        | ×        |
| $+$ Create $\lor~~ec{a}$ Switch to class | ic 🕓 Reservations 🗸 🐯 Manage view 🗸 💍            | Refresh 🛓 Expor | t to CSV 🛛 😚 Open query 🗌 | 🗟 Assign tags 🖒 Sta   | art 🦿 Restal 🔲 St  | op ] Delete ····                       |          |
| Do you want to stop all th               | e selected virtual machines?                     |                 | ו equals <b>all</b>       | $\times$ + Add filter |                    |                                        |          |
| This operation will stop all the virtu   | ual machines selected below.                     |                 |                           | Γ                     | No grouping        | ∽ Ξ≡ List view                         | $\sim$   |
| Yes No                                   |                                                  |                 | ۲1                        | Operating system ↑    | ↓ Size ↑↓          | Public IP address ↑↓                   | Disks ↑, |
| 🗹 🖳 llama3-vm                            | 1923306880-Yamakat… llama3-finetune              | West US         | Running                   | Linux                 | Standard_NC24ads_A | 1 13.91.254.36                         | 1        |
| 🗌 🖳 Ilama3-vm2                           | 1923306880-Yamakat… Ilama3-finetune              | West US         | Running                   | Linux                 | Standard_D8s_v3    | 172.184.160.24                         | 1        |
|                                          |                                                  |                 |                           |                       |                    |                                        |          |
| <pre></pre>                              | Next >                                           |                 |                           |                       |                    | 오 Give 1                               | feedback |

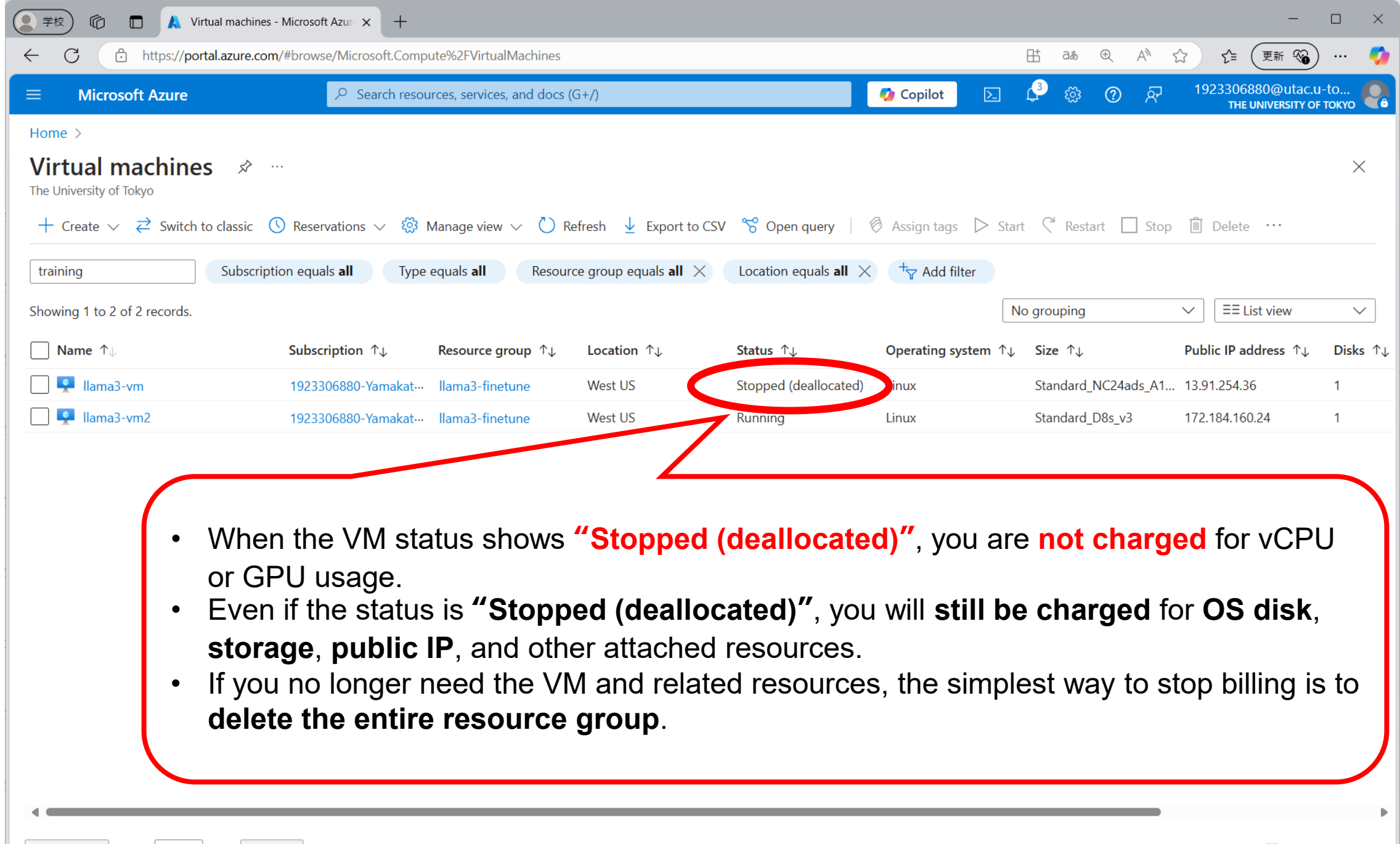